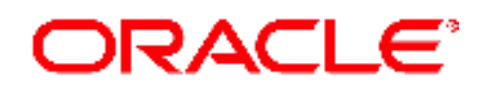

5200 Paramount Parkway Morrisville, NC 27560 USA Copyright © 2016, Oracle and/or its affiliates. All rights reserved.

**Oracle CGBU** 

User's Guide

# HLR Router 4.1 Initial Installation and Configuration for T1200

E76020-01

May 2016

Oracle® Communications Tekelec HLR Router 4.1, Initial Installation and Configuration User's Guide for T1200

Copyright © 2011, 2016 Oracle and/or its affiliates. All rights reserved.

This software or hardware and documentation may provide access to or information on content, products, and services from third parties. Oracle Corporation and its affiliates are not responsible for and expressly disclaim all warranties of any kind with respect to third-party content, products, and services. Oracle Corporation and its affiliates will not be responsible for any loss, costs, or damages incurred due to your access to or use of third-party content, products, or services..

U.S. GOVERNMENT END USERS: Oracle programs, including any operating system, integrated software, any programs installed on the hardware, and/or documentation, delivered to U.S. Government end users are "commercial computer software" pursuant to the applicable Federal Acquisition Regulation and agency-specific supplemental regulations. As such, use, duplication, disclosure, modification, and adaptation of the programs, including any operating system, integrated software, any programs installed on the hardware, and/or documentation, shall be subject to license terms and license restrictions applicable to the programs. No other rights are granted to the U.S. Government.

This software or hardware is developed for general use in a variety of information management applications. It is not developed or intended for use in any inherently dangerous applications, including applications that may create a risk of personal injury. If you use this software or hardware in dangerous applications, then you shall be responsible to take all appropriate fail-safe, backup, redundancy, and other measures to ensure its safe use. Oracle Corporation and its affiliates disclaim any liability for any damages caused by use of this software or hardware in dangerous applications.

Oracle and Java are registered trademarks of Oracle and/or its affiliates. Other names may be trademarks of their respective owners.

Intel and Intel Xeon are trademarks or registered trademarks of Intel Corporation. All SPARC trademarks are used under license and are trademarks or registered trademarks of SPARC International, Inc. AMD, Opteron, the AMD logo, and the AMD Opteron logo are trademarks or registered trademarks of Advanced Micro Devices. UNIX is a registered trademark of The Open Group.

This software or hardware and documentation may provide access to or information on content, products, and services from third parties. Oracle Corporation and its affiliates are not responsible for and expressly disclaim all warranties of any kind with respect to third-party content, products, and services. Oracle Corporation and its affiliates will not be responsible for any loss, costs, or damages incurred due to your access to or use of third-party content, products, or services.

**CAUTION:** Before installing any system, please access My Oracle Support (MOS) and review any Technical Service Bulletins (TSBs) that relate to this installation.

My Oracle Support (MOS) is your initial point of contact for all product support and training needs. A representative at Customer Access Support (CAS) can assist you with MOS registration.

Refer to **Appendix K** - Accessing My Oracle Support (MOS), for more information on contacting Oracle Customer Service.

## TABLE OF CONTENTS

| 1.0 INTRODUCTION                                                              | 5   |
|-------------------------------------------------------------------------------|-----|
| 1.1 Purpose and Scope                                                         | 5   |
| 1.2 References                                                                | 5   |
| 1.3 Acronyms                                                                  | 5   |
| 1.4 Assumptions                                                               | 6   |
| 1.5 XML Files                                                                 | 6   |
| 1.6 How to use this Document                                                  | 7   |
| 2.0 PRE-INSTALLATION SETUP                                                    | 8   |
| 2.1 Installation Prerequisites                                                | 8   |
| 2.2 Installation Prerequisites                                                | 8   |
| 2.3 Alternative Access for Application Install                                | 9   |
| 2.4 Activity Logging                                                          | 9   |
| 3.0 INSTALLATION MATRIX                                                       | 10  |
| 3.1 Installing HLR Router on the Customer Network                             | 10  |
| 4.0 APPLICATION INSTALL                                                       | 11  |
| 4.1 Installing the HLR Router Application                                     | 11  |
| 5.0 CONFIGURATION PROCEDURES                                                  | 20  |
| 5.1 Configuring Telco switch1A (All Sites)                                    | 20  |
| 5.2 Configuring Telco switch1B (All Sites)                                    | 30  |
| 5.3 Configuring the Primary NOAM Site (1st NOAMP Site Only)                   | 41  |
| 5.4 OAM Pairing for the Primary NOAM Site (1st NOAM Site Only)                | 54  |
| 5.5 Configuring the DR NOAM Site (Optional)                                   | 66  |
| 5.6 OAM Pairing for DR NOAM / SOAM Sites (DR NOAM / SOAM Sites Only)          | 77  |
| 5.7 Configuring the SOAM Site                                                 | 91  |
| 5.8 Configuring the MP Server (All SOAM Sites)                                | 102 |
| 5.9 Configure XSI Signaling Networks (All SOAM Sites)                         | 123 |
| 5.10Configuring the MP Signaling Interfaces (All SOAM Sites)                  | 127 |
| Appendix A. CREATING NETWORK ELEMENT XML FILES FOR HLRR SITE INSTALLATION     | 144 |
| Appendix B. ACCESSING THE RMM VGA REDIRECTION WINDOW                          | 146 |
| Appendix C. RMM DEFAULT IP ADDRESSES (CABINET / RACKED)                       | 148 |
| Appendix D. RMM DEFAULT IP ADDRESSES (SHIP LOOSE / RMA)                       | 149 |
| Appendix E. BASIC "KIRATOOL" COMMANDS FOR RMM SETUP                           | 150 |
| Appendix F. T1200 BIOS SETTINGS                                               | 152 |
| Appendix G. ESTABLISHIING A LOCAL ETHERNET CONNECTION TO ACCESS THE HLRR GUI. | 153 |
| Appendix H. CONFIGURING THE NETWORK ELEMENT FROM XML FILE                     | 157 |
| Appendix I. CREATING A VLAN.CONF FILE FOR TELCO SWITCH CONFIGURATION          | 161 |
| Appendix J. QUAD-SERIAL CARD CONFIGURATION FOR NOAM / SOAM SERVERS            | 170 |
| J.1 remoteConsole Mappings for use with "minicom"                             | 170 |
| J.2 Quad-Serial Interconnect                                                  | 171 |
| Appendix K. ACCESSING MY ORACLE SUPPORT (MOS)                                 | 172 |

## List of Tables

| Table 1 - Acronyms                                     | .5   |
|--------------------------------------------------------|------|
| Table 2 - Serial Port settings                         | .8   |
| Table 3 - HLR Router Installation Matrix               | .10  |
| Table 4 - HLR Router Installation: List of Procedures  | .10  |
| Table 5 - RMM IP Addresses by Frame Position           | .148 |
| Table 6 - T1200 BIOS Settings                          | .152 |
| Table 7 - remoteConsole Mappings for use with "Mincom" | .170 |

## List of Figures

| Figure 1 - T1200 Rear Panel: RJ45 Serial Port                                                 | 8   |
|-----------------------------------------------------------------------------------------------|-----|
| Figure 2 - T1200 Rear Panel: VGA / PS2 Keyboard Port                                          | 9   |
| Figure 3 - T1200 Front Panel: Optical Drive                                                   | 12  |
| Figure 4 - T1200 Front Panel: USB Port                                                        | 12  |
| Figure 5 - Telco Switches: ISL Connections                                                    | 20  |
| Figure 6 - Telco Switches: Uplink Connections                                                 | 20  |
| Figure 7 - T1200 Rear Panel: USB Port 1                                                       | 21  |
| Figure 8 - Telco Switch Console cable: USB-to-DB9M Serial adapter / DB9F-to-RJ45 Serial cable | 21  |
| Figure 9 - Telco Switches: switch1A Console Port                                              | 21  |
| Figure 10 - Telco Switches: switch1B Console Port                                             | 31  |
| Figure 11 - RMM IP Addresses by System Serial Number                                          | 149 |

## 1.0 INTRODUCTION

#### 1.1 Purpose and Scope

This document describes how install HLR Router product from within a customer network. It makes use of the automated network installation and is intended to cover the initial network configuration steps for a NOAM, Query Server, SOAM or MP server which include switch configuration (Telco T5C-24GT switches), and validation of initial configuration.

This document only describes HLR Router automated SW installation on the T1200 application server, deployed within HLR Router cabinet using Telco switches. It does not cover hardware installation, site survey, customer network configuration, IP assignments, customer router configurations, or the configuration of any device outside of the HLR Router cabinet.

#### 1.2 References

- [1] TPD Initial Product Manufacture, Release 5.0+, E54521
- [2] T1200 Solutions Firmware Upgrade Pack, 909-1618-001
- [3] Platform 7.0 Configuration Guide, E53486
- [4] HLR Router Network Implementation Guide, WI006024
- [5] HLR Router Site Survey (Domestic US), WI006034
- [6] HLR Router Hardware Verification Plan, VP005230
- [7] HLR Router 4.1 Disaster Recovery Guide for T1200, E76021-01

#### 1.3 Acronyms

| Acronym | Meaning                                                  |
|---------|----------------------------------------------------------|
| CGBU    | Communications Global Business Unit                      |
| DR      | Disaster Recovery                                        |
| GUI     | Graphical User Interface                                 |
| HA      | High Availability                                        |
| IMI     | Internal Management Interface                            |
| IPM     | Initial Product Manufacture                              |
| MP      | Message Processing or Message Processor                  |
| NE      | Network Element                                          |
| NOAMP   | Network OAM&P                                            |
| OAM&P   | Operations, Administration, Maintenance and Provisioning |
| SOAM    | System OAM                                               |
| TPD     | Tekelec Platform Distribution                            |
| VIP     | Virtual IP                                               |
| VPN     | Virtual Private Network                                  |
| XMI     | External Management Interface                            |
| XSI     | External Signaling Interface                             |

Table 1 - Acronyms

#### 1.4 Assumptions

This procedure assumes the following;

- All T1200 servers in HLRR systems are installed with TPD 7.0.3 or higher as described in the TPD Initial Product Manufacture Procedure, Release 5.0+ [1].
- The user has reviewed the HLR Router Network Implementation Guide and has received assigned values for all requested information related to NOAM, Query Server, SOAM and MP installation.
- The user has taken assigned values from the HLR Router Network Implementation Guide [4] and used them to compile a **vlan.conf** file to be used for configuring Telco switches. The customer is ultimately responsible for maintaining this **vlan.conf** file for use in Disaster Recovery operations.
- The user conceptually understands HLR Router topology and network configuration as described in the HLR Router Network Implementation Guide [4].
- The user has at least an intermediate skill set with command prompt activities on an Open Systems computing environment such as Linux or TPD.

#### 1.5 XML Files

The XML files compiled for installation of each NOAM, SOAM or DR-NOAM Network Element must be maintained and accessible for use in Disaster Recovery procedures. Oracle's Consulting Practices Engineer (if retained) will provide a copy of each XML file used for NE installation to a designated Customer Operations POC. The customer is ultimately responsible for maintaining and providing the XML files to **"My Oracle Support"** (MOS) personnel if needed for use in Disaster Recovery operations. Refer to **Appendix K** - *Accessing My Oracle Support (MOS)*, for more information on contacting Oracle Customer Service.

#### **1.6** How to use this Document

Although this document is primarily to be used as an Initial Installation guide, its secondary purpose is to be used as a reference for Disaster Recovery procedures. When executing this document for either purpose, there are a few points which help to ensure that the user understands the author's intent.

These points are as follows;

- 1) Before beginning a procedure, completely read the instructional text (it will appear immediately after the Section heading for each procedure) and all associated procedural WARNINGS or NOTES.
- 2) Before execution of a STEP within a procedure, completely read the left and right panels including any STEP specific WARNINGS or NOTES.

If a procedural STEP fails to execute successfully, **STOP** and contact **"My Oracle Support"** (MOS) for assistance before attempting to continue. Refer to **Appendix K** - *Accessing My Oracle Support (MOS)*, for more information on contacting Oracle Customer Service.

**NOTE:** Selected procedures within this document have been modularized for use with Disaster Recovery (DR) procedures (e.g. Procedure 7.1, 7.2, 7.3, etc.). It should be understood by the user that this restructuring has no relevance during initial installation procedures.

Proper execution of these procedures has been clarified in the examples provided below:

- If executing Procedure 7 during initial installation, the user would execute all sub-sections contained within Procedure 7 in the order in which they appear (e.g. Procedure 7.1, 7.2, 7.3, etc.).
- If executing Procedure 7 during Disaster Recovery, the user would only execute specific sub-sections (e.g. Procedure 7.2, 7.4) as directed by the HLR Router 4.1 Disaster Recovery Guide for T1200 [7].

.

## 2.0 PRE-INSTALLATION SETUP

#### 2.1 Installation Prerequisites

The following items/settings are required in order to perform an installation of an Oracle's Tekelec provided T1200 cabinet:

- A laptop or desktop computer equipped as follows:
  - DB9M Serial port.
  - 10/100 Base-TX Ethernet Interface.
  - Administrative privileges for the OS.
  - Microsoft Internet Explorer 8.0, or higher with support for JavaScript and cookies.
  - A DB9F / RJ-45 serial cable (Tekelec P/N: 830-1229-xx).
- An IEEE compliant 10/100 Base-TX Ethernet Cable, RJ-45, Straight-Through.
- USB flash drive with at least 1GB of available space.
- TPD "root" user password.
- TPD "admusr" user password.

#### 2.2 Installation Prerequisites

A serial connection to the RJ-45 console port on the T1200 rear panel is required to initiate and monitor the progress of HLR Router installation procedures.

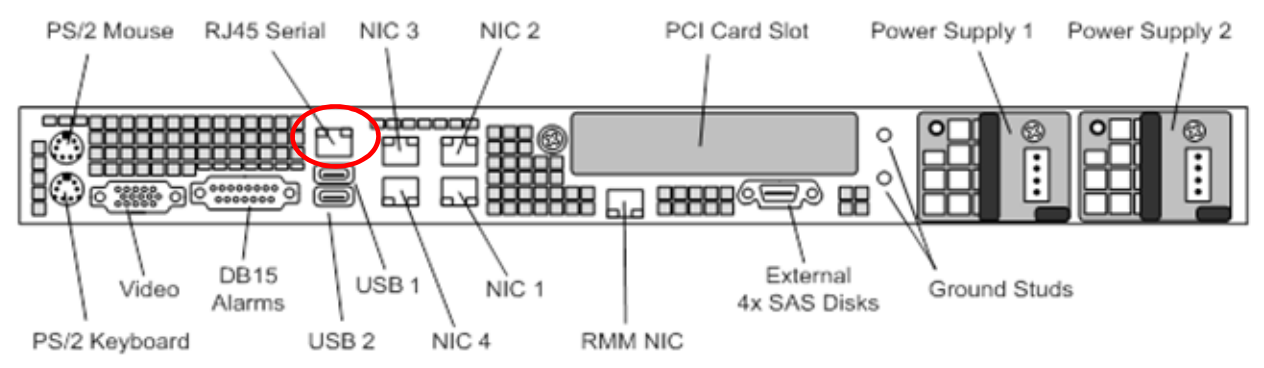

#### Figure 1 - T1200 Rear Panel: RJ45 Serial Port

#### Terminal Settings are as follows:

- Terminal Emulations supported are VT100 / VT100+ (i.e. VT-102, VT-220, VT-320).
- Console serial port settings are as follows:

| Baud Rate | Parity | Data Bits | Stop Bit | Flow Control |
|-----------|--------|-----------|----------|--------------|
| 115200    | None   | 8         | 1        | None         |

Table 2 - Serial Port settings

#### 2.3 Alternative Access for Application Install

In the event that the materials needed for direct serial access are unavailable, this procedure may also be executed using VGA access via one of the methods described below:

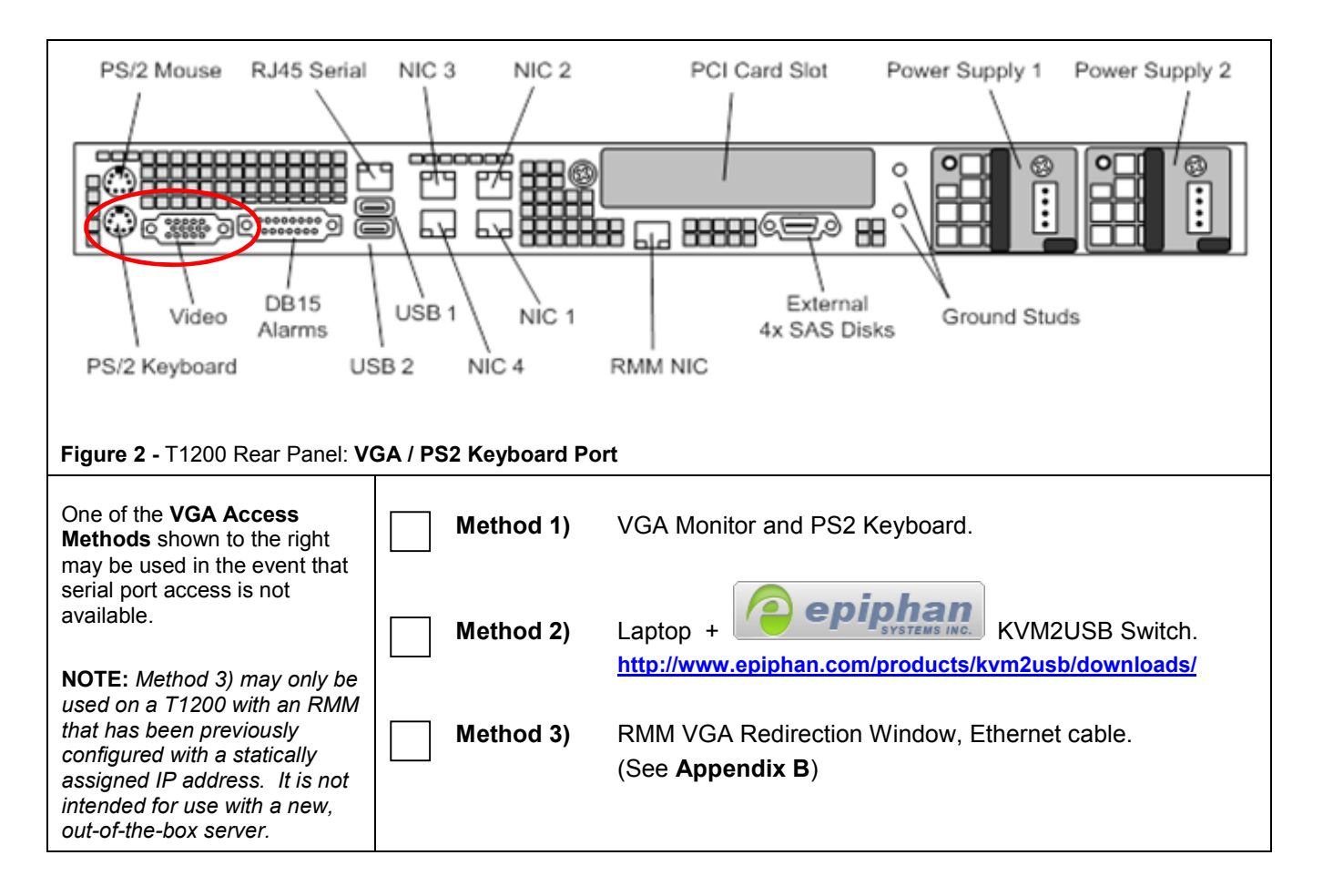

## 2.4 Activity Logging

All activity while connected to the system should be logged using a convention which notates the **Customer Name**, **Site/Node** location, **Server hostname** and the **Date**. All logs should be provided to Oracle's Tekelec for archiving post installation.

## 3.0 INSTALLATION MATRIX

#### 3.1 Installing HLR Router on the Customer Network

Installing the HLR Router product is a task which requires multiple installations of varying types. The matrix below provides a guide to the user as to which procedures are to be performed on which site types. The user should be aware that this document only covers the necessary configuration required to complete product install. Refer to the online help or contact the Tekelec Customer Care Center for assistance with post installation configuration options.

**NOTE:** Although the NOAM sites are fully redundant by function, we must distinguish between them during installation due to procedural changes based on the installation sequence. The user should be aware that any reference to the "NOAMP" site refers to the 1<sup>st</sup> installation of a NOAMP pair on the customer network while references to the "DR NOAMP" site refers to the 2<sup>nd</sup> NOAMP pair to be installed.

|                                |   | Procedures to Perfom |             |   |          |   |   |   |   |             |    |
|--------------------------------|---|----------------------|-------------|---|----------|---|---|---|---|-------------|----|
|                                | 1 | 2                    | 3           | 4 | 5        | 6 | 7 | 8 | 9 | 10          | 11 |
| Primary NOAM<br>/ Query Server | > | <b>√</b>             | <b>&gt;</b> | 1 | <b>~</b> | × | × | × | × | ×           | ×  |
| DR NOAM<br>/ Query Server      | > | ✓                    | ~           | × | ×        | < | - | × | × | ×           | ×  |
| SOAM                           | > | >                    | >           | × | ×        | × | > | > | × | ×           | ×  |
| MP                             | > | ×                    | ×           | × | ×        | × | × | × | 1 | <b>&gt;</b> | -  |

#### **HLR Router Installation Matrix**

 Table 3 - HLR Router Installation Matrix

#### HLR Router Installation: List of Procedures

| Procedure | Title                                                            | Page |
|-----------|------------------------------------------------------------------|------|
| 1         | Installing the HLR Router Application                            | 11   |
| 2         | Configuring Telco switch1A (All Sites)                           | 20   |
| 3         | Configuring Telco switch1B (All Sites)                           | 31   |
| 4         | Configuring the Primary NOAM Site (1st NOAMP Site Only)          | 41   |
| 5         | OAM Pairing for the Primary NOAM Site (1st NOAM Site Only)       | 54   |
| 6         | Configuring the DR NOAM Site (Optional)                          | 66   |
| 7         | OAM Pairing for DR NOAM / SOAM Sites (DR NOAM / SOAM Sites Only) | 77   |
| 8         | Configuring the SOAM Site                                        | 91   |
| 9         | Configuring the MP Server (All SOAM Sites)                       | 102  |
| 10        | Configure XSI Signaling Networks (All SOAM Sites)                | 123  |
| 11        | Configuring the MP Signaling Interfaces (All SOAM Sites)         | 127  |

Table 4 - HLR Router Installation: List of Procedures

## 4.0 APPLICATION INSTALL

## 4.1 Installing the HLR Router Application

The user should confirm that the server has been verified through the HLR Router Hardware Verification Plan [5] before beginning this procedure.

| Procedure 1: | Installing | the HLR | Router | Application |
|--------------|------------|---------|--------|-------------|
|--------------|------------|---------|--------|-------------|

| Step                                                                                                    | Procedure                                                                                                    | Result                                                                                                    |  |  |  |  |  |  |
|----------------------------------------------------------------------------------------------------|----------------------------------------------------------------------------------------------------|----------------------------------------------------------------------------------------------------|--|--|--|--|--|--|
| 1.                                                                                                    | Access the T1200 server's console.                                                                                                    | Connect to the T1200 server's console using one of the access methods described in <b>Section 0.</b>                                                                                                    |  |  |  |  |  |  |
| 2. Log into the T1200<br>server as the "root"<br>user. login: root<br>Password: <root_password></root_password> |                                                                                                    |                                                                                                    |  |  |  |  |  |  |
| 3.                                                                                                    | Verify the date and<br>time are displayed in<br>GMT (+/- 4 min)                                                                                                    | # <b>date -u</b><br>Thu Jan 28 <b>23:12:23 UTC</b> 2014                                                                                                    |  |  |  |  |  |  |
|                                                                                                    | <ul> <li>If the correct date and time (in GMT) are NOT shown in previous step, then stop and execute the section entitled "Verify the server BIOS" from VP005230 [5].</li> <li>Otherwise, if the correct date and time (in GMT) are shown in previous step, then continue on to Step 4 of this procedure.</li> </ul> |                                                                                                    |  |  |  |  |  |  |
| 4.                                                                                                    | Verify that the TPD release is <b>7.0.x.</b>                                                                                                    | <pre>[root@hostname1260476221 ~]# getPlatRev<br/>7.0.3.0.0-86.38.0<br/>[root@hostname1260476221 ~]#</pre>                                                                                                    |  |  |  |  |  |  |
|                                                                                                    | <ul> <li>If the Platform Revision shown in the previous step does NOT start with "7.0.x" or "6.5.x" then Execute <i>TPD Initial Product Manufacture, Release 5.0+</i>, E54521 [1] for T1200.</li> <li>Otherwise, if the Platform Revision shown is valid, then continue on to Step 5 of this procedure.</li> </ul>   |                                                                                                    |  |  |  |  |  |  |
| 5.                                                                                                    | Execute " <b>syscheck</b> "<br>to verify the state of<br>the server before<br>Application install.                                                                                                    | <pre># syscheck Running modules in class disk OK Running modules in class hardware OK Running modules in class net OK Running modules in class proc OK Running modules in class system OK LOG LOCATION: /var/TKLC/log/syscheck/fail_log NOTE: The user should stop and resolve any errors returned from "syscheck" before</pre> |  |  |  |  |  |  |
|                                                                                                    |                                                                                                    | continuing on to the next step.                                                                                                    |  |  |  |  |  |  |

E.

| Procedure 1: | Installing the HLR | Router Application |
|--------------|--------------------|--------------------|
|--------------|--------------------|--------------------|

| Step | Procedure                                                                                                    | Result                                                                                                    |
|------|----------------------------------------------------------------------------------------------------|----------------------------------------------------------------------------------------------------|
| 6.   | If <b>CDROM media</b> is to<br>be used to perform the<br>HLR Router<br>Application install,<br>place the <b>CDROM</b> into<br>the <b>Optical Drive</b> and<br><b>SKIP</b> to <b>Step 15</b> of this<br>procedure. | Figure 3 - T1200 Front Panel: Optical Drive                                                                      |
|      | If a <mark>USB flash drive</mark> is<br>to be used, then<br>CONTINUE to Step 7<br>of this procedure.                                                                                                    |                                                                                                    |
| 7.   | If the HLR Router<br>Application ISO file<br>has been placed on a<br>USB flash drive,<br>insert the USB flash<br>drive into the USB<br>port on the front panel<br>of server1A.                                    | Figure 4 - T1200 Front Panel: USB Port                                                                           |
| 8.   | Output similar to that<br>shown on the right<br>may appear on the<br>terminal. Press the<br><b><enter></enter></b> key to<br>return to the command<br>prompt.                                                     | <pre># sdd: assuming drive cache: write through sdd: assuming drive cache: write through <enter> #</enter></pre> |
| 9.   | Verify that the USB<br>flash drive's partition<br>has been mounted .                                                                                                    | # df   grep media<br>/dev/sdd1 1018088 603372 414716 60% /media/sdd1                                             |
| 10.  | Copy the HLR Router<br>Application ISO file to<br>the directory path<br>specified on the right.                                                                                                    | <pre># cp -p /media/sdd1/EXHR-4.1.0_41.2.0-x86_64.iso /var/TKLC/upgrade/</pre>                                   |
| 11.  | Unmount the USB flash drive partition.                                                                                                    | <pre># umount /media/sdd1 #</pre>                                                                                |
| 12.  | Once the command<br>prompt returns to the<br>terminal, <b>REMOVE</b> the<br><b>USB flash drive</b> from<br>the USB port on the<br>front panel of the<br>server.                                                   | Figure 4 - T1200 Front Panel: USB Port                                                                           |

| Procedure 1: | Installing | the HLR | Router | Application |
|--------------|------------|---------|--------|-------------|
|--------------|------------|---------|--------|-------------|

| Step | Procedure                                                                                                    | Result                                                                                                    |  |
|------|----------------------------------------------------------------------------------------------------|----------------------------------------------------------------------------------------------------|--|
| 13.  | Output similar to that<br>shown on the right<br>may appear on the<br>terminal as the <b>USB</b><br><b>flash drive</b> is<br>removed.                                                                                  | <pre>scsi 7:0:0:0: rejecting I/O to dead device FAT: Directory bread(block 538) failed <enter> #</enter></pre>                                                                                                    |  |
|      | Press the <b><enter></enter></b><br>key to return to the<br>command prompt.                                                                                                    |                                                                                                    |  |
| 14.  | Verify that the disk<br>partitions are not in<br>resync (command<br>should return no<br>output).                                                                                                    | <pre># cat /proc/mdstat  grep resync # Frample Output (resync in progress);</pre>                                                                                                    |  |
|      | <b>NOTE:</b> If the<br>command output<br>shows that there is a<br>resync in progress,<br>then wait and<br>periodically repeat this<br>command until it<br>returns no output<br>before continuing to<br>the next step. | <pre># cat /proc/mdstat  grep resync</pre>                                                                                                    |  |
| 15.  | Login to the " <b>platcfg"</b><br>utility.                                                                                                    | <b>#</b> su - platofg                                                                                                    |  |
| 16.  | From the <b>"platcfg"</b><br>Main Menu<br>Select each option as<br>shown on the right,<br>pressing the<br><b><enter></enter></b> key after<br>each selection.                                                         | Main Menu       Maintenance Menu         Maintenance       Paintenance         Diagnostics       Packup and Restore         Server Configuration       Backup and Restore         Network Configuration       Restart Server         Remote Consoles       Pieter Consoles         Exit       1         Upgrade       Menu         Validate       Media         Early Upgrade       Checks         Initiate       Upgrade         Non Tekelec RPM Management       3 |  |

| Procedure 1: | Installing the HLR | <b>Router Application</b> |
|--------------|--------------------|---------------------------|
|--------------|--------------------|---------------------------|

| Step | Procedure                                                                                                    | Result                                                                                                    |
|------|----------------------------------------------------------------------------------------------------|----------------------------------------------------------------------------------------------------|
| 17.  | Verify that HLRR<br>application release<br>level shown matches<br>the target release.                         | Choose Upgrade Media Menu<br>Aev/sr0<br>ExHR-4.1.0_41.2.0-x86_64<br>Exit                                                                                                    |
| 18.  | Output similar to that<br>shown on the right<br>may be observed as<br>HLRR application<br>install progresses. | Running earlyUpgradeChecks() for Upgrade::EarlyPolicy::AppWorksEa<br>Running earlyUpgradeChecks() for Upgrade::EarlyPolicy::TPDEarlyCh<br>Verified server is not pending accept of previous upgrade<br>Hardware architectures match<br>Install products match.<br>No Application installed yet Skip alarm check!<br>Verified all raid mirrors are synced.<br>Early Upgrade Checks Have Passed!<br>Initializing upgrade information<br>The runlevel transition complete RC file was created as /etc/rc3.<br>Changing to run-level 3<br>********************************** |
| 19.  | Output similar to that<br>shown on the right<br>may be observed as<br>HLRR application<br>install progresses. | Checking for stale RPM DB locks<br>Installing public key /mmt/upgrade/upgrade/pub_keys/hpPublicKey.pub<br>Checking for any missing packages or files<br>Checking for missing files<br>No missing files found.<br>Checking if upgrade is supported<br>Current platform version: 6.5.2-82.31.0<br>Target platform version: 6.5.2-82.31.0<br>Minimum supported version: 5.0.0-72.40.0<br>Upgrade from same release as current is supported<br>Evaluate if there are any packages to upgrade<br>Evaluating if there are packages to upgrade                                  |

| Step | Procedure                                                                                                    | Result                                                                                                    |  |
|------|----------------------------------------------------------------------------------------------------|----------------------------------------------------------------------------------------------------|--|
| 20.  | Output similar to that<br>shown on the right<br>may be observed as<br>the Application install<br>progresses.        | UMUT Validate Utility v2.2.2, (c)Tekelec, June 2012<br>Validating /dev/sr1<br>Date&Time: 2014-04-02 15:57:54<br>Volume ID: tklc_872-2696-101_Rev_A_40.14.0<br>Part Number: 872-2696-101_Rev_A<br>Version: 40.14.0<br>Disc Label: EXHR<br>Disc description: EXHR<br>The media validation is complete, the result is: PASS<br>CDROM is Valid<br>Executing any special platform directives<br>Setting up application for install/upgrade<br>Running upgrade script<br>Starting upgrade_server<br>Performing preupgrade processing<br>Scanning package database for config files<br>Will allocate application storage if necessary<br>Called with options:verbose /mmt/upgrade/upgrade/etc/fs.d |  |
| 21.  | Output similar to that<br>shown on the right may<br>be observed as the<br>Application install<br>progresses.        | Installing the /var/TKLC/log/upgrade/manifest.normal.UPGRADE manifest?<br>Preparing ##################################                                                                                                    |  |
| 22.  | Output similar to that<br>shown on the right<br>may be observed at<br>the completion of the<br>Application install. | Executing da01_exhr_app_enable.sh<br>da01_exhr_app_enable.sh: 'Nothing to do if fresh install.'<br>Applications Enabled.<br>Running /usr/TKLC/plat/bin/service_conf reconfig<br>UPGRADE IS COMPLETE<br>Waiting for reboot<br>Updating platform revision file<br>A reboot of the server is required.<br>The server will be rebooted in 10 seconds                                                                                                    |  |

#### Procedure 1: Installing the HLR Router Application

E.

| Procedure 1: | Installing the HLF | R Router Application |
|--------------|--------------------|----------------------|
|--------------|--------------------|----------------------|

| Step | Procedure                                                                                                    | Result                                                                                                    |
|------|----------------------------------------------------------------------------------------------------|----------------------------------------------------------------------------------------------------|
| 23.  | Output similar to that<br>shown on the right<br>may be observed as<br>the server initiates a<br>post-install reboot. | scsi7 : SCSI emulation for USB Mass Storage devices<br>scsi8 : SCSI emulation for USB Mass Storage devices<br>input: Intel(R) Multidevice as /class/input/input3<br>input: USB HID v1.01 Mouse [Intel(R) Multidevice] on usb-0000:00:1d.3-1<br>input: Intel(R) Multidevice as /class/input/input4<br>input: USB HID v1.01 Keyboard [Intel(R) Multidevice] on usb-0000:00:1d.3-1<br>Restarting system.<br>machine restart |
| 24.  | After the server has<br>completed the reboot,<br>log back into the<br>T1200 server as the<br>" <b>root</b> " user.   | login: root<br>Password: <root_password></root_password>                                                                                                    |
| 25.  | Output similar to that<br>shown on the right will<br>appear as the server<br>returns to a command<br>prompt.         | CentOS release 6.5 (Final)<br>Kernel 2.6.32-431.3.1.el6prerel6.5.2_82.30.0.x86_64 on an x86_64<br>hostname1396462623 login: root<br>Password:<br>Last login: Wed Apr 2 14:18:08 on tty1<br>:====================================                                                                                                    |
| 26.  | Verify successful<br>installation of the<br>Application software.                                                    | <pre># grep COMPLETE /var/TKLC/log/upgrade/upgrade.log 1395014258:: UPGRADE IS COMPLETE</pre>                                                                                                    |

| Step | Procedure                                                                                                    | Result                                                                                                    |  |
|------|----------------------------------------------------------------------------------------------------|----------------------------------------------------------------------------------------------------|--|
| 27.  | Verify that HLRR<br>application release<br>level shown on the<br>console matches the<br>target release.      | <pre># appRev Install Time: Wed Jan 27 18:12:44 2016 Product Name: EXHR Product Release: 4.1.0_41.2.0 Base Distro Product: TPD Base Distro Release: 7.0.3.0.0_86.38.0 Base Distro ISO: TPD.install-7.0.3.0.0_86.38.0-OracleLinux6.7- x86_64.iso ISO name: EXHR-4.1.0_41.2.0-x86_64.iso OS: OracleLinux 6.7</pre>                                                                                                    |  |
| 28.  | Accept HLRR<br>application install                                                                           | # /var/TKLC/backout/accept                                                                                                    |  |
| 29.  | Output similar to that<br>shown on the right will<br>appear as the server<br>returns to a command<br>prompt. | Iroot@hostname1396462623 Process]# /var/TKLC/backout/accept<br>Called with options:accept<br>Loading Upgrade::Backout::RPM<br>Accepting Upgrade<br>Executing common accept tasks<br>Setting POST_UPGRADE_ACTION to ACCEPT in upgrade info.<br>Cleaning backout directory.<br>Clearing Upgrade Accept/Reject alarm.<br>Cleaning message from MOTD.<br>Cleaning up RPM config backup files<br>Checking /<br>Checking /boot<br>Checking /boot<br>Checking /usr<br>Checking /usr<br>Checking /var<br>Checking /var<br>Checking /var/TKLC<br>Checking /var/TKLC<br>Checking /var/TKLCAppw/logs/Process<br>Checking /var/TKLC/appw/logs/Process<br>Checking /var/TKLC/appw/logs/Security<br>Checking /var/TKLC/appw/logs/Security<br>Checking /var/TKLC/appw/logs/Security<br>Checking /var/TKLC/appw/logs/Process<br>Checking /var/TKLC/mpw/logs/Security<br>Checking /var/TKLC/appw/logs/Security<br>Checking /var/TKLC/moth<br>Starting cleanup of RCS repository.<br>INFO: Removing '/var/lib/prelink/force' from RCS repository<br>INFO: Removing '/etc/my.cnf' from RCS repository<br>InFO: Removing '/etc/my.cnf' from RCS repository |  |
| 30.  | Verify that the default<br>remoteConsole<br>settings are present.                                            | <pre># remoteConsole -query switch1A switch1B</pre>                                                                                                    |  |

#### Procedure 1: Installing the HLR Router Application

| Procedure 1: | Installing | the HLR | Router | Application |
|--------------|------------|---------|--------|-------------|
|--------------|------------|---------|--------|-------------|

| Step | Procedure                                                                                                    | Result                                                                                                    |
|------|----------------------------------------------------------------------------------------------------|----------------------------------------------------------------------------------------------------|
| 31.  | If installing the HLR<br>Router application on<br>a <b>NOAM</b> or <b>SOAM</b><br>server, add additional<br><b>remoteConsole</b><br>settings as required.<br>Otherwise, if installing | <ul> <li>Refer to Appendix J - Quad-Serial card Configuration for NOAM / SOAM servers, to configure additional remoteConsole settings as required.</li> </ul> |
|      | the application on a<br>Query Server or MP,<br>SKIP to the next step.                                                                                                    |                                                                                                    |
| 32.  | Configure the desired <b>time zone</b> .                                                                                                    | <pre># set_ini_tz.pl <time zone=""></time></pre>                                                                                                    |
|      | <b>NOTE:</b> If not otherwise<br>specified by the<br>customer, use<br><b>"Etc/UTC"</b> for the time<br>zone setting.                                                                  | <u>Example:</u><br># set_ini_tz.pl "Etc/UTC"                                                                                                    |
| 33.  | Verify that the <b>date</b><br>now reflects the <b>time</b><br><b>zone</b> chosen in the<br>previous step.                                                                            | # date<br>Fri Jan 29 15:03:30 UTC 016                                                                                                    |
| 34.  | If <b>CDROM</b> media was<br>used to perform the<br>Application install, then<br>eject the <b>CDROM</b> from<br>the server's Optical<br>drive as shown to the<br>right.               | # eject /dev/sr0                                                                                                    |
|      | Otherwise, <b>SKIP</b> to <b>Step 36</b> of this procedure.                                                                                                    |                                                                                                    |
|      | <b>NOTE:</b> The device<br>name uses a<br>numerical <b>zero</b> , not<br>the letter "O".                                                                                              |                                                                                                    |
| 35.  | Remove the <b>CDROM</b><br>from the server's<br>optical drive.                                                                                                    | Figure 3 - T1200 Front Panel: Optical Drive                                                                                                    |

| Procedure 1: | Installing th | ne HLR Router | Application |
|--------------|---------------|---------------|-------------|
|--------------|---------------|---------------|-------------|

| Step | Procedure                                                                              | Result                                                                                                    |  |
|------|----------------------------------------------------------------------------------------|----------------------------------------------------------------------------------------------------|--|
| 36.  | Initiate a reboot of this<br>server.<br>Wait until the reboot<br>completes             | <pre># init 6 Broadcast message from root@tks5031301</pre>                                                                              |  |
| 37.  | Repeat this procedure<br>for each additional<br>server to be installed<br>at the site. | <ul> <li>Repeat this procedure for each HLRR server installed in the cabinet<br/>before continuing on to the next procedure.</li> </ul> |  |
|      | THIS PROCEDURE HAS BEEN COMPLETED                                                      |                                                                                                    |  |

## 5.0 CONFIGURATION PROCEDURES

#### 5.1 Configuring Telco switch1A (All Sites)

This procedure will configure a Telco Systems T5C-24GT Switch (switch1A) with a Tekelec HLR Router configuration pushed from a corresponding management server (server1A).

Configuration of the Telco Switch requires a configured **vlan.conf** file for use by the Platform **switchconfig** utility. An example template of a configured vlan.conf file has been documented in **Appendix I** - *Creating a vlan.conf file for Telco Switch Configuration*. An example template file is also located on the HLR Router server in the following location:

#### /usr/TKLC/exhr/install/switch/telco\_switch\_template\_vlan.conf.

**CAUTION**: If an existing **vlan.conf** file was backed up from the "**lusr/TKLC/plat/etc/**" directory for a previous installation of a given site, then it may be reused for that site only. The user should be aware that the **vlan.conf** file must be customized with **"site specific"** network configuration information for each **Network Element** site.

**NOTE:** This procedure assumes a management **server1A** running **TPD 7.0.3** (or higher) and connected serially to the Telco T5C-24GT **switch1A** console port via access port **/dev/ttyUSB1**.

| Step | Procedure                                                                                  | Result                                        |
|------|--------------------------------------------------------------------------------------------|-----------------------------------------------|
| 1.   | Set/verify the following cable configuration at the <b>Telco Switches</b> :                | switch1A<br>(top)                             |
|      | 1) Verify that the ISL<br>from<br>switch1A, Port 1 to<br>switch1B, Port 1 is<br>CONNECTED. | switch1B<br>(bottom)                          |
|      | 2) Verify that the ISL<br>from<br>switch1A, Port 2 to                                      | Figure 5 - Telco Switches: ISL Connections    |
|      | DISCONNECTED.                                                                              |                                               |
| 2.   | Set/Verify the following cable configuration at the <b>Telco Switches</b> :                | switch1A<br>(top)                             |
|      | 1) Verify that<br>switch1A, Port 23 is<br>DISCONNECTED.                                    |                                               |
|      | 2) Verify that<br>switch1B, Port 23 is<br>DISCONNECTED.                                    | switch1B<br>(bottom)                          |
|      |                                                                                            | Figure 6 - Telco Switches: Uplink Connections |

| Procedure 2: | Configuring | Telco switch1A | (All Sites) |
|--------------|-------------|----------------|-------------|
|--------------|-------------|----------------|-------------|

| Step | Procedure                                                                                                    | Result                                                                                                 |  |
|------|----------------------------------------------------------------------------------------------------|----------------------------------------------------------------------------------------------------|--|
| 3.   | 1) Verify that server1A<br>(top-most server in the<br>cabinet) has a<br>"SEALEVEL" USB-<br>to-DB9M Serial<br>adaptor (OEM P/N:<br>2105R) connected to<br>the upper USB Port 1<br>on the rear panel.                                                                                                    | Figure 7 - T1200 Rear Panel: USB Port 1                                                                |  |
|      | <ul> <li>2) Verify that the USB-<br/>to-DB9M Serial<br/>adaptor referenced<br/>above is connected to<br/>a DB9F-to-RJ45<br/>Serial cable (TKLC<br/>P/N: 830-1229-xx).</li> <li>3) Verify that the<br/>DB9F-to-RJ45 Serial<br/>cable is connected to<br/>the RJ45 Console<br/>port of switch1A.</li> </ul> | Figure 9 - Telco Switches: switch1A Console Port                                                       |  |
| 4.   | OAM Server A:                                                                                                    |                                                                                                    |  |
|      | Access the <b>server1A</b> console.                                                                                                    | Connect to the <b>server1A</b> console using one of the access methods described in <b>Section 0</b> . |  |
| 5.   | OAM Server A:                                                                                                    | login: root                                                                                            |  |
|      | Log into the server as the " <b>root</b> " user.                                                                                                    | Password: <root_password></root_password>                                                              |  |

| Step | Procedure                                                                                                    | Result                                                                                                    |
|------|----------------------------------------------------------------------------------------------------|----------------------------------------------------------------------------------------------------|
| 6.   | OAM Server A:<br>Output similar to that<br>shown on the right will<br>appear as the server<br>access the command<br>prompt.                                                                                                    | VPATH=/opt/TKLCcomcol/runcm6.2:/opt/TKLCcomcol/cm6.2<br>PRODPATH=<br>RELEASE=6.2<br>RUNID=00<br>VPATH=/var/TKLC/rundb:/usr/TKLC/appworks:/usr/TKLC/awpcommon:/u<br>PRODPATH=/opt/comcol/prod<br>RUNID=00<br>VPATH=/opt/TKLCcomcol/runcm6.2:/opt/TKLCcomcol/cm6.2<br>PRODPATH=<br>RELEASE=6.2<br>RUNID=00<br>VPATH=/var/TKLC/rundb:/usr/TKLC/appworks:/usr/TKLC/awpcommon:/u<br>PRODPATH=/opt/comcol/prod<br>RUNID=00<br>Iroot@hostname1396462623 ~1# |
| 7.   | OAM Server A:<br>Create an independent<br>login shell.                                                                                                    | # screen                                                                                                    |
| 8.   | OAM Server A:<br>Create interface<br>bond1.                                                                                                    | <pre># netAdm adddevice=bond1 Interface bond1 added</pre>                                                                                                    |
| 9.   | OAM Server A:<br>Add interface eth01 to<br>bond1.<br>NOTE: When<br>connected to the<br>console, erroneous<br>errors such as those<br>shown to the right may<br>be safely ignored as<br>long as the output<br>ends with "Interface<br>eth01 updated". | <pre># netAdm setdevice=eth01bootproto=nonetype=Ethernet<br/>master=bond1slave=yesonboot=yes<br/>/sys/class/net/bond1/bonding/primary has 0 lines, nothing to do.<br/>bond1: cannot release eth01<br/>bond1: option slaves: invalid value (-eth01)<br/>Interface eth01 updated</pre>                                                                                                    |
| 10.  | OAM Server A:<br>Verify that interface<br>eth01 has been added<br>to bond1.                                                                                                    | <pre># cat /sys/class/net/bond1/bonding/slaves eth01</pre>                                                                                                    |
| 11.  | OAM Server A:<br>Set the management<br>IP address of server1A<br>on the <b>bond1.1</b><br>interface                                                                                                    | <pre># netAdm adddevice=bond1.1netmask=255.255.255.0 address=169.254.1.11onboot=yes Interface bond1.1 added</pre>                                                                                                    |

| Step | Procedure                                                                                                    | Result                                                                                                    |  |
|------|----------------------------------------------------------------------------------------------------|----------------------------------------------------------------------------------------------------|--|
| 12.  | OAM Server A:<br>Verify that <b>bond1.1</b><br>has been configured<br>with the IP address<br>specified in the<br>previous step.                                                                                                    | <pre># ifconfig bond1.1 bond1.1 Link encap:Ethernet HWaddr 00:1E:67:00:AB:74 inet addr:169.254.1.11 Bcast:169.254.1.255 Mask:255.255.255.0 inet6 addr: fe80::21e:67ff:fe00:ab74/64 Scope:Link UP BROADCAST RUNNING MULTICAST MTU:1500 Metric:1 RX packets:0 errors:0 dropped:0 overruns:0 frame:0 TX packets:197 errors:0 dropped:0 overruns:0 carrier:0 collisions:0 txqueuelen:0 RX bytes:0 (0.0 b) TX bytes:14482 (14.1 KiB)</pre> |  |
| 13.  | OAM Server A:<br>Add aliases for the<br>management IP<br>addresses of<br>switch1A and<br>switch1B.                                                                                                    | <pre># delHostalias=switch1A # addHostforcealias=switch1Aip=169.254.1.1 # delHostalias=switch1B # addHostforcealias=switch1Bip=169.254.1.2</pre>                                                                                                    |  |
| 14.  | OAM Server A:<br>Determine and record<br>the access port which<br>should be mapped to<br>switch1A.                                                                                                    | <pre># 1s -la /dev/ttyUSB*<br/><u>Example output:</u> crw-rw 1 root dialout 188, 0 Apr 25 15:39 /dev/ttyUSB1<br/>Record the value: /dev/ttyUSB</pre>                                                                                                    |  |
| 15.  | <ul> <li>OAM Server A:</li> <li>1) Place the vlan.conf file containing switch configuration for the HLRR site on a USB flash drive.</li> <li>2) Insert the USB flash drive into the USB port on the front panel of server1A.</li> </ul> | Figure 4 - T1200 Front Panel: USB Port                                                                                                    |  |
| 16.  | OAM Server A:<br>Output similar to that<br>shown on the right<br>may appear on the<br>terminal. Press the<br><enter> key to<br/>return to the command<br/>prompt.</enter>                                                               | <pre># sdd: assuming drive cache: write through sdd: assuming drive cache: write through <enter> #</enter></pre>                                                                                                    |  |
| 17.  | OAM Server A:<br>Verify that the USB<br>flash drive's partition<br>has been mounted .                                                                                                    | # df   grep usb<br>/dev/sdd1 1018088 603372 414716 60% /var/tmp/usb_flash                                                                                                    |  |

| Step | Procedure                                                                                                    | Result                                                                                 |
|------|----------------------------------------------------------------------------------------------------|----------------------------------------------------------------------------------------|
| 18.  | OAM Server A:                                                                                                    | <pre># cp -p /var/tmp/usb_flash/vlan.conf /usr/TKLC/plat/etc/</pre>                    |
|      | Copy <b>vlan.conf</b> file to the directory path specified on the right.                                                                  |                                                                                        |
| 19.  | OAM Server A:                                                                                                    | <pre># chown root:root /usr/TKLC/plat/etc/vlan.conf</pre>                              |
|      | Change file ownship to<br>the "root" user as<br>shown to the right.                                                                       |                                                                                        |
| 20.  | OAM Server A:                                                                                                    | <pre># chmod 755 /usr/TKLC/plat/etc/vlan.conf</pre>                                    |
|      | Change file<br>permissions as shown<br>to the right.                                                                                      |                                                                                        |
| 21.  | OAM Server A:                                                                                                    | # 1s -1 /usr/TKLC/plat/etc/vlan.conf                                                   |
|      | Verify that the file<br>permissions and<br>ownship have been<br>successfully updated<br>as shown to the right.                            |                                                                                        |
| 22.  | OAM Server A:                                                                                                    | <pre># dos2unix /usr/TKLC/plat/etc/vlan.conf</pre>                                     |
|      | Remove any non-<br>ASCII characters from the file.                                                                                        |                                                                                        |
|      | <b>NOTE:</b> This<br>command is<br>necessary in cases<br>where the vlan.conf<br>file was edited using<br>a non-ASCII<br>compliant Editor. |                                                                                        |
| 23.  | OAM Server A:                                                                                                    | <pre># grep USB /usr/TKLC/plat/etc/vlan.conf</pre>                                     |
|      | Verify that <b>accessport</b><br>name displayed<br>matches the value<br>recorded in <b>Step 14</b> of<br>this procedure.                  | <pre>Example output:<br/>accessport=/dev/ttyUSB1 \<br/>accessport=/dev/ttyUSB1 \</pre> |
|      | <b>NOTE</b> : <i>If the output doesn't match the value recorded in</i> <b>Step 14</b> , <i>then edit the file to correct it.</i>          |                                                                                        |
|      | Otherwise, continue to the next step.                                                                                                    |                                                                                        |

| Procedure 2: | Configuring | Telco switch1A | (All Sites) |
|--------------|-------------|----------------|-------------|
|--------------|-------------|----------------|-------------|

| Step        | Procedure                                                                                                    | Result                                                                                                    |
|-------------|----------------------------------------------------------------------------------------------------|----------------------------------------------------------------------------------------------------|
| <b>24</b> . | OAM Server A:<br>Remove the USB flash<br>drive from the USB<br>port on the front panel<br>of server1A.                                                                                                    | Figure 4 - T1200 Front Panel: USB Port                                                                         |
| 25.         | OAM Server A:<br>Output similar to that<br>shown on the right<br>may appear on the<br>terminal as the USB<br>flash drive is<br>removed.<br>Press the <b><enter></enter></b><br>key to return to the<br>command prompt.                                    | <pre>scsi 7:0:0:0: rejecting I/O to dead device FAT: Directory bread(block 538) failed <enter> #</enter></pre> |
| 26.         | OAM Server A:<br>Verify that minicom<br>files are available on<br>the server.<br>If switch1A minicom                                                                                                    | <pre># ls -1 /etc/minirc.*<br/>Example output:     /etc/minirc.switch1A     /etc/minirc.switch1B</pre>         |
|             | file was listed in the<br>ouput for this<br>command, then <b>SKIP</b><br>to <b>Step 28</b> of this<br>procedure.                                                                                                    |                                                                                                    |
| 27.         | OAM Server A:<br>If the switch1A<br>minicom file was NOT<br>listed in the previous<br>step, setup the<br>remoteConsole<br>connection to switch1A<br>as shown to the right.                                                                                | <pre># /usr/TKLC/plat/bin/remoteConsoleaddname=switch1Abps=9600port=ttyUSB1</pre>                              |
| 28.         | OAM Server A:<br>Verify if that the<br>switch1A minicom file<br>is configured for the<br>correct access port.<br>NOTE: If the output<br>doesn't match the<br>value recorded in<br>Step 14, then edit the<br>file to correct it.<br>Otherwise, continue to | <pre># grep USB /etc/minirc.switch1A<br/>Example output: pr port /dev/ttyUSB1</pre>                            |

| Step | Procedure                                                                                                    | Result                                                                                                    |
|------|----------------------------------------------------------------------------------------------------|----------------------------------------------------------------------------------------------------|
| 29.  | OAM Server A:                                                                                                    | # minicom switch1A                                                                                                    |
|      | Connect serially to the <b>switch1A</b> console by issuing the following command on <b>server1A</b> .                                                                                                    | Welcome to minicom 2.3<br>OPTIONS: I18n<br>Compiled on Aug 19 2010, 05:50:19.<br>Port /dev/ttyUSB0                                                               |
|      | <b>NOTE</b> : <i>If the Telco</i><br><i>Switch does not</i><br><i>accept the factory</i><br><i>default password, then</i><br><i>a previous</i><br><i>configuration may be</i><br><i>present.</i>                                     | Press CTRL-A Z for help on special keys <enter> Password: <factory_default_password> T5C-24GT&gt; Switch&gt; enable T5C-24GT#</factory_default_password></enter> |
|      | If the switch <b>console</b><br>and switch <b>enable</b><br>passwords are known,<br>then login and<br>continue to the next<br>step.                                                                                                  |                                                                                                    |
|      | Otherwise, <b>STOP</b> and<br>contact "My Oracle<br>Support" (MOS) for<br>assistance [refer to<br><b>Appendix K</b> -<br>Accessing My Oracle<br>Support (MOS), for<br>more information on<br>contacting Oracle<br>Customer Service]. |                                                                                                    |
| 30.  | OAM Server A<br>(switch console<br>session):                                                                                                    | T5C-24GT# <b>reload to-defaults</b><br>Restore factory setting and reboot the Switch ? [y/n] : <b>y</b><br>Rebooting                                             |
|      | Restore <b>switch1A</b> to<br>factory default<br>settings.                                                                                                    | [Additional output omitted]                                                                                                    |
|      |                                                                                                    | user will be presented with the following prompt:                                                                                                    |
|      |                                                                                                    | User Access Verification                                                                                                    |
|      |                                                                                                    | Password:                                                                                                    |

| Step | Procedure                                                                                                    | Result                                                                                                    |
|------|----------------------------------------------------------------------------------------------------|----------------------------------------------------------------------------------------------------|
| 31.  | OAM Server A<br>(switch console<br>session):<br>Exit from the<br>switch1A console and<br>minicom session<br>At the "Password:"<br>prompt, exit the<br>minicom session by<br>pressing the following<br>keyboard sequence:<br>1) CTRL-a<br>2) a<br>3) x<br>4) <enter><br/>NOTE: If you are at<br/>the "T5C-24GT#" or<br/>"T5C-24GT#" or<br/>"T5C-24GT#" or<br/>"T5C-24GT#" or<br/>"T5C-24GT#" or<br/>"T5C-24GT#" or</enter>                                                                     | CPU Interface Test : Passed<br>Data Buffer Test : Passed<br>On-board Power Test : Passed<br>Fan Test : Passed<br>////////////////////////////////// |
| 32.  | OAM Server A:<br>Verify that the Telco<br>Switch firmware binary<br>version present on the<br>server matches the<br>one displayed to the<br>right.<br>NOTE: If the correct<br>binary image file is not<br>displayed, then refer to<br>the T1200 Solutions<br>Firmware Upgrade<br>Pack [2], or contact<br>"My Oracle Support"<br>(MOS) for assistance<br>[refer to Appendix K -<br>Accessing My Oracle<br>Support (MOS), for<br>more information on<br>contacting Oracle<br>Customer Service]. | <pre># ls /var/TKLC/switchconfig/*.bin /var/TKLC/switchconfig/BiNOS-T5CL3_24G-G_v8.6.R6.2.bin</pre>                                                 |

| Procedure 2: | Configuring | Telco switch1A | (All Sites | ) |
|--------------|-------------|----------------|------------|---|
|--------------|-------------|----------------|------------|---|

| Step | Procedure                                                                                                    | Result                                                                                   |
|------|----------------------------------------------------------------------------------------------------|------------------------------------------------------------------------------------------|
| 33.  | OAM Server A:                                                                                                    | # chkconfig tftp on                                                                      |
|      | <ol> <li>Turn on the tftp<br/>service using the<br/>chkconfig utility.</li> </ol>                                                                                                    | <pre># chkconfiglist tftp tftp on</pre>                                                  |
|      | <ol> <li>Verify that the tftp<br/>service has been<br/>enabled.</li> </ol>                                                                                                    |                                                                                          |
| 34   | OAM Server A:                                                                                                    | # service xinetd start                                                                   |
|      | <ol> <li>Start the xinetd<br/>service as shown to<br/>the right.</li> </ol>                                                                                                    | <pre>Starting xinetd: [ OK ] # service xinetd status xinetd (pid 24261) is running</pre> |
|      | <ol> <li>Verify that the<br/>xinetd service is<br/>running.</li> </ol>                                                                                                    |                                                                                          |
| 35.  | OAM Server A:<br>Run the prepswconf<br>script to modify server<br>iptables (firewall) to<br>allow tftp between the<br>switch and the server.                                                                              | <pre># /usr/TKLC/plat/sbin/prepswconfprepare</pre>                                       |
|      | <b>NOTE:</b> This command<br>will temporarily open<br>up iptables on the<br>server to allow tftp<br>access to the switch<br>for <b>120 minutes</b> .                                                                      |                                                                                          |
|      | The following step<br>must be completed<br>within that time frame.<br>If not, the <b>prepswconf</b><br>script must be re-run<br>before any subsequent<br>attempt to complete<br>the remaining steps of<br>this procedure. |                                                                                          |

| Step | Procedure                                                                                                    | Result                                                                                                    |  |  |
|------|----------------------------------------------------------------------------------------------------|----------------------------------------------------------------------------------------------------|--|--|
| 36.  | OAM Server A:                                                                                                    | <pre># /usr/TKLC/plat/sbin/switchconfigswname=switch1A</pre>                                                                                                    |  |  |
|      | Configure <b>switch1A</b><br>using the<br><b>switchconfig</b> utility.                                                                                                    | Successfully enabled on switch switch1A.<br>Reloading switch switch1A with defaults, please standby…<br>Switch switch1A successfully set to default configuration.<br>Successfully started management VLAN on switch1A.                             |  |  |
|      | <b>NOTE:</b> This step will take approximately 20 minutes to complete.                                                                                                    | Startup configuration created OK.<br>Successfully uploaded startup config for switchlA.<br>Removing config file switchlA.startup-config from /var/lib/tftpboot.<br>Reloading switch switchlA, please standby<br>Reload of switch switchlA complete. |  |  |
|      | If the output fails to<br>indicate a successful<br>configuration, <b>STOP</b><br>and contact "My<br>Oracle Support"<br>(MOS) for assistance<br>[refer to <b>Appendix K</b> -<br>Accessing My Oracle<br>Support (MOS), for<br>more information on<br>contacting Oracle<br>Customer Service]. | Switch switch1A successfully configured.                                                                                                    |  |  |
| 37.  | OAM Server A:                                                                                                    | <pre># /usr/TKLC/plat/sbin/prepswconfclean</pre>                                                                                                    |  |  |
|      | Restore the iptables configuration <i>(firewall)</i> to its original state.                                                                                                    |                                                                                                    |  |  |
| 38.  | OAM Server A:                                                                                                    | # service xinetd stop                                                                                                    |  |  |
|      | Stop the <b>xinetd</b> service.                                                                                                    |                                                                                                    |  |  |
| 39.  | OAM Server A:                                                                                                    | # chkconfig tftp off                                                                                                    |  |  |
|      | <ol> <li>Turn off the tftp<br/>service using the<br/>chkconfig utility.</li> </ol>                                                                                                    | <pre># chkconfiglist tftp tftp off</pre>                                                                                                    |  |  |
|      | <b>2)</b> Verify that the <b>tftp</b> service has been disabled.                                                                                                    |                                                                                                    |  |  |
| 40.  | OAM Server A:                                                                                                    | # exit                                                                                                    |  |  |
|      | Exit the <b>screen</b><br>session and logout of<br>the server.                                                                                                    | <pre>[screen is terminating] # exit legeut</pre>                                                                                                    |  |  |
|      |                                                                                                    |                                                                                                    |  |  |
|      |                                                                                                    |                                                                                                    |  |  |

| Procedure 2: | Configuring | Telco switch1A | (All Sites) |
|--------------|-------------|----------------|-------------|
|--------------|-------------|----------------|-------------|

## 5.2 Configuring Telco switch1B (All Sites)

This procedure will configure a Telco Systems T5C-24GT Switch (switch1B) with a Tekelec HLR Router configuration pushed from a corresponding management server (server1B).

Configuration of the Telco Switch requires a configured **vlan.conf** file for use by the Platform **switchconfig** utility. An example template of a configured vlan.conf file has been documented in **Appendix I** - *Creating a vlan.conf file for Telco Switch Configuration*. An example template file is also located on the HLR Router server in the following location:

#### /usr/TKLC/exhr/install/switch/telco\_switch\_template\_vlan.conf.

**CAUTION**: If an existing **vlan.conf** file was backed up from the "**lusr/TKLC/plat/etc/**" directory for a previous installation of a given site, then it may be reused for that site only. The user should be aware that the **vlan.conf** file must be customized with **"site specific"** network configuration information for each **Network Element** site.

**NOTE:** This procedure assumes a management **server1B** running **TPD 7.0.3** (or higher) and connected serially to the Telco T5C-24GT **switch1B** console port via access port **/dev/ttyUSB1**.

Ē

| Step       | Procedure                                                                                                    | Result                                                                                                    |
|------------|----------------------------------------------------------------------------------------------------|----------------------------------------------------------------------------------------------------|
| 1.         | 1) Verify that<br>server1B (2nd server<br>from the top in the<br>cabinet) has a<br>"SEALEVEL" USB-<br>to-DB9M Serial<br>adaptor (OEM P/N:<br>2105R) connected to                                                                                                    | USB 1<br>USB 2                                                                                                    |
|            | on the rear panel.                                                                                                    | Figure 7 - T1200 Rear Panel: USB Port 1                                                                                                    |
|            | <ul> <li>2) Verify that the USB-<br/>to-DB9M Serial<br/>adaptor referenced<br/>above is connected to<br/>a DB9F-to-RJ45<br/>Serial cable (TKLC<br/>P/N: 830-1229-xx).</li> <li>3) Verify that the<br/>DB9F-to-RJ45 Serial<br/>cable is connected to<br/>the RJ45 Console<br/>port of switch1B.</li> </ul> |                                                                                                    |
|            |                                                                                                    | Figure 8 - Telco Switch Console cable: USB-to-DB9M Serial adapter / DB9F-to-RJ45 Serial<br>cable                                                                                                    |
|            |                                                                                                    | <b>T5C-24GT</b><br><b>T5C-24GT</b><br><b>T5C-2</b> |
| 2          | OAM Server B:                                                                                                    |                                                                                                    |
| <b>Z</b> . | Access the <b>server1B</b> console.                                                                                                    | Connect to the <b>server1B</b> console using one of the access methods described in <b>Section 0</b>                                                                                                    |
| 3.         | OAM Server B:                                                                                                    | login: root                                                                                                    |
|            | Log into the server as the " <b>root</b> " user.                                                                                                    | Password: <root_password></root_password>                                                                                                    |

| Step | Procedure                                                                                                    | Result                                                                                                    |
|------|----------------------------------------------------------------------------------------------------|----------------------------------------------------------------------------------------------------|
| 4.   | OAM Server B:<br>Output similar to that<br>shown on the right will<br>appear as the server<br>access the command<br>prompt.     | VPATH=/opt/TKLCcomcol/runcm6.2:/opt/TKLCcomcol/cm6.2<br>PRODPATH=<br>RELEASE=6.2<br>RUNID=00<br>VPATH=/var/TKLC/rundb:/usr/TKLC/appworks:/usr/TKLC/awpcommon:/u<br>PRODPATH=/opt/comcol/prod<br>RUNID=00<br>VPATH=/opt/TKLCcomcol/runcm6.2:/opt/TKLCcomcol/cm6.2<br>PRODPATH=<br>RELEASE=6.2<br>RUNID=00<br>VPATH=/var/TKLC/rundb:/usr/TKLC/appworks:/usr/TKLC/awpcommon:/u<br>PRODPATH=/opt/comcol/prod<br>RUNID=00<br>Lroot@hostname1396462623 ~]# |
| 5.   | OAM Server B:                                                                                                    | # screen                                                                                                    |
|      | Create an independent login shell.                                                                                              |                                                                                                    |
| 6.   | OAM Server B:                                                                                                    | <pre># netAdm adddevice=bond1</pre>                                                                                                    |
|      | Create interface bond1.                                                                                                    | Interface bondl added                                                                                                    |
| 7.   | OAM Server A:                                                                                                    | <pre># netAdm setdevice=eth03bootproto=nonetype=Ethernet master=bond1slave=vesonboot=ves</pre>                                                                                                    |
|      | Add interface eth01 to bond1.                                                                                                   | /sys/class/net/bond1/bonding/primary has 0 lines, nothing to do.<br>bond1: cannot release eth01                                                                                                    |
|      | <b>NOTE:</b> When<br>connected to the<br>console, erroneous<br>errors such as those                                             | bond1: option slaves: invalid value (-eth01)<br>Interface eth03 updated                                                                                                    |
|      | shown to the right may<br>be safely ignored as<br>long as the output<br>ends with " <b>Interface</b><br><b>eth03 updated</b> ". |                                                                                                    |
| 8.   | OAM Server A:                                                                                                    | <pre># cat /sys/class/net/bond1/bonding/slaves</pre>                                                                                                    |
|      | Verify that interface<br>eth03 has been added<br>to bond1.                                                                      | eth03                                                                                                    |
| 9.   | OAM Server B:                                                                                                    | <pre># netAdm adddevice=bond1.1netmask=255.255.255.0 address=169.254.1.12onboot=ves</pre>                                                                                                    |
|      | Set management IP<br>address of server1B<br>on the <b>bond1.1</b><br>interface                                                  | Interface bondl.1 added                                                                                                    |

| Step | Procedure                                                                                                    | Result                                                                                                    |
|------|----------------------------------------------------------------------------------------------------|----------------------------------------------------------------------------------------------------|
| 10.  | OAM Server B:<br>Verify that <b>bond1.1</b><br>has been configured<br>with the IP address<br>specified in the<br>previous step.                                                                                | <pre># ifconfig bond1.1 bond1.1 Link encap:Ethernet HWaddr 00:1E:67:00:AB:74 inet addr:169.254.1.12 Bcast:169.254.1.255 Mask:255.255.255.0 inet6 addr: fe80::21e:67ff:fe00:ab74/64 Scope:Link UP BROADCAST RUNNING MULTICAST MTU:1500 Metric:1 RX packets:0 errors:0 dropped:0 overruns:0 frame:0 TX packets:197 errors:0 dropped:0 overruns:0 carrier:0 collisions:0 txqueuelen:0 RX bytes:0 (0.0 b) TX bytes:14482 (14.1 KiB)</pre> |
| 11.  | OAM Server B:<br>Add aliases for<br>management IP<br>addresses of<br>switch1A and<br>switch1B.                                                                                                    | <pre># delHostalias=switch1A # addHostforcealias=switch1Aip=169.254.1.1 # delHostalias=switch1B # addHostforcealias=switch1Bip=169.254.1.2</pre>                                                                                                    |
| 12.  | OAM Server B:<br>Determine and record<br>the access port which<br>should be mapped to<br>switch1B.                                                                                                    | <pre># 1s -la /dev/ttyUSB*<br/><u>Example output:</u> crw-rw 1 root dialout 188, 0 Apr 25 15:39 /dev/ttyUSB1<br/>Record the value: /dev/ttyUSB</pre>                                                                                                    |
| 13.  | OAM Server B:<br>1) Place the vlan.conf<br>file containing HLRR<br>cabinet's configuration<br>on a USB flash drive.<br>2) Insert the USB<br>flash drive into the<br>USB port on the front                      | Figure 4 - T1200 Front Panel: USB Port                                                                                                    |
| 14.  | panel of server1B.         OAM Server B:         Output similar to that         shown on the right will         appear.         Press the <enter>         key to return to the         command prompt.</enter> | <pre># sdd: assuming drive cache: write through sdd: assuming drive cache: write through <enter> #</enter></pre>                                                                                                    |
| 15.  | OAM Server B:<br>Verify that the USB<br>flash drive's partition<br>has been mounted .                                                                                                    | # df   grep usb<br>/dev/sdd1 1018088 603372 414716 60% /var/tmp/usb_flash                                                                                                    |

| Step | Procedure                                                                                                    | Result                                                                                 |
|------|----------------------------------------------------------------------------------------------------|----------------------------------------------------------------------------------------|
| 16.  | OAM Server B:                                                                                                    | <pre># cp -p /var/tmp/usb_flash/vlan.conf /usr/TKLC/plat/etc/</pre>                    |
|      | Copy <b>vlan.conf</b> file to the directory path specified on the right.                                                                                         |                                                                                        |
| 17.  | OAM Server B:                                                                                                    | <pre># chown root:root /usr/TKLC/plat/etc/vlan.conf</pre>                              |
|      | Change file ownship to<br>the "root" user as<br>shown to the right.                                                                                              |                                                                                        |
| 18   | OAM Server B:                                                                                                    | <pre># chmod 755 /usr/TKLC/plat/etc/vlan.conf</pre>                                    |
|      | Change file<br>permissions as shown<br>to the right.                                                                                                    |                                                                                        |
| 19.  | OAM Server B:                                                                                                    | # 1s -1 /usr/TKLC/plat/etc/vlan.conf                                                   |
|      | Verify that the file<br>permissions and<br>ownship have been<br>successfully updated<br>as shown to the right.                                                   | -fwxf-xf-x i foot foot fofoz Aug i 2014 usf/ikic/plat/etc/vian.com                     |
| 20.  | OAM Server B:                                                                                                    | <pre># dos2unix /usr/TKLC/plat/etc/vlan.conf</pre>                                     |
|      | Remove any non-<br>ASCII characters from the file.                                                                                                    |                                                                                        |
|      | <b>NOTE:</b> This<br>command is<br>necessary in cases<br>where the vlan.conf<br>file was edited using<br>a non-ASCII<br>compliant Editor.                        |                                                                                        |
| 21   | OAM Server B:                                                                                                    | <pre># grep USB /usr/TKLC/plat/etc/vlan.conf</pre>                                     |
|      | Verify that <b>accessport</b><br>name displayed<br>matches the value<br>recorded in <b>Step 12</b> of<br>this procedure.                                         | <pre>Example output:<br/>accessport=/dev/ttyUSB1 \<br/>accessport=/dev/ttyUSB1 \</pre> |
|      | <b>NOTE</b> : <i>If the output</i><br><i>doesn't match the</i><br><i>value recorded in</i><br><i>Step</i> 12, <i>then edit the</i><br><i>file to correct it.</i> |                                                                                        |
|      | Otherwise, continue to the next step.                                                                                                    |                                                                                        |

| Procedure 3: | Configuring | Telco switch1B | (All Sites) |
|--------------|-------------|----------------|-------------|
|--------------|-------------|----------------|-------------|

| Step | Procedure                                                                                                    | Result                                                                                                    |
|------|----------------------------------------------------------------------------------------------------|----------------------------------------------------------------------------------------------------|
| 22.  | OAM Server B:<br>Remove the USB flash<br>drive from the USB<br>port on the front panel<br>of server1B.                                                                                                    | Figure 4 - T1200 Front Panel: USB Port                                                                         |
| 23.  | OAM Server B:<br>Output similar to that<br>shown on the right<br>may appear on the<br>terminal as the USB<br>flash drive is<br>removed.                                                                    | <pre>scsi 7:0:0:0: rejecting I/O to dead device FAT: Directory bread(block 538) failed <enter> #</enter></pre> |
|      | Press the <b><enter></enter></b><br>key to return to the<br>command prompt.                                                                                                    |                                                                                                    |
| 24.  | OAM Server B:<br>Verify that minicom<br>files are available on<br>the server.<br>If switch1B minicom<br>file was listed in the<br>ouput for this<br>command, then SKIP<br>to Step 26 of this<br>procedure. | <pre># ls -1 /etc/minirc.*     <u>Example output:</u>     /etc/minirc.switch1A     /etc/minirc.switch1B</pre>  |
| 25.  | OAM Server B:<br>If the switch1B<br>minicom file was NOT<br>listed in the previous<br>step, setup the<br>remoteConsole<br>connection to<br>switch1B as shown to<br>the right.                              | <pre># /usr/TKLC/plat/bin/remoteConsoleaddname=switch1Bbps=9600port=ttyUSB1</pre>                              |

| Step | Procedure                                                                                                    | Result                                                                                                    |
|------|----------------------------------------------------------------------------------------------------|----------------------------------------------------------------------------------------------------|
| 26.  | OAM Server B:                                                                                                    | <pre># grep USB /etc/minirc.switch1B</pre>                                                                           |
|      | Verify if that the <b>switch1B</b> minicom file is configured for the correct access port.                                                                                                    | <u>Example output:</u><br>pr port /dev/ttyUSB1                                                                       |
|      | <b>NOTE</b> : <i>If the output doesn't match the value recorded in</i> <b>Step</b> 12, <i>then edit the file to correct it.</i>                                                                                |                                                                                                    |
|      | Otherwise, continue to the next step.                                                                                                    |                                                                                                    |
| 27.  | OAM Server B:                                                                                                    | # minicom switch1B                                                                                                   |
|      | Connect serially to the                                                                                                    | Welcome to minicom 2.3                                                                                               |
|      | issuing the following command on server1B.                                                                                                    | OPTIONS: I18n<br>Compiled on Aug 19 2010, 05:50:19.<br>Port /dev/ttyUSB0                                             |
|      | NOTE: If the Telco                                                                                                    | Press CTRL-A Z for help on special keys                                                                              |
|      | Switch does not<br>accept the factory<br>default password, then<br>a previous<br>configuration may be<br>present.                                                                                              | Password: <factory_default_password><br/>T5C-24GT&gt;<br/>Switch&gt; enable<br/>T5C-24GT#</factory_default_password> |
|      | If the switch <b>console</b>                                                                                                    |                                                                                                    |
|      | and switch <b>enable</b><br>passwords are known,<br>then login and                                                                                                    |                                                                                                    |
|      | continue to the next<br>step.                                                                                                    |                                                                                                    |
|      | Otherwise, <b>STOP</b> and<br>contact "My Oracle<br>Support" (MOS) for<br>assistance [refer to<br><b>Appendix K</b> -<br>Accessing My Oracle<br>Support (MOS), for<br>more information on<br>contacting Oracle |                                                                                                    |
#### Procedure 3: Configuring Telco switch1B (All Sites)

| Step        | Procedure                                                                                                    | Result                                                                                                    |
|-------------|----------------------------------------------------------------------------------------------------|----------------------------------------------------------------------------------------------------|
| 28.         | OAM Server B<br>(switch console                                                                                                    | T5C-24GT# <b>reload to-defaults</b><br>Restore factory setting and reboot the Switch ? [y/n] : <b>y</b>                                            |
|             | 36331011).                                                                                                    | Rebooting                                                                                                    |
|             | Restore switch1B to<br>factory default<br>settings.                                                                                                    | [Additional output omitted]                                                                                                    |
|             |                                                                                                    | The switch will reboot to a factory default configuration. Once the reboot has completed, the user will be presented with the following prompt:    |
|             |                                                                                                    | User Access Verification                                                                                                    |
|             |                                                                                                    | Password:                                                                                                    |
| <b>29</b> . | OAM Server B<br>(switch console<br>session):                                                                                                    | CPU Interface Test : Passed<br>Data Buffer Test : Passed<br>Power Supply Test : Passed   Leave Minicom?  <br>On-board Power Test : Passed   Yes No |
|             | Exit from the <b>switch1B</b> console and minicom session                                                                                                    | Fan Test : Passed                                                                                                    |
|             | At the " <b>Password:</b> "<br>prompt, exit the<br>minicom session by                                                                                                    | //<br>//<br>// BATM Advanced Communications //<br>//<br>// Telco Systems //                                                                        |
|             | keyboard sequence:                                                                                                    | // // Switch model : T5CL3-24GT 256M (G-Series) // // SW version : 8.6.R6.2 created Sep 16 2009 - 11:03:39 // // //                                |
|             | 2) a<br>3) x                                                                                                    | ,,<br>,,,,,,,,,,,,,,,,,,,,,,,,,,,,,,,,,,,                                                                                                    |
|             | 4) <enter></enter>                                                                                                    | User Access Verification                                                                                                    |
|             | NOTE: If you are at<br>the "T5C-24GT#" or<br>"T5C-24GT>" prompt,<br>log out by typing<br>"exit" and pressing<br>the <ented boy<="" th=""><th>Password:<br/>switch1B&gt;en<br/>Password:<br/>switch1B#exit<br/>User Access Verification<br/>Password:</th></ented> | Password:<br>switch1B>en<br>Password:<br>switch1B#exit<br>User Access Verification<br>Password:                                                    |
|             | uie >ENTER> Key.                                                                                                    | CIKL-H Z FOR NEID   YOUU 8NT   NUK   MINICOM 2.3   VI1U2   Offline                                                                                 |

| Procedure 3: | Configuring | Telco switch1B | (All Sites) |
|--------------|-------------|----------------|-------------|
|--------------|-------------|----------------|-------------|

| Step | Procedure                                                                                                    | Result                                                                                                    |
|------|----------------------------------------------------------------------------------------------------|----------------------------------------------------------------------------------------------------|
| 30.  | OAM Server B:<br>Verify that the Telco<br>Switch firmware binary<br>version present on the<br>server matches the<br>one displayed to the<br>right.                                                                                                    | <pre># ls /var/TKLC/switchconfig/*.bin /var/TKLC/switchconfig/BiNOS-T5CL3_24G-G_v8.6.R6.2.bin</pre>             |
|      | NOTE: If the correct<br>binary image file is not<br>displayed, then refer to<br>the T1200 Solutions<br>Firmware Upgrade<br>Pack [2], or contact<br>"My Oracle Support"<br>(MOS) for assistance<br>[refer to Appendix K -<br>Accessing My Oracle<br>Support (MOS), for<br>more information on<br>contacting Oracle<br>Customer Service]. |                                                                                                    |
| 31.  | <ul> <li>OAM Server B:</li> <li>1) Turn on the tftp service using the chkconfig utility.</li> <li>2) Verify that the tftp</li> </ul>                                                                                                    | <pre># chkconfig tftp on # chkconfiglist tftp tftp on</pre>                                                     |
|      | service has been<br>enabled.                                                                                                    |                                                                                                    |
| 32.  | OAM Server B:<br>1) Start the xinetd<br>service as shown to<br>the right.                                                                                                    | <pre># service xinetd start Starting xinetd: [ OK ] # service xinetd status xinetd (pid 24261) is running</pre> |
|      | <ol> <li>Verify that the<br/>xinetd service is<br/>running.</li> </ol>                                                                                                    |                                                                                                    |

| <b>Procedure 3:</b> | Configuring | Telco switch1B | (All Sites) |
|---------------------|-------------|----------------|-------------|
|---------------------|-------------|----------------|-------------|

| Step | Procedure                                                                                                    | Result                                                                                                    |  |  |
|------|----------------------------------------------------------------------------------------------------|----------------------------------------------------------------------------------------------------|--|--|
| 33.  | OAM Server B:<br>Run the prepswconf<br>script to modify server<br>iptables (firewall) to<br>allow tftp between the<br>switch and the server.                                                                                                    | <pre># /usr/TKLC/plat/sbin/prepswconfprepare</pre>                                                                                                    |  |  |
|      | <b>NOTE:</b> <i>This</i><br><i>command will</i><br><i>temporarily open up</i><br><i>iptables on the server</i><br><i>to allow tftp access to</i><br><i>the switch for</i> <b>120</b><br><i>minutes</i> .                                                                                    |                                                                                                    |  |  |
|      | The following step<br>must be completed<br>within that time frame.<br>If not, the <b>prepswconf</b><br>script must be re-run<br>before any subsequent<br>attempt to complete<br>the remaining steps of<br>this procedure.                                                                   |                                                                                                    |  |  |
| 34.  | OAM Server B:                                                                                                    | <pre># /usr/TKLC/plat/sbin/switchconfigswname=switch1B</pre>                                                                                                    |  |  |
|      | Configure <b>switch1B</b><br>using the<br><b>switchconfig</b> utility.                                                                                                    | Successfully enabled on switch switch1B.<br>Reloading switch switch1B with defaults, please standby<br>Switch switch1B successfully set to default configuration.<br>Successfully started management VLAN on switch1B. |  |  |
|      | <b>NOTE:</b> This step will take approximately 20 minutes to complete.                                                                                                    | Successfully uploaded startup config for switch1B.<br>Removing config file switch1B.startup-config from /var/lib/tftpboot<br>Reloading switch switch1B, please standby<br>Reload of switch switch1B complete.          |  |  |
|      | If the output fails to<br>indicate a successful<br>configuration, <b>STOP</b><br>and contact "My<br>Oracle Support"<br>(MOS) for assistance<br>[refer to <b>Appendix K</b> -<br>Accessing My Oracle<br>Support (MOS), for<br>more information on<br>contacting Oracle<br>Customer Service]. | Switch switch1B successfully configured.                                                                                                    |  |  |
| 35.  | OAM Server B:                                                                                                    | <pre># /usr/TKLC/plat/sbin/prepswconfclean</pre>                                                                                                    |  |  |
|      | Restore the iptables configuration <i>(firewall)</i> to its original state.                                                                                                    |                                                                                                    |  |  |

#### Procedure 3: Configuring Telco switch1B (All Sites)

| Step        | Procedure                                                                                                    | Result                                                             |  |  |  |
|-------------|----------------------------------------------------------------------------------------------------|--------------------------------------------------------------------|--|--|--|
| 36.         | OAM Server B:<br>Stop the xinetd<br>service.                                                                                                    | <pre># service xinetd stop Stopping xinetd: [ OK ]</pre>           |  |  |  |
| 37.         | <ul> <li>OAM Server B:</li> <li>1) Turn off the tftp<br/>service using the<br/>chkconfig utility.</li> <li>2) Verify that the tftp<br/>service has been<br/>disabled.</li> </ul> | <pre># chkconfig tftp off # chkconfiglist tftp tftp off</pre>      |  |  |  |
| 38.         | OAM Server B:<br>Exit the screen<br>session and logout of<br>the server.                                                                                                    | <pre># exit [screen is terminating] # exit logout</pre>            |  |  |  |
| 39.         | Set/Verify the following<br>cable configuration at<br>the <b>Telco Switches</b> :<br>1) Verify that the ISL<br>from<br>switch1A, Port 1 to                                       | switch1A<br>(top)                                                  |  |  |  |
|             | 2) Verify that the ISL<br>from<br>switch1A, Port 2 to<br>switch1B, Port 2 is<br>CONNECTED.                                                                                       | switch1B<br>(bottom)<br>Figure 5 - Telco Switches: ISL Connections |  |  |  |
| <b>40</b> . | Reconnect the <b>Telco</b><br><b>Switches</b> to the<br>customer network:                                                                                                    | switch1A<br>(top)                                                  |  |  |  |
|             | <ol> <li>Verify that</li> <li>switch1A, Port 23 is</li> <li>CONNECTED.</li> <li>Verify that</li> <li>switch1B, Port 23 is</li> </ol>                                             | switch1B<br>(bottom)                                               |  |  |  |
|             | CONNECTED.                                                                                                    | Figure 6 - Telco Switches: Uplink Connections                      |  |  |  |
|             | THIS PROCEDURE HAS BEEN COMPLETED                                                                                                    |                                                                    |  |  |  |

# 5.3 Configuring the Primary NOAM Site (1st NOAMP Site Only)

**NOTE**: This procedure assumes that the XML file for configuring the Primary NOAM Network Element has been previously prepared, as described in **Appendix A**.

Procedure 4: Configuring the Primary NOAM Site (1st NOAM Site Only)

| Step | Procedure                                                                                                    | Result                                                                                                    |  |  |  |  |
|------|----------------------------------------------------------------------------------------------------|----------------------------------------------------------------------------------------------------|--|--|--|--|
| 1.   | Primary NOAM-A<br>GUI (XMI):<br>Access the NOAM<br>server A GUI.                                                     | Connect to the <b>NOAM server A</b> GUI as described in <b>Appendix G</b> ( <i>Establishiing a local Ethernet connection to access the HLRR GUI</i> ).                                                                                                    |  |  |  |  |
| 2.   | Primary NOAM-A<br>GUI (XMI):<br>Configure the<br>Primary NOAM<br>Network Element.                                    | Configure the <b>Primary NOAM Network Element</b> as described in <b>Appendix H</b> (Configuring the Network Element from XML file).                                                                                                    |  |  |  |  |
| 3.   | Primary NOAM-A<br>GUI (XMI):<br><i>Configuring</i><br><i>Services</i><br>1) Select                                   | ORACLE Tekelec HLR Router   4.0.0-40.14.0     Main Menu   Administration   Administration   Configuration     Main Menu: Configuration -> Services                                                                                                    |  |  |  |  |
|      | → Configuration                                                                                                    | Network Elements Services Name Intra-NE Network Inter-NE Network                                                                                                    |  |  |  |  |
|      | <ul> <li>2) The configuration screen "Services" will appear.</li> <li>3) Click on "Edit" dialogue button.</li> </ul> | Allorms & Events       OAM       Unspecified       Unspecified         Allorms & Events       Security Log       CAM       Unspecified       Unspecified         Allorms & Events       Security Log       Edit       Peport       OAM       Unspecified       Unspecified |  |  |  |  |

| Procedure 4: | : Configuring the Primary NOAM Site (1st NOAM Site Only) |  |
|--------------|----------------------------------------------------------|--|
|--------------|----------------------------------------------------------|--|

| Step | Procedure                               | Result                                      |                                         |                        |  |  |
|------|-----------------------------------------|---------------------------------------------|-----------------------------------------|------------------------|--|--|
| 4.   | Primary NOAM-A<br>GUI (XMI):            | Main Menu: Configuration -> Services [Edit] |                                         |                        |  |  |
|      | Configuring<br>Services                 |                                             |                                         |                        |  |  |
|      | 1) Set the services values as shown on  | Services                                    |                                         |                        |  |  |
|      | the right.                              | Name                                        | Intra-NE Network                        | Inter-NE Network       |  |  |
|      | 2) Click the "OK"                       | OAM                                         | INTERNALIMI 🔻                           | INTERNALXMI 🔻          |  |  |
|      | dialogue button at<br>the bootom of the | Replication                                 | INTERNALIMI -                           | INTERNALXMI -          |  |  |
|      | Ealt screen.                            | Signaling                                   | Unspecified -                           | Unspecified -          |  |  |
|      | 3) Click the "OK" dialogue button on    | HA_Secondary                                | INTERNALIMI -                           | INTERNALXMI -          |  |  |
|      | the pop-up confirmation box.            | HA_MP_Secondary                             | INTERNALIMI -                           | INTERNALXMI -          |  |  |
|      |                                         | Replication_MP                              | INTERNALIMI -                           | INTERNALXMI -          |  |  |
|      |                                         |                                             | Ok Apply Cancel                         |                        |  |  |
|      |                                         | You must restart all Sen                    | vers to apply any services change<br>OK | es, ComAgent<br>Cancel |  |  |
| 5.   | Primary NOAM-A<br>GUI (XMI):            | Main Menu: Co                               | nfiguration -> Ser                      | vices                  |  |  |
|      | Configuring<br>Services                 |                                             | $\sim$                                  |                        |  |  |
|      |                                         | Name                                        | htra-NE Network                         | Inter-NE Network       |  |  |
|      | The configuration<br>screen "Services"  | OAM                                         | INTERNALIM                              | INTERNALXMI            |  |  |
|      | will appear and                         | Replication                                 | INTERNALIMI                             | INTERNALXMI            |  |  |
|      | values for service                      | Signaling                                   | Unspecified                             | Unspecified            |  |  |
|      | as shown to the<br>right.               | HA_Secondary                                | INTERNALIMI                             | INTERNALXMI            |  |  |
|      |                                         | HA_MP_Secondary                             | INTERNALIMI                             | INTERNALXMI            |  |  |
|      |                                         | Replication_MP                              | INTERNALIM                              | INTERNALXMI            |  |  |
|      |                                         |                                             |                                         |                        |  |  |

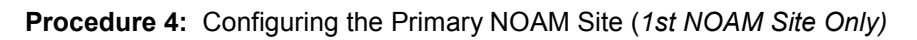

| Step                                                | Procedure                                                                             | Result                                                                                                    |  |  |  |
|-----------------------------------------------------|---------------------------------------------------------------------------------------|----------------------------------------------------------------------------------------------------|--|--|--|
| 6.                                                  | Primary NOAM-A<br>GUI (XMI):<br>1) Select                                             | ORACLE Tekelec HLR Router 0 0 0 0                                                                                        |  |  |  |
|                                                     | Main Menu<br>→ Configuration<br>→ Servers<br>2) The configuration<br>screen "Servers" | <ul> <li>Main Menu</li> <li>Administration</li> <li>Configuration</li> <li>Network Elements</li> <li>Services</li> </ul> |  |  |  |
|                                                     | will appear.<br><b>3)</b> Click on <b>"Insert"</b><br>dialogue button.                | Resource Domains<br>Servers<br>Server Groups<br>Places<br>Place Associations<br>DSCP<br>Notwork                          |  |  |  |
| 7. Primary NOAM-A<br>GUI (XMI): Adding a new server |                                                                                       |                                                                                                    |  |  |  |
|                                                     | The configuration<br>screen <b>"Adding a</b><br><b>new server"</b> will<br>appear.    | Attribute     Value       Hostname     *       Role     - Select Role - *       System ID                                |  |  |  |
|                                                     |                                                                                       | Location                                                                                                    |  |  |  |
|                                                     |                                                                                       | Ok Apply Cancel                                                                                                    |  |  |  |

| Step | Procedure                                                                                                    |                      |                   |   |
|------|----------------------------------------------------------------------------------------------------|----------------------|-------------------|---|
| 8.   | Primary NOAM-A<br>GUI (XMI):                                                                                                    | Adding a new se      | erver             |   |
|      | <b>NOTE:</b> <i>If</i> executing<br>this procedure for<br>the 1st time, use<br>values associated<br>with the <b>Primary</b><br><b>NOAM-A</b> server. | Attribute            | Value             |   |
|      |                                                                                                    | Hostname             | exhrNO-mrsvnc-a * |   |
|      | 1) Enter the                                                                                                    | Role                 | NETWORK OAM&P 🔻   |   |
|      | Hostname.                                                                                                    | System ID            |                   |   |
|      | 2) Select the Role.<br>For a NOAM server,<br>select "NETWORK<br>OAM&P".<br>For a Query Server<br>select "Query<br>Server".                           | Hardware Profile     | TekServer T1200 - |   |
|      |                                                                                                    | Network Element Name | NO_MRSVNC - *     |   |
|      |                                                                                                    | Location             | Frame 503.13      |   |
|      | 3) Enter the System<br>ID if known<br>(optional),<br>otherwise, leave it<br>blank.                                                                   |                      |                   | 1 |
|      | 3) Select<br>"TekServer 1200"<br>as Hardware Profile.                                                                                                |                      |                   |   |
|      | 4) From the pull-<br>down, select the<br>Primary NOAM NE<br>name as the<br>Network Element<br>Name.                                                  |                      |                   |   |
|      | 5) Enter the site Location (optional)                                                                                                    |                      |                   |   |

| Step | Procedure                                                                                                    | Result                                                          |                                |                                           |                            |                           |
|------|----------------------------------------------------------------------------------------------------|-----------------------------------------------------------------|--------------------------------|-------------------------------------------|----------------------------|---------------------------|
| 9.   | Primary NOAM<br>GUI (VIP):<br><b>NOTE:</b> <i>If executing</i><br><i>this procedure for</i><br><i>the 1st time during</i><br><i>initial installation</i>                                                                                                    | Interfaces:<br>Network<br>INTERNALXMI (10.<br>INTERNALIMI (10.2 | 240.40.64/28)<br>240.40.80/28) | P Address<br>10.240.40.68<br>10.240.40.84 | Interfac<br>bond1<br>bond1 | e<br>VLAN (2)<br>VLAN (3) |
|      | use values<br>associated with the<br>Primary NOAM-A<br>server.                                                                                                    | MANAGEMENT (16                                                  | 9.254.1.0/24)                  | 169.254.1.11                              | bond1                      | ▼                         |
|      | 1) Enter the<br>INTERNALXMI and                                                                                                    | (Primary NOAM)                                                  | Network                        | IP Address                                | Interface                  | VLAN<br>Checkbox          |
|      | <ul> <li>INTERNALIMI IP<br/>addresses of the<br/>server.</li> <li>2) Enter the<br/>MANAGEMENT IP<br/>address based on<br/>the chart shown to<br/>the right.</li> <li>3) Set all<br/>"Interface" values<br/>to "bond1".</li> <li>4) Make sure that<br/>both the<br/>INTERNALXMI and<br/>INTERNALIMI<br/>VLAN checkboxes<br/>are CHECKED.</li> <li>5) Check the<br/>MANAGEMENT</li> </ul> | NOAM-A                                                          | MANAGEMENT                     | 169.254.1.11                              | bond1                      |                           |
|      |                                                                                                    | NOAM-B                                                          | MANAGEMENT                     | 169.254.1.12                              | bond1                      |                           |
|      |                                                                                                    | Query Server<br>NOTE: After the "Ne<br>"Interfaces" fields v    | MANAGEMENT                     | N/A (Leave Blank)                         | bond1                      | us step), the             |
|      | VLAN checkbox<br>according to the<br>chart shown to the<br>right.                                                                                                    |                                                                 |                                |                                           |                            |                           |

| Step | Procedure                                                                                                    |                       | Result |        |
|------|----------------------------------------------------------------------------------------------------|-----------------------|--------|--------|
| 10.  | Primary NOAM-A<br>GUI (XMI):                                                                                                    | NTP Servers:          |        |        |
|      | 1) Click "Add"<br>button and assign                                                                                                    | NTP Server IP Address | Prefer | Add    |
|      | IP address for the<br>1st <b>NTP Server</b>                                                                                                    | 10.250.78.247         |        | Remove |
|      | 2) Click the "Add"<br>button to assign an                                                                                                    | 10.250.32.10          |        | Remove |
|      | IP address for the<br>2nd <b>NTP Server</b><br>(required).                                                                                                    | 10.250.32.51          |        | Remove |
|      | <ul> <li>3) Click the "Add"<br/>button to assign an<br/>IP address for the<br/>3rd NTP Server<br/>(required).</li> <li>4) Click the "Add"<br/>button to assign an<br/>IP address any<br/>desired additional<br/>NTP Servers<br/>(optional).</li> <li>5) Check the<br/>"Prefer" checkbox<br/>to select any<br/>preferred NTP<br/>Servers (optional).</li> </ul> |                       |        |        |

| Step | Procedure                                                                                                    | Result                                                                                                    |  |
|------|----------------------------------------------------------------------------------------------------|----------------------------------------------------------------------------------------------------|--|
| 11.  | <ul> <li>Primary NOAM-A<br/>GUI (XMI):</li> <li>1) If the values<br/>provided by the user<br/>matches the<br/>network ranges<br/>assigned to the<br/>NOAMP NE, the<br/>user will receive a<br/>banner information<br/>message stating<br/>"Pre-Validation<br/>passed".</li> <li>2) Click the "Apply"<br/>dialogue button.</li> </ul> | Main Menu: Configuration -> Servers [Insert]   Info   Info   |  |
| 12.  | Primary NOAM-A<br>GUI (XMI):<br>The user will<br>receive a banner<br>information<br>message showing<br>that the data has<br>been committed to<br>the DB.                                                                                                    | Main Menu: Configuration -> Servers [Insert]     Info   Info |  |

| Step | Procedure                                                                                                    | Result                                                                                                    |
|------|----------------------------------------------------------------------------------------------------|----------------------------------------------------------------------------------------------------|
| 13.  | Primary NOAM-A<br>GUI (XMI):<br>Applying the<br>Server<br>Configuration File<br>1) Select<br><u>Main Menu</u><br>→ Configuration<br>→ Servers<br>2) The configuration<br>screen "Servers"<br>will appear.                                                                                         | Connected using VIP to exhrNO-mrsvnc-b (ACTIVE NETWORK OAM&P)   Main Menu   Administration   Administration   Configuration   Network Elements   Services   Resource Domains   Servers   Servers   Servers   Servers   Servers   Servers   Servers                                                                                                    |
| 14.  | Primary NOAM-A         GUI (XMI):         1) Use the cursor to         select the Server         configured in Steps         7-11 of this         procedure.         The selected row         will be highlighted in         GREEN         2) Select the         "Export" dialogue         button | Main Menu: Configuration -> Servers         Filter       Image: System ID       Server Group         Hostname       Role       System ID       Server Group         exhrNO-mrsvnc-a       Network OAM&P       Image: Server Group       Image: Server Group         Insert       Edit       Delete       Export       Report                                                                       |
| 15.  | <ul> <li>Primary NOAM-A<br/>GUI (XMI):</li> <li>1) A banner<br/>information<br/>message will show<br/>a download link for<br/>the Server<br/>configuration file.</li> <li>2) Click on the word<br/>"downloaded" to<br/>download and save<br/>the configuration<br/>file.</li> </ul>               | Main Menu: Configuration -> Servers         Filter • Info       Info         Info       Info         exhrNo-mrsvnc-a.sh may be downloaded         exhrNo-mrsvnc-a       Network OAM&P         Note: The configurationt file will be created and stored in the /var/TKLC/db/filemgmt directory.         The configuration file will have a file name like TKLCConfigData. <hostname>.sh.</hostname> |

| Step | Procedure                                                                                                    | Result                                                                                                    |
|------|----------------------------------------------------------------------------------------------------|----------------------------------------------------------------------------------------------------|
| 16.  | Primary NOAM-A<br>GUI (XMI):                                                                                                    | Main Menu: Configuration -> Servers                                                                                                    |
|      | <ol> <li>Click the<br/>"download" link.</li> <li>When prompted<br/>to open or save the<br/>file, save the Server<br/>configuration file to<br/>a USB flash drive.</li> </ol> | Fill       Opening TKLCConfigData.exhrNO-mrsvnc-a.sh         Host       You have chosen to open:            if TKLCConfigData.exhrNO-mrsvnc-a.sh<br>which is: sh File<br>from: https://10.240.40.6          exhri       Open with Browse            Open with Browse             Save File             Do this automatically for files like this from now on.          OK         Cancel        righnc_grp         NO_RLGHNC                          |
|      |                                                                                                    | Enter name of file to save to Computer > USB DRIVE (G:) • 49 Search IPMDISK (G:) • Organize • New folder Documents Documents Date modified Type Date modified Type No items match your search. Ibraries Mitchell, Chris Computer Mitchell, Chris Computer Mitchell, Chris To Dobk (C:) Dobk (C:) Dobk (C:) Dobk (C:) Disk (C:) Disk (C:) Disk (C:) File name: TKLCConfigData.exhrNO-mrsvnc-a.sh Save as type: sh File (*.sh) Hide Folders Save Cancel |
| 17.  | Server Console:<br>Access server<br>console.                                                                                                    | Connect to the Server Console using one of the access methods described in Section 0                                                                                                    |

| Step | Procedure                                                                                                    | Result                                                                                                    |  |  |
|------|----------------------------------------------------------------------------------------------------|----------------------------------------------------------------------------------------------------|--|--|
| 18.  | Server Console:<br>Login to the server<br>as the "admusr"<br>user.                                                                                                    | login: admusr<br>Password: <admusr_password></admusr_password>                                                                                                    |  |  |
| 19.  | Server Console:<br>Output similar to<br>that shown on the<br>right will appear as<br>the server accesses<br>the command<br>prompt.                                                        | <pre>PRODPATH=/opt/comcol/prod<br/>RUNID=00<br/>VPATH=/opt/TKLCcomcol/runcm6.2:/opt/TKLCcomcol/cm6.2<br/>PRODPATH=<br/>RELEASE=6.2<br/>RUNID=00<br/>VPATH=/var/TKLC/rundb:/usr/TKLC/appworks:/usr/TKLC/awpcommon:/usr/<br/>TKLC/awptransportmgr:/usr/TKLC/awpss7:/usr/TKLC/exhr<br/>PRODPATH=/opt/comcol/prod<br/>RUNID=00<br/>[admusr@hostname1396462623 ~]\$</pre> |  |  |
| 20.  | Insert the USB<br>flash drive<br>containing the<br>server configuration<br>file into the USB<br>port on the front<br>panel.                                                               | Figure 4 - T1200 Front Panel: USB Port                                                                                                    |  |  |
| 21.  | Server Console:<br>Output similar to<br>that shown to the<br>right will appear on<br>the console.<br>Press the <b><enter></enter></b><br>key to return to the                             | <pre>\$ sde: assuming drive cache: write through<br/>sde: assuming drive cache: write through <b><enter></enter></b><br/>\$</pre>                                                                                                    |  |  |
| 22.  | command prompt.<br>Server Console:<br>Verify that the USB<br>flash drive has been<br>mounted by the OS.                                                                                   | \$ <b>df   grep usb</b><br>/dev/sde1 1018088 603372 414716 60% <b>/var/tmp/usb_flash</b>                                                                                                    |  |  |
| 23.  | Server Console:<br>Copy the server<br>configuration file to<br>the "/var/tmp"<br>directory on the<br>server, rename the<br>file by omitting the<br>server hostname<br>from the file name. | <pre>Example:<br/>TKLCConfigData.<server_hostname>.sh → will translate to →TKLCConfigData.sh<br/>\$ cp -p /var/tmp/usb_flash/TKLCConfigData.tks5031301.sh<br/>/var/tmp/TKLCConfigData.sh</server_hostname></pre> NOTE: The server will poll the /var/tmp directory for the presence of the configuration file and automatically execute it when found.               |  |  |

| Step                                                                                                    | Procedure                                                                                                    | Result                                                                                                    |  |  |
|----------------------------------------------------------------------------------------------------|----------------------------------------------------------------------------------------------------|----------------------------------------------------------------------------------------------------|--|--|
| 24.                                                                                                    | Server Console:                                                                                                    | *** NO OUTPUT FOR $\approx$ 320 MINUTES ***                                                                                                    |  |  |
|                                                                                                    | After the script completes, a                                                                                                    | Broadcast message from root@tks5031301 (Thu Apr 10 15:13:15 2014):                                                                                                    |  |  |
| broadcast message<br>will appear<br>Press the <b><enter></enter></b><br>key to return to the<br>command prompt. |                                                                                                    | Server configuration completed successfully!<br>See /var/TKLC/appw/logs/Process/install.log for details.<br>Please remove the USB flash drive if connected and reboot the server.                                                                                                    |  |  |
|                                                                                                    |                                                                                                    | <enter></enter>                                                                                                    |  |  |
| 25.                                                                                                    | Server Console:                                                                                                    | <pre>\$ sudo init 6</pre>                                                                                                    |  |  |
|                                                                                                    | Initiate a reboot of<br>this server.<br>Wait until the reboot<br>completes                                                                                                    | Broadcast message from root@tks5031301<br>(/dev/pts/0) at 15:14<br>The system is going down for reboot NOW!                                                                                                    |  |  |
| 26.                                                                                                    | Server Console:                                                                                                    | login: root                                                                                                    |  |  |
|                                                                                                    | Log into the server as the " <b>root</b> " user                                                                                                    | Password: <root_password></root_password>                                                                                                    |  |  |
| 27.                                                                                                    | Server Console:<br>Output similar to<br>that shown on the<br>right will appear as<br>the server accesses<br>the command<br>prompt.                                                                        | <pre>PRODPATH=/opt/comcol/prod<br/>RUNID=00<br/>VPATH=/opt/TKLCcomcol/runcm6.2:/opt/TKLCcomcol/cm6.2<br/>PRODPATH=<br/>RELEASE=6.2<br/>RUNID=00<br/>VPATH=/var/TKLC/rundb:/usr/TKLC/appworks:/usr/TKLC/awpcommon:/usr<br/>/TKLC/awptransportmgr:/usr/TKLC/awpss7:/usr/TKLC/exhr<br/>PRODPATH=/opt/comcol/prod<br/>RUNID=00<br/>[admusr@exhrNO-mrsvnc-a ~]\$</pre>                                                                                                    |  |  |
| 28.                                                                                                    | Server Console:<br>Verify that XMI and<br>IMI IP addresses<br>entered in <i>Step 30</i><br>have been applied<br><b>NOTE:</b> Full path is<br>required to execute<br>this command as<br>the "admusr" user. | <pre>\$ /sbin/ifconfig  grep in  grep -v inet6<br/>bond0 Link encap:Ethernet HWaddr 00:00:00:00:00:00<br/>bond1 Link encap:Ethernet HWaddr 00:1E:67:00:90:DA<br/>bond1.2 Link encap:Ethernet HWaddr 00:1E:67:00:90:DA<br/>inet addr:192.168.182.21 Ccast:192.168.182.31<br/>bond1.3 Link encap:Ethernet HWaddr 00:1E:67:00:90:DA<br/>inet addr:192.168.182.37 Ccast:192.168.182.47<br/>eth01 Link encap:Ethernet HWaddr 00:1E:67:00:90:DA<br/>eth03 Link encap:Ethernet HWaddr 00:1E:67:00:90:DA<br/>inet addr:127.0.0.1 Mask:255.0.0.0</pre> |  |  |

| Step | Procedure                                                                   | Result                                                                                                    |  |  |
|------|-----------------------------------------------------------------------------|----------------------------------------------------------------------------------------------------|--|--|
| 29.  | Server Console:                                                             | <pre>\$ ping -c 5 <xmi_gateway_ip_address></xmi_gateway_ip_address></pre>                                                                                                    |  |  |
|      | Ping the XMI<br>Gateway IP<br>address to ensure<br>network<br>connectivity. | <pre>Example output:<br/>PING 192.168.182.1 (192.168.182.1) 56(84) bytes of data.<br/>64 bytes from 192.168.182.1: icmp_seq=1 ttl=64 time=0.056 ms<br/>64 bytes from 192.168.182.1: icmp_seq=2 ttl=64 time=0.046 ms<br/>64 bytes from 192.168.182.1: icmp_seq=3 ttl=64 time=0.018 ms<br/>64 bytes from 192.168.182.1: icmp_seq=1 ttl=64 time=0.056 ms<br/>64 bytes from 192.168.182.1: icmp_seq=2 ttl=64 time=0.046 ms<br/> 192.168.182.1 ping statistics<br/>3 packets transmitted, 3 received, 0% packet loss, time 2573ms</pre> |  |  |
| 30.  | Server Console:                                                             | \$ ntpq -np                                                                                                    |  |  |
|      | Verify that the server has                                                  | remote refid st t when poll reach delay                                                                                                    |  |  |
|      | connectivity to the<br>assigned Primary<br>and Secondary NTP<br>server(s).  | *10.250.32.51 192.5.41.209 2 u 17 64 177 0.202<br>+10.250.32.10 192.5.41.209 2 u 18 64 177 0.191                                                                                                    |  |  |
| 31.  | Server Console:                                                             | <pre>\$ sudo alarmMgralarmStatus</pre>                                                                                                    |  |  |
|      | Verify alarm status of this server                                          | <b>NOTE</b> : This command should return no output on a healthy system. If any alarms are reported, please stop and contact Oracle's Tekelec Customer Care Center for the assistance.                                                                                                    |  |  |
| 32.  | Server Console:                                                             | \$ sudo syscheck                                                                                                    |  |  |
|      | Verify the current health of this server                                    | Running modules in class disk<br>OK                                                                                                    |  |  |
|      |                                                                             | Running modules in class hardware<br>OK                                                                                                    |  |  |
|      |                                                                             | Running modules in class net<br>OK                                                                                                    |  |  |
|      |                                                                             | Running modules in class proc<br>OK                                                                                                    |  |  |
|      |                                                                             | Running modules in class system<br>OK                                                                                                    |  |  |
|      |                                                                             | LOG LOCATION: /var/TKLC/log/syscheck/fail_log                                                                                                    |  |  |
|      |                                                                             | <b>NOTE</b> : If any errors are reported on the output, please stop and contact Oracle's Tekelec Customer Care Center for the assistance.                                                                                                    |  |  |
| 33.  | Server Console:                                                             | \$ exit                                                                                                    |  |  |
|      | Exit the console session.                                                   | Logout                                                                                                    |  |  |

#### User's Guide

| Step | Procedure                         | Result                                                                                                    |
|------|-----------------------------------|----------------------------------------------------------------------------------------------------|
| 34.  | Configure the<br>Primary NOAM-B   | • Repeat Steps 6 - 33 of this procedure to configure the Primary NOAM-B Server.                                    |
|      | server.                           | Primary NOAM-B                                                                                                    |
| 35.  | Configure the<br>Query Server (if | • Repeat <b>Steps</b> 6 - <b>33</b> of this procedure to configure the <b>Query Server</b> ( <i>if equipped</i> ). |
|      | equipped).                        | Primary Query Server                                                                                               |
|      |                                   | THIS PROCEDURE HAS BEEN COMPLETED                                                                                  |

### **5.4 OAM Pairing for the Primary NOAM Site** (1st NOAM Site Only)

The user should be aware that during the NOAM Pairing procedure, various errors may be seen at different stages of the procedure. During the execution of a step, the user is directed to ignore errors related to values other than the ones referenced by that step.

This procedure creates a NOAM Server Group which will establish an Active/Standby relationship for the NOAM server pair (A & B) at the Primary Provisioning Site. This procedure will also integrate the Query Server (if equipped) into the NOAM Server Group.

| Step | Procedure                                                                                                    | Result                                                                                                    |
|------|----------------------------------------------------------------------------------------------------|----------------------------------------------------------------------------------------------------|
| 1.   | Primary NOAM-A<br>GUI (XMI):<br>Access the NOAM<br>server A GUI.                                                                                                    | Connect to the <b>NOAM server A</b> GUI as described in <b>Appendix G</b> ( <i>Establishiing a local Ethernet connection to access the HLRR GUI</i> ).                                                                                       |
| 2.   | Primary NOAM-A<br>GUI (XMI):<br>Select<br><u>Main Menu</u><br>→ Configuration<br>→ Server Groups<br>as shown on the<br>right.                                                                                                    | Connected using INTERNALXMI to exhrNO-mrsvnc-a (ACTIVE NETWORK OAM&P)         Main Menu         Administration         Configuration         Network Elements         Services         Resource Domains         Server Groups         Places |
| 3.   | <ul> <li>Primary NOAM-A<br/>GUI (XMI):</li> <li>1) The user will be<br/>presented with the<br/>"Server Groups"<br/>configuration screen<br/>as shown on the<br/>right.</li> <li>2) Select the "Insert"<br/>dialogue button from<br/>the bottom left corner<br/>of the screen.</li> </ul> | Main Menu: Configuration -> Server Groups         Filter         Server Group Name       Level Parent         Function       Connec         Count                                                                                            |

| Step | Procedure                                                                                  |                                  | Result                  |                                                                            |
|------|--------------------------------------------------------------------------------------------|----------------------------------|-------------------------|----------------------------------------------------------------------------|
| 4.   | Primary NOAM-A<br>GUI (XMI):                                                               | Main Menu: Configurati           | ion -> Server Grou      | os [Insert]                                                                |
|      | The configuration                                                                          |                                  |                         |                                                                            |
|      | Groups [Insert]" will                                                                      | Field                            | Value                   | Description                                                                |
|      | appear                                                                                     | Server Group Name                | *                       | Unique identifier used to label a Se<br>are alphanumeric and underscore.   |
|      |                                                                                            | Level                            | - Select Level - 💌 *    | Select one of the Levels supported groups are optional and contain SC      |
|      |                                                                                            | Parent                           | - Select Parent - 💌 *   | Select an existing Server Group or I                                       |
|      |                                                                                            | Function                         | - Select Function - 🔹   | Select one of the Functions suppor                                         |
|      |                                                                                            | WAN Replication Connection Count | 1                       | Specify the number of TCP connect<br>with this Server Group. [Default = 1. |
|      |                                                                                            |                                  |                         | Ok Apply Cancel                                                            |
| 5.   | GUI (XMI):<br>1) Input the Server<br>Group Name                                            | Main Menu: Configurati           | ion -> Server Grou      | os [Insert]                                                                |
|      | Group Name.                                                                                | Field                            | Value                   | Description                                                                |
|      | <ol> <li>Select "A" on the<br/>"Level" pull-down</li> </ol>                                | Server Group Name                | NO_mrsvnc_grp *         | Unique identifier used to label a Se<br>are alphanumeric and underscore    |
|      | menu.                                                                                      | Level                            | A •                     | Select one of the Levels supported groups are optional and contain Se      |
|      | <ol> <li>Select "None" on<br/>the "Parent" pull-</li> </ol>                                | Parent                           | NONE *                  | Select an existing Server Group or                                         |
|      | down menu.                                                                                 | Function                         | EAGLE XG HLR Router 💌 * | Select one of the Functions suppo                                          |
|      | 4) Select "EAGLE<br>XG HI R Router" on                                                     | WAN Replication Connection Count | 1                       | Specify the number of TCP connec<br>with this Server Group. [Default = 1   |
|      | the "Function" pull-<br>down menu.                                                         |                                  |                         | Ok Apply Cancel                                                            |
|      | 5) Leave the value for<br>"WAN Replication<br>Connection Count"<br>field defaulted to "1". |                                  |                         |                                                                            |

| Step | Procedure                                                                                                    | Result                                                                                                    |
|------|----------------------------------------------------------------------------------------------------|----------------------------------------------------------------------------------------------------|
| 6.   | Primary NOAM-A<br>GUI (XMI):<br>1) The user should be<br>presented with a                                                            | Main Menu: Configuration -> Server Groups [Insert]                                                                                                    |
|      | banner information<br>message stating<br>"Pre-Validation<br>passed".<br>2) Click on "Apply"                                          | Info       Oescription         Image: Info       Image: Image: Imag |
|      | button.                                                                                                    | Parent       NONE       *       Select an existing Server Group or         Function       EAGLE XG HLR Router       *       Select one of the Functions suppor         WAN Replication Connection Count       1       Specify the number of TCP connec with this Server Group. [Default = 1         Ol       Apply       Cancel                                                                                                    |
| 7.   | Primary NOAM-A<br>GUI (XMI):<br>The user should be<br>presented with a<br>banner information<br>message stating<br>"Data committed". | Main Menu: Configuration -> Server Gi         Info         Info         Value         NO_mrsvnc_grp         Level                                                                                                    |
| 8.   | Primary NOAM-A<br>GUI (XMI):<br>Select<br><u>Main Menu</u><br>→ Configuration<br>→ Server Groups<br>as shown on the<br>right.        | Connected using INTERNALXMI to exhrNO-mrsvnc-a (ACTIVE NETWORK OAM&P)         Main Menu         Administration         Configuration         Network Elements         Services         Resource Domains         Servers         Server Groups         NO_mrsvnc_grp         NONE                                                                                                    |

| Step | Procedure                                                              |                                            | Result                       |                                                    |
|------|------------------------------------------------------------------------|--------------------------------------------|------------------------------|----------------------------------------------------|
| 9.   | Primary NOAM-A<br>GUI (XMI):                                           | Main Menu: Configura                       | ntion -> Server              | Groups                                             |
|      | The Server Group entry applied in                                      | Filter -                                   |                              |                                                    |
|      | Step 6 should now appear on the<br>"Server Groups"                     | Server Group Name                          | evel Parent                  | Function Connection Count                          |
|      | configuration screen                                                   | NO mrsvnc grp A                            | NONE                         | EAGLE XG                                           |
|      | Group entry. The line<br>entry should now be<br>highlighted in         |                                            |                              | HLR Router                                         |
|      | GŘEĔN.                                                                 | Insert Edit Delete F                       | Report                       |                                                    |
|      | <ol> <li>Select the "Edit"<br/>dialogue button</li> </ol>              | NOTE: The user may need to use the         | e vertical scroll-bar in orc | der to make the " <b>Edit"</b> dialogue            |
| 10.  | Primary NOAM-A<br>GUI (XMI):<br>The user will be<br>presented with the | Main Menu: Configurati                     | on -> Server G               | roups [Edit]                                       |
|      | "Server Groups                                                         | Field                                      | Value                        | Description                                        |
|      | shown on the right                                                     | Server Group Name                          | NO_mrsvnc_grp                | * Unique identifier used<br>are alphanumeric and   |
|      |                                                                        | Level                                      | A •                          | Select one of the Levels                           |
|      |                                                                        | Parent                                     | NONE × *                     | Select an existing Serve                           |
|      |                                                                        | Function                                   | EAGLE XG HLR Router          | Select one of the Funct<br>Specify the number of 1 |
|      |                                                                        | WAN Replication Connection Count           | 1                            | with this Server Group.                            |
|      |                                                                        | NO_MRSVNC<br>Server                        | SG Inclusion                 | Preferred HA Role                                  |
|      |                                                                        | exhrNO-mrsvnc-a                            | Include in SG                | Preferred Spare                                    |
|      |                                                                        | exhrNO-mrsvnc-b                            | Include in SG                | Preferred Spare                                    |
|      |                                                                        |                                            |                              |                                                    |
|      |                                                                        | qs-mrsvnc                                  | Include in SG                | Preferred Spare                                    |
|      |                                                                        | qs-mrsvnc<br>VIP Assignment                | Include in SG                | Preferred Spare                                    |
|      |                                                                        | qs-mrsvnc<br>VIP Assignment<br>VIP Address | Include in SG                | Preferred Spare                                    |

| Step | Procedure                                                                                                    | Result                                           |                          |                                                      |  |  |  |
|------|----------------------------------------------------------------------------------------------------|--------------------------------------------------|--------------------------|------------------------------------------------------|--|--|--|
| 11.  | Primary NOAM-A<br>GUI (XMI):<br>1) CHECK the                                                                                            | Main Menu: Configuration -> Server Groups [Edit] |                          |                                                      |  |  |  |
|      |                                                                                                    | Info 👻                                           |                          | _                                                    |  |  |  |
|      | checkbox for both                                                                                                    | Info                                             | 8                        | Description                                          |  |  |  |
|      | NOAM Servers (A & B) and the Query Server (if equipped).                                                                                | • Pre-Validation passe                           | d - Data NOT committed   | Unique identifier used to<br>are alphanumeric and u  |  |  |  |
|      | 2) If desired the user                                                                                                    | Level                                            | A *                      | Select one of the Levels                             |  |  |  |
|      | may set one of the two <b>NOAM</b> servers                                                                                              | Parent                                           | NONE -                   | Select an existing Serve                             |  |  |  |
|      | as a " <b>Preferred</b><br>Spare" (optional).                                                                                           | Function                                         | EAGLE XG HLR Router 🔻    | Select one of the Function                           |  |  |  |
|      | NOTE: /f "Proferred                                                                                                    | WAN Replication Connection Count                 | 1                        | Specify the number of T<br>with this Server Group. [ |  |  |  |
|      | Spare" is checked                                                                                                    | NO_MRSVNC                                        |                          |                                                      |  |  |  |
|      | for a NOAM server,                                                                                                    | Server                                           | SG Inclusion             | Preferred HA Role                                    |  |  |  |
|      | server will default to                                                                                                    | exhrNO-mrsvnc-a                                  | Include in SG            | Preferred Spare                                      |  |  |  |
|      | "Standby" mode                                                                                                    | exhrNO-mrsvnc-b                                  | Include in SG            | Preferred Spare                                      |  |  |  |
|      | It is recommended                                                                                                    | qs-mrsvnc                                        | Include in SG            | Preferred Spare                                      |  |  |  |
|      | that the "Preferred<br>Spare" option be left<br>unchecked to allow<br>for both servers to be                                            | VIP Assignment                                   |                          |                                                      |  |  |  |
|      |                                                                                                    |                                                  |                          |                                                      |  |  |  |
|      | automatically system                                                                                                    | VIP Address                                      | Add                      |                                                      |  |  |  |
|      | managed.                                                                                                    |                                                  |                          | O Apply ancel                                        |  |  |  |
|      | <ol> <li>The user should<br/>be presented with a<br/>banner information<br/>message stating<br/>"Pre-Validation<br/>passed".</li> </ol> |                                                  |                          |                                                      |  |  |  |
|      | <ol> <li>Click "Apply" to<br/>submit.</li> </ol>                                                                                        |                                                  |                          |                                                      |  |  |  |
| 12.  | Primary NOAM-A<br>GUI (XMI):                                                                                                    | Main Menu: Configura                             | tion -> Server G         |                                                      |  |  |  |
|      | The user should be<br>presented with a<br>banner information<br>message stating<br><b>"Data committed".</b>                             | Info<br>Info<br>Data committed!<br>Level         | Value NO_mrsvnc_grp A  * |                                                      |  |  |  |

| Step | Procedure                                                                                                    |                                  | Result                  |                                                       |
|------|----------------------------------------------------------------------------------------------------|----------------------------------|-------------------------|-------------------------------------------------------|
| 13.  | Primary NOAM-A<br>GUI (XMI):<br>1) To add a Virtual IP                                                       | VIP Assignment                   |                         |                                                       |
|      | address (VIP), click<br>on " <b>Add</b> " dialogue<br>button in the <b>VIP</b><br><b>Assignment</b> section. | 10.240.40.6                      | Remove                  |                                                       |
|      | 2) Enter the Virtual IP<br>address in the VIP<br>Address field.                                              |                                  | Ok Appl                 | Cancel                                                |
| 14.  | Primary NOAM-A<br>GUI (XMI):                                                                                 | Main Menu: Configurat            | ion -> Server Grou      | ps [Edit]                                             |
|      | <b>1)</b> The user should be presented with a                                                                | Info 🔻                           |                         | 7                                                     |
|      | banner information                                                                                           | , Info                           | 8                       | Description                                           |
|      | "Pre-Validation<br>passed".                                                                                  | • Pre-Validation passe           | d - Data NOT committed  | Unique identifier used to<br>are alphanumeric and u   |
|      | 2) Click on "Apply"<br>button.                                                                               | Level                            | A *                     | Select one of the Levels                              |
|      |                                                                                                    | Parent                           | NONE *                  | Select an existing Serve                              |
|      |                                                                                                    | Function                         | EAGLE XG HLR Router 👻 * | Select one of the Functio                             |
|      |                                                                                                    | WAN Replication Connection Count | 1                       | Specify the number of To<br>with this Server Group. [ |
|      |                                                                                                    | NO_MRSVNC                        |                         |                                                       |
|      |                                                                                                    | Server                           | SG Inclusion            | Preferred HA Role                                     |
|      |                                                                                                    | exhrNO-mrsvnc-a                  | Include in SG           | Preferred Spare                                       |
|      |                                                                                                    | exhrNO-mrsvnc-b                  | Include in SG           | Preferred Spare                                       |
|      |                                                                                                    | qs-mrsvnc                        | Include in SG           | Preferred Spare                                       |
|      |                                                                                                    | VIP Assignment                   |                         |                                                       |
|      |                                                                                                    | VIP Address                      | Add                     |                                                       |
|      |                                                                                                    | 10.240.40.6                      | Remove                  |                                                       |
|      |                                                                                                    |                                  |                         | Ok Apply Gancel                                       |

| Step | Procedure                                                                                                    | Result                                                                                                    |  |  |  |  |
|------|----------------------------------------------------------------------------------------------------|----------------------------------------------------------------------------------------------------|--|--|--|--|
| 15.  | Primary NOAM-A<br>GUI (XMI):<br>The user should be<br>presented with a<br>banner information<br>message stating<br>"Data committed".   | Main Menu: Configuration -> Server G                                                                                                    |  |  |  |  |
| 16.  | Primary NOAM-A<br>GUI (XMI):<br>Click the "Logout"<br>link on the Primary<br>NOAMP GUI.                                                | Welcome guiadmin [Logout]<br>Welcome guiadmin [Logout]<br>Help<br>Tue Jan 12 11:40:30 2016 EST                                                                                                    |  |  |  |  |
| 17.  | IMPORTANT:<br>Wait at least 5<br>minutes before<br>proceeding on to the<br>next Step.                                                  | <ul> <li>Now that the server(s) have been paired within a Server Group they must establish a master/slave relationship for High Availability (HA). It may take several minutes for this process to be completed.</li> <li>Allow a minimum of <b>5 minutes</b> before continuing to the next Step.</li> </ul>                                                                                                    |  |  |  |  |
| 18.  | Primary NOAM GUI<br>(VIP):<br>Launch IE web<br>browser and connect<br>to the XMI VIP IP<br>address assigned in<br>Step 14 above.       | Oracle System Login × +<br>← ● https://10.240.40.6                                                                                                    |  |  |  |  |
| 19.  | If a security certificate<br>error is received, click<br>on the following link:<br>"Continue to this<br>website (not<br>recommended)." | <ul> <li>There is a problem with this website's security certificate.</li> <li>The security certificate presented by this website was not issued by a trusted certificate at The security certificate presented by this website was issued for a different website's address of the security certificate problems may indicate an attempt to fool you or intercept any data yo server.</li> <li>We recommend that you close this webpage and do not continue to this website.</li> <li>Click here to close this webpage.</li> <li>Continue to this website (not recommended).</li> <li>More information</li> </ul> |  |  |  |  |

| Step | Procedure                                                                                                    | Result                                                                                                    |  |  |  |  |  |
|------|----------------------------------------------------------------------------------------------------|----------------------------------------------------------------------------------------------------|--|--|--|--|--|
| 20.  | Primary NOAM GUI<br>(VIP):<br>The user should be<br>presented the login<br>screen shown on the<br>right.<br>Login to the GUI<br>using the default user<br>and password.                       | Cracle System Login         Wed Apr 9 17:06:39 2014 EDT         Image: Comparison of the part of the part of the pa |  |  |  |  |  |
| 21.  | Primary NOAM GUI<br>(VIP):<br>The user should be<br>presented the Main<br>Menu as shown on<br>the right.<br>Select<br>Main Menu<br>→ Status & Manage<br>→ Server<br>as shown on the<br>right. | ORACLE       Tekelec HLR Router<br>4.0.0-40.15.0         Connected using INTERNALXMI to exhrNO-mrsvnc-a (ACTIVE NETWORK OAM&P)         Main Menu         Administration         Administration         Configuration         Alarms & Events         Security Log         Security Log         Network Elements         Server         No_MRSVNC       exhrNO-mrsvnc-b         No_MRSVNC       exhrNO-mrsvnc-a         No_MRSVNC       exhrNO-mrsvnc-b         No_MRSVNC       exhrNO-mrsvnc-b         No_MRSVNC       exhrNO-mrsvnc-b         Stop       Restart       Reboot       NTP Sync       Report                                                                                                    |  |  |  |  |  |

| Step | Procedure                                                                                                    | Result                                                                                                    |  |  |  |  |  |
|------|----------------------------------------------------------------------------------------------------|----------------------------------------------------------------------------------------------------|--|--|--|--|--|
| 22.  | Primary NOAM GUI<br>(VIP):                                                                                                    | Status & Manage -> Server<br>Wed Jan 13 19:49:19 2016 UTC                                                                                      |  |  |  |  |  |
|      | <ol> <li>The "A" and "B"<br/>Primary NOAM<br/>servers and Query<br/>Server (<i>if equipped</i>)<br/>should now appear in<br/>the right panel.</li> <li>Monitor the fields<br/>(<i>screen will auto-</i><br/><i>refresh</i>) until the<br/>"DB" status shows<br/>"Norm" and the<br/>"Proc" status shows<br/>"Man" for each of the<br/>servers before<br/>proceeding to the<br/>next Step.</li> <li>NOTE: If the desired<br/>status values are not<br/>reached within 15<br/>minutes, STOP and<br/>contact "My Oracle<br/>Support" (MOS) for<br/>assistance before<br/>attempting to<br/>continue. <i>Refer to</i></li> </ol> | Server Hostname Appl State Alm DB Reporting Status Proc<br>exhrNO-mrsvnc-b Disabled Err Norm Norm Man<br>gs-mrsvnc Disabled Warn Norm Norm Man |  |  |  |  |  |
|      | Appendix K -<br>Accessing My Oracle<br>Support (MOS), for<br>more information on<br>contacting Oracle<br>Customer Service.                                                                                                    |                                                                                                    |  |  |  |  |  |

| Step | Procedure                                                                                        | Result                                                                                                  |  |  |  |  |  |  |
|------|--------------------------------------------------------------------------------------------------|----------------------------------------------------------------------------------------------------|--|--|--|--|--|--|
| 23.  | Primary NOAM GUI<br>(VIP):                                                                       | Main Menu: Status & Manage -> Server                                                                    |  |  |  |  |  |  |
|      | 1) Using the mouse, select <b>Primary</b>                                                        | Filter 		 Info                                                                                          |  |  |  |  |  |  |
|      | <b>NOAM-A</b> server.<br>The line entry will be                                                  | Network Element Server Hostname Appl State Alm DB Reporting Status Proc                                 |  |  |  |  |  |  |
|      | highlighted in GREEN.                                                                            | NO_MRSVNC exhrNO-mrsvnc-b Disabled Warn Norm Norm Man                                                   |  |  |  |  |  |  |
|      |                                                                                                  | NO_MRSVNC exhrNO-mrsvnc-a Disabled Warn Norm Norm Man                                                   |  |  |  |  |  |  |
|      | <ol> <li>Select the</li> <li>"Restart" dialogue</li> <li>button</li> </ol>                       | NO_MRSVNC qs-mrsvnc Disabled Warn Norm Norm Man                                                         |  |  |  |  |  |  |
|      | 3) Click the " <b>OK</b> "<br>button on the<br>confirmation dialogue                             | Stop Restart Reboot NTP Sync Report Pause Updates                                                       |  |  |  |  |  |  |
|      | <b>4)</b> The user should be presented with a confirmation                                       | Are you sure you wish to restart application software<br>on the following server(s)?<br>exhrNO-mrsvnc-a |  |  |  |  |  |  |
|      | message (in the<br>banner area) for<br><b>Primary NOAM-A</b><br>server stating:<br>"Successfully | OK Cancel                                                                                               |  |  |  |  |  |  |
|      | application".                                                                                    | Main Menu: Status & Manage -> Server                                                                    |  |  |  |  |  |  |
|      | <b>NOTE</b> : The user may need to use the                                                       | Filter  Info                                                                                            |  |  |  |  |  |  |
|      | vertical scroll-bar in<br>order to make the<br>" <b>Restart</b> " dialogue                       | Network Elem<br>• exhrNO-mrsvnc-a: Successfully restarted application.                                  |  |  |  |  |  |  |
|      | button visible.                                                                                  | NO_MRSVNC exhrNO-mrsvnc-a                                                                               |  |  |  |  |  |  |
| 24.  | Primary NOAM GUI<br>(VIP):                                                                       | Status & Manage -> Server                                                                               |  |  |  |  |  |  |
|      | Verify that the " <b>Appl</b>                                                                    | nfo 🔻                                                                                                   |  |  |  |  |  |  |
|      | State" now shows<br>"Enabled" and the<br>"Proc" status column                                    | Server Hostname Appl State Alm DB Reporting Status Proc                                                 |  |  |  |  |  |  |
|      | show "Norm" for the NOAM-A server                                                                | exhrNO-mrsvnc-b Disabled Warn Norm Norm Man                                                             |  |  |  |  |  |  |
|      | before proceeding to                                                                             | exhrNO-mrsvnc-a Enabled Norm Norm Norm (Norm                                                            |  |  |  |  |  |  |
|      | the next step.                                                                                   | qs-mrsvnc Disabled Warn Norm Man                                                                        |  |  |  |  |  |  |

| Step | Procedure                                                                                                    |                                                                                                    |                                                                            |           |             | F                                | Result                                 |                       |                                 |           |
|------|----------------------------------------------------------------------------------------------------|----------------------------------------------------------------------------------------------------|----------------------------------------------------------------------------|-----------|-------------|----------------------------------|----------------------------------------|-----------------------|---------------------------------|-----------|
| 25.  | Primary NOAM GUI<br>(VIP):<br>Restart the<br>Application on the<br>Primary NOAM-B<br>server and verify the<br>"Appl State" and the<br>"Proc" status post<br>restart.                      | • Repeat Steps 23 - 24 of this procedure for the Primary NOAM-B server.                                                                                                    |                                                                            |           |             |                                  |                                        |                       |                                 |           |
| 26.  | Primary NOAM GUI<br>(VIP):<br>Restart the<br>Application on the<br>Query Server ( <i>if</i><br><i>equipped</i> ) and verify<br>the "Appl State" and<br>the "Proc" status<br>post restart. | • Repeat <b>Steps 23 - 24</b> of t                                                                                                    |                                                                            |           | his p       | rocedure                         | e for the P                            | rimary Que            | ery Server (if e                | quipped). |
| 27.  | Primary NOAM GUI<br>(VIP):<br>Select                                                                                                    | Connecter<br>Main<br>Action<br>Connecter<br>Main<br>Connecter<br>Connecter<br>Co | Connected using VIP to ext<br>Main Menu<br>Administration<br>Configuration |           | hrNO-<br>Ma | •mrsvnc-a<br>ain Mer<br>Filter 🔻 | a (ACTIVE<br>nu: Aları<br>Tasks 🔻      | NETWORK O<br>ms & Eve | am&p)<br>:nts -> View           | / Active  |
|      | Main Menu                                                                                                    | Al 🚍 🖬                                                                                                    | arms & Eve<br>View Acti                                                    | nts<br>Ve | Event ID    |                                  | Timestamp                              |                       | Severity                        |           |
|      | → View Active                                                                                                    |                                                                                                    | View Histo                                                                 | ory       |             | Seq # Alarm Text                 | t                                      |                       | Additional                      |           |
|      | as shown on the right.                                                                                                    | <ul> <li>View Trap Log</li> <li>Security Log</li> <li>Status &amp; Manage</li> </ul>                                                                                                    |                                                                            |           | 121949      | 14101<br>No Remote               | 2016-01-13 2<br>e Connections          | 0:53:12.821 UTC       | MAJOR<br>GN_DOWI<br><u>More</u> |           |
| 28.  | Primary NOAM GUI<br>(VIP):                                                                                                    |                                                                                                    | Event ID                                                                   | Time      | stam        | р                                |                                        | Severity              | Product                         | Process   |
|      | Vorify that Event ID                                                                                                    | Seq #<br>Alarm Text                                                                                                    |                                                                            |           |             |                                  |                                        | Additiona             | Additional Info                 |           |
|      | 14101 ("No remote                                                                                                    |                                                                                                    | 14101                                                                      | 2016      | -01-1       | 3 20:53:12                       | 2.821 UTC                              | MAJOR                 | EXHR                            | pdba      |
|      | provisioning clients<br>are connected") is the<br>only alarm present on<br>the HLRR system                                                                                                |                                                                                                    | 1949<br>No Remote Connections                                              |           |             | GN_DOW<br><u>More</u>            | GN_DOWN/WRN No remote provisio<br>More |                       |                                 |           |

| Step | Procedure                                                                                                    | Result                                                                                                    |
|------|----------------------------------------------------------------------------------------------------|----------------------------------------------------------------------------------------------------|
| 29.  | Primary NOAM GUI<br>(VIP):<br>Select<br><u>Main Menu</u><br>→ Administration<br>→ Remote Servers<br>→ SNMP Trapping<br>as shown on the<br>right.                                                                                                    | Connected using VIP to exhrNO-mrsvnc-a (ACTIVE NETWORK OAM&P)  Main Menu General Options Central Options Configuration Main Menu: Administration Main Menu: Administration Variable Variable Variable Manager 1                                                                                                    |
| 30.  | <ul> <li>Primary NOAM GUI<br/>(VIP):</li> <li>1) Using the cursor,<br/>place a "check" in the<br/>check box for "Traps<br/>from Individual<br/>Servers".</li> <li>2) Click the "OK"<br/>dialogue button<br/>located at the bottom<br/>of screen</li> <li>3) Check the "Check<br/>to confirm" box on the<br/>new window, and<br/>then click on the "OK"<br/>button to make the<br/>change</li> </ul> | Traps from Individual Servers I Enabled 1                                                                                                    |
| 31.  | Primary NOAM GUI<br>(VIP):<br>Click the "Logout"<br>link on the GUI.                                                                                                    | Welcome guiadmin [Logout]<br>Welcome guiadmin [Logout]<br>Welcome guiadmin [Log |

# 5.5 Configuring the DR NOAM Site (Optional)

**NOTE**: This procedure assumes that the XML file for configuring the DR NOAM Network Element has been previously prepared, as described in **Appendix A**.

| Procedure 6.1: | Configuring the DI | R NOAM Site / | Servers (C | Optional) |
|----------------|--------------------|---------------|------------|-----------|
|                |                    |               |            |           |

| Step | Procedure                                                                                                    |                                                                                                    | Result                                                                                                    |                               |   |  |  |
|------|----------------------------------------------------------------------------------------------------|----------------------------------------------------------------------------------------------------|----------------------------------------------------------------------------------------------------|-------------------------------|---|--|--|
| 1.   | Primary NOAM<br>GUI (VIP):<br>Access the Primary<br>NOAM GUI (via the<br>VIP) and configure<br>the DR NOAM<br>Network Element. | Connect to the <b>Primary NOAM</b> (<br><b>Element</b> as described in <b>App</b><br><i>file</i> ).                                                                                                    | NOAM Network<br>ment from XML                                                                               |                               |   |  |  |
| 2.   | Primary NOAM<br>GUI (VIP):<br>1) Select<br><u>Main Menu</u><br>→ Configuration                                                 | Connected using VIP to exhrNO-<br>Main Menu<br>Administration<br>Configuration<br>Network Elements<br>Services                                                                                                    | -mrsvnc-a (ACTIVE NETWORK OAM&P)<br>Main Menu: Configuration -> Servers<br>Filter -<br>Hostname Role System |                               |   |  |  |
|      | <ul> <li>→ Servers</li> <li>2) The configuration screen "Servers" will appear.</li> </ul>                                      | Resource Domains     Servers     Server Groups     Places     Place Associations                                                                                                    | exhrNO-mrsvnc-a                                                                                             | Network OAM&P                 |   |  |  |
|      | <b>3)</b> Click on <b>"Insert"</b> dialogue button.                                                                            | a) Click on "Insert"<br>lialogue button.  b) Click on "Insert" b) Click on "Insert" b) Click on |                                                                                                    | Network OAM&P<br>Query Server | t |  |  |
| 3.   | Primary NOAM<br>GUI (VIP):<br>The configuration<br>screen "Adding a<br>new server" will<br>appear.                             | Adding a new server         Attribute       Value         Hostname       -         Role       - Select Role         System ID       -         Hardware Profile       TekServer T12         Network Element Name       -         Location       -                                                                                                    | ×<br>• ▼ ×<br>• • • • • •                                                                                   | k Apply Cancel                |   |  |  |

| Step | Procedure                                                                                                    | Result               |                   |  |  |  |
|------|----------------------------------------------------------------------------------------------------|----------------------|-------------------|--|--|--|
| 4.   | Primary NOAM<br>GUI (VIP):                                                                                             | Adding a new server  |                   |  |  |  |
|      | <b>NOTE:</b> If executing<br>this procedure for<br>the 1st time, use<br>values associated<br>with the <b>DR NOAM</b> - | Attribute            | Value             |  |  |  |
|      |                                                                                                    | Hostname             | exhrNO-rlghnc-a * |  |  |  |
|      | A server.                                                                                                    | Role                 | NETWORK OAM&P - * |  |  |  |
|      | <ol> <li>Enter the<br/>assigned<br/>Hostname.</li> </ol>                                                               | System ID            |                   |  |  |  |
|      | 2) Select the Role.                                                                                                    | Hardware Profile     | TekServer T1200 🔻 |  |  |  |
|      | For a <b>NOAM</b> server,<br>select " <b>NETWORK</b><br>OAM&P"                                                         | Network Element Name | NO_RLGHNC ▼ *     |  |  |  |
|      | For a Query Server<br>select "Query<br>Server".                                                                        | Location             | Frame 401.13      |  |  |  |
|      | 3) Enter the<br>System ID if known<br>(optional),<br>otherwise, leave it<br>blank.                                     |                      |                   |  |  |  |
|      | <b>3)</b> Select<br>" <b>TekServer 1200</b> "<br>as Hardware<br>Profile.                                               |                      |                   |  |  |  |
|      | 4) From the pull-<br>down, select the<br>Primary NOAM NE<br>name as the<br>Network Element<br>Name.                    |                      |                   |  |  |  |
|      | 5) Enter the site Location (optional)                                                                                  |                      |                   |  |  |  |

#### **Procedure 6.1:** Configuring the DR NOAM Site / Servers (Optional)

| Step | Procedure                                                                                                    | Result                                                       |          |                 |                              |            |         |                                                                                                    |                 |  |
|------|----------------------------------------------------------------------------------------------------|--------------------------------------------------------------|----------|-----------------|------------------------------|------------|---------|----------------------------------------------------------------------------------------------------|-----------------|--|
| 5.   | Primary NOAM<br>GUI (VIP):<br>NOTE: If executing<br>this procedure for<br>the 1st time during<br>initial installation,<br>use values<br>associated with the<br>DR NOAM-A                                    | Interfaces:<br>Network<br>INTERNALXMI (10.240.40.64/28)      |          |                 | IP Address 10.240.40.68      |            |         | Interface                                                                                                    |                 |  |
|      |                                                                                                    | INTERNALIMI (10.240.40.80/28)<br>MANAGEMENT (169.254.1.0/24) |          |                 | 10.240.40.84<br>169.254.1.11 |            |         | bond1 • VLAN (3)<br>bond1 • VLAN (1)                                                                                                    |                 |  |
|      | <ul> <li>1) Enter the<br/>INTERNALXMI and<br/>INTERNALIMI IP<br/>addresses of the<br/>server.</li> <li>2) Enter the<br/>MANAGEMENT IP<br/>address based on<br/>the chart shown to<br/>the right.</li> </ul> | HLR Router<br>(Primary NOAM)                                 | Network  |                 | IP Address                   | Int        | terface | С                                                                                                    | VLAN<br>heckbox |  |
|      |                                                                                                    | DR NOAM-A                                                    | MANAGEME | NT              | Г 169.254.1.11               |            | ond1    | <ul> <li>Image: A start of the start of the start of</li></ul> |                 |  |
|      |                                                                                                    | DR NOAM-B                                                    | MANAGEME | NT 169.254.1.12 |                              | bond1      |         | ✓                                                                                                    |                 |  |
|      |                                                                                                    | DR Query Server                                              | MANAGEME | NT<br>Nam       | N/A (Leave Blank)            | t<br>n the | oond1   | ste                                                                                                    | p), the         |  |
|      | <ol> <li>Set all</li> <li>"Interface" values to "bond1".</li> </ol>                                                                                                    | "Interfaces" fields will be displayed.                       |          |                 |                              |            |         |                                                                                                    |                 |  |
|      | 4) Make sure that<br>both the<br>INTERNALXMI and<br>INTERNALIMI<br>VLAN checkboxes<br>are CHECKED.                                                                                                    |                                                              |          |                 |                              |            |         |                                                                                                    |                 |  |
|      | 5) Check the<br>MANAGEMENT<br>VLAN checkbox<br>according to the<br>chart shown to the<br>right.                                                                                                    |                                                              |          |                 |                              |            |         |                                                                                                    |                 |  |

| Procedure 6.1: | Configuring the DR NOAM Site / Servers (Optional) |  |
|----------------|---------------------------------------------------|--|
|----------------|---------------------------------------------------|--|

| Step | Procedure                                                                                                    | Result                                                                                                    |
|------|----------------------------------------------------------------------------------------------------|----------------------------------------------------------------------------------------------------|
| 6.   | Primary NOAM<br>GUI (VIP):                                                                                                    | NTP Servers:                                                                                                    |
|      | 1) Click "Add"<br>button and assign<br>IP address for the<br>1st NTP Server<br>(required).                                                                                                    | NTP Server IP Address Prefer Add 10.250.78.247 Remove                                                                                                    |
|      | 2) Click the "Add"<br>button to assign an<br>IP address for the<br>2nd NTP Server<br>(required).                                                                                                    | 10.250.32.10     Remove       10.250.32.51     Remove                                                                                                    |
|      | <ul> <li>3) Click the "Add"<br/>button to assign an<br/>IP address for the<br/>3rd NTP Server<br/>(required).</li> <li>4) Click the "Add"<br/>button to assign an<br/>IP address any<br/>desired additional<br/>NTP Servers<br/>(optional).</li> </ul>                                                                                 |                                                                                                    |
|      | 5) Check the<br>"Prefer" checkbox<br>to select any<br>preferred NTP<br>Servers <i>(optional)</i> .                                                                                                    |                                                                                                    |
| 7.   | <ul> <li>Primary NOAM<br/>GUI (VIP):</li> <li>1) If the values<br/>provided by the<br/>user matches the<br/>network ranges<br/>assigned to the<br/>NOAMP NE, the<br/>user will receive a<br/>banner information<br/>message stating<br/>"Pre-Validation<br/>passed".</li> <li>2) Click the<br/>"Apply" dialogue<br/>button.</li> </ul> | Main Menu: Configuration -> Servers [Insert]   Info   Info |

| Step | Procedure                                                                                                    |                | Result                         |  |  |
|------|----------------------------------------------------------------------------------------------------|----------------|--------------------------------|--|--|
| 8.   | Primary NOAM<br>GUI (VIP):<br>The user will<br>receive a banner<br>information<br>message showing<br>that the data has<br>been committed to<br>the DB. | Main Menu: Con | figuration -> Servers [Insert] |  |  |
|      | PROCEDURE 6.1 HAS BEEN COMPLETED                                                                                                    |                |                                |  |  |

| Procedure 6.2: Exporting the Server Configuration file |                                                                                                    |                                                                                                    |               |                                                                                                    |              |                 |        |  |
|--------------------------------------------------------|----------------------------------------------------------------------------------------------------|----------------------------------------------------------------------------------------------------|---------------|----------------------------------------------------------------------------------------------------|--------------|-----------------|--------|--|
| Step                                                   | Procedure                                                                                                    | Result                                                                                                    |               |                                                                                                    |              |                 |        |  |
| 9.                                                     | Primary NOAM<br>GUI (VIP):<br>Applying the<br>Server<br>Configuration File<br>1) Select<br>Main Menu<br>→ Configuration<br>→ Servers<br>2) The configuration                                                                                                    | Connected using VIP to exhrNO-m<br>Main Menu<br>Configuration<br>Configuration<br>Configuration<br>Services<br>Resource Domains<br>Server Groups<br>Places<br>Place Associations<br>DSCP                                                                                                    |               | Result         mrsvnc-a (ACTIVE NETWORK OAM&P)         Main Menu: Configuration         Filter         Hostname       Role         exhrNO-mrsvnc-a       Network |              |                 | System |  |
|                                                        | screen " <b>Servers</b> "<br>will appear.                                                                                                    | 🛨 🔜 Network<br>🗄 🚞 Alarms & Ev                                                                                                    | vents         | exinted in                                                                                                    |              |                 |        |  |
| 10.                                                    | <ul> <li>Primary NOAM<br/>GUI (VIP):</li> <li>1) Use the cursor to<br/>select the Server<br/>configured in Steps<br/>7-11 of this<br/>procedure.</li> <li>The selected row<br/>will be highlighted in<br/>GREEN</li> <li>2) Select the<br/>"Export" dialogue<br/>button.</li> </ul> | Main Menu: (<br>Filter -<br>Hostname<br>qs-mrsvnc<br>exhrNO-rlghnc-a<br>< Insert Edit                                                                                                    | Configuration | on -> Serve                                                                                                    | Server Group | grp             |        |  |
| 11.                                                    | <ul> <li>Primary NOAM<br/>GUI (VIP):</li> <li>1) A banner<br/>information<br/>message will show<br/>a download link for<br/>the Server<br/>configuration file.</li> <li>2) Click on the word<br/>"downloaded" to<br/>download/ssave the<br/>configuration file.</li> </ul>          | Filter       Info       Info         Hostname       Info       Info       Info         exhrNO-mrsvnc-a       Network OAM&P       NO_mrsvnc_grp       NO_MRSVN         Note:       The configurationt file will be created and stored in the /var/TKLC/db/filemgmt directory.         The configuration file will have a file name like TKLCConfigData.       Hostname       Structure |               |                                                                                                    |              | aded<br>_MRSVNC |        |  |

| Proco | duro 6.2: Exporting                                                                                                    | the Server Configuration file                                                                                                    |
|-------|----------------------------------------------------------------------------------------------------|----------------------------------------------------------------------------------------------------|
| 12.   | Primary NOAM                                                                                                    | Main Menu: Configuration -> Servers                                                                                                    |
|       | <ul> <li>GUI (VIP):</li> <li>1) Click the<br/>"download" link.</li> <li>2) When prompted<br/>to open or save the<br/>file, save the Server<br/>configuration file to</li> </ul> | Fill       Opening TKLCConfigData.exhrNO-rlghnc-a.sh         Host       You have chosen to open:         Image: TKLCConfigData.exhrNO-rlghnc-a.sh       Image: Sh may be downlnaded         which is: sh File       from: https://10.240.40.6         Image: Whet should Einsfor do with this file?                                                                                                    |
|       | a USB flash drive.                                                                                                    | exhr1       Open with Browse       Description       Description |
|       |                                                                                                    | Enter name of file to save to <p< th=""></p<>                                                                                                    |
|       |                                                                                                    | Image: Documents Name   Image: Documents Name   Image: Documents Name   Image: Documents No items match your search.   No items match your search.   Image: Documents Image: Documents   Image: Documents Image: Documents   <                                                                                                    |
|       |                                                                                                    | File name:     TKLCConfigData.exhrNO-rlghnc-a.sh       Save as type:     sh File (*.sh)       Hide Folders     Save                                                                                                    |
| 13.   | Server Console:<br>Access server<br>console.                                                                                                    | Connect to the Server Console using one of the access methods described in Section 0                                                                                                    |
| Proce | dure 6.2: Exporting                                                                                                    | g the Server Configuration file                                                                                                    |
|-------|----------------------------------------------------------------------------------------------------|----------------------------------------------------------------------------------------------------|
| 14.   | Server Console:<br>Login to the server<br>as the "admusr"<br>user.                                                                                                    | login: admusr<br>Password: <admusr_password></admusr_password>                                                                                                    |
| 15.   | Server Console:<br>Output similar to<br>that shown on the<br>right will appear as<br>the server accesses<br>the command<br>prompt.                                                        | <pre>PRODPATH=/opt/comcol/prod<br/>RUNID=00<br/>VPATH=/opt/TKLCcomcol/runcm6.2:/opt/TKLCcomcol/cm6.2<br/>PRODPATH=<br/>RELEASE=6.2<br/>RUNID=00<br/>VPATH=/var/TKLC/rundb:/usr/TKLC/appworks:/usr/TKLC/awpcommon:/usr/<br/>TKLC/awptransportmgr:/usr/TKLC/awpss7:/usr/TKLC/exhr<br/>PRODPATH=/opt/comcol/prod<br/>RUNID=00<br/>[admusr@hostname1396462623 ~]\$</pre> |
| 16.   | Insert the USB<br>flash drive<br>containing the<br>server configuration<br>file into the USB<br>port on the front<br>panel.                                                               | Figure 4 - T1200 Front Panel: USB Port                                                                                                    |
| 17.   | Server Console:<br>Output similar to<br>that shown to the<br>right will appear on<br>the console.                                                                                         | <pre>\$ sde: assuming drive cache: write through<br/>sde: assuming drive cache: write through <enter><br/>\$</enter></pre>                                                                                                    |
|       | Press the<br><b><enter></enter></b> key to<br>return to the<br>command prompt.                                                                                                    |                                                                                                    |
| 18.   | Server Console:<br>Verify that the USB<br>flash drive has been<br>mounted by the OS.                                                                                                    | <pre>\$ df   grep usb /dev/sde1 1018088 603372 414716 60% /var/tmp/usb_flash</pre>                                                                                                    |
| 19.   | Server Console:<br>Copy the server<br>configuration file to<br>the "/var/tmp"<br>directory on the<br>server, rename the<br>file by omitting the<br>server hostname<br>from the file name. | <pre>Example:<br/>TKLCConfigData.<server_hostname>.sh → will translate to →TKLCConfigData.sh<br/>\$ cp -p /var/tmp/usb_flash/TKLCConfigData.tks5031301.sh<br/>/var/tmp/TKLCConfigData.sh</server_hostname></pre> NOTE: The server will poll the /var/tmp directory for the presence of the configuration file and automatically execute it when found.               |

| Proce | dure 6.2: Exporting                                                                                                    | the Server Configuration file                                                                                                    |  |  |
|-------|----------------------------------------------------------------------------------------------------|----------------------------------------------------------------------------------------------------|--|--|
| 20.   | Server Console:                                                                                                    | *** NO OUTPUT FOR $\approx$ 320 MINUTES ***                                                                                                    |  |  |
|       | After the script<br>completes, a<br>broadcast message<br>will appear<br>Press the<br><b><enter></enter></b> key to<br>return to the                                                                       | Broadcast message from root@tks5031301 (Thu Apr 10 15:13:15 2014):<br>Server configuration completed successfully!<br>See /var/TKLC/appw/logs/Process/install.log for details.<br>Please remove the USB flash drive if connected and reboot the server.                                                                                                    |  |  |
|       | command prompt.                                                                                                    | <enter></enter>                                                                                                    |  |  |
| 21.   | Server Console:                                                                                                    | <pre>\$ sudo init 6</pre>                                                                                                    |  |  |
|       | Initiate a reboot of<br>this server.<br>Wait until the reboot<br>completes                                                                                                    | Broadcast message from root@tks5031301<br>(/dev/pts/0) at 15:14<br>The system is going down for reboot NOW!                                                                                                    |  |  |
| 22    | Server Console:                                                                                                    | login: root                                                                                                    |  |  |
|       | Log into the server as the " <b>root</b> " user                                                                                                    | Password: <root_password></root_password>                                                                                                    |  |  |
| 23.   | Server Console:<br>Output similar to<br>that shown on the<br>right will appear as<br>the server accesses<br>the command<br>prompt.                                                                        | <pre>PRODPATH=/opt/comcol/prod<br/>RUNID=00<br/>VPATH=/opt/TKLCcomcol/runcm6.2:/opt/TKLCcomcol/cm6.2<br/>PRODPATH=<br/>RELEASE=6.2<br/>RUNID=00<br/>VPATH=/var/TKLC/rundb:/usr/TKLC/appworks:/usr/TKLC/awpcommon:/usr<br/>/TKLC/awptransportmgr:/usr/TKLC/awpss7:/usr/TKLC/exhr<br/>PRODPATH=/opt/comcol/prod<br/>RUNID=00</pre>                                                                                                    |  |  |
| 24.   | Server Console:<br>Verify that XMI and<br>IMI IP addresses<br>entered in <i>Step 30</i><br>have been applied<br><b>NOTE:</b> Full path is<br>required to execute<br>this command as<br>the "admusr" user. | <pre>\$ /sbin/ifconfig  grep in  grep -v inet6<br/>bond0 Link encap:Ethernet HWaddr 00:00:00:00:00:00<br/>bond1 Link encap:Ethernet HWaddr 00:1E:67:00:90:DA<br/>bond1.2 Link encap:Ethernet HWaddr 00:1E:67:00:90:DA<br/>inet addr:192.168.182.21 Cast:192.168.182.31<br/>bond1.3 Link encap:Ethernet HWaddr 00:1E:67:00:90:DA<br/>inet addr:192.168.182.37 Cast:192.168.182.47<br/>eth01 Link encap:Ethernet HWaddr 00:1E:67:00:90:DA<br/>eth03 Link encap:Ethernet HWaddr 00:1E:67:00:90:DA<br/>lo Link encap:Ethernet HWaddr 00:1E:67:00:90:DA</pre> |  |  |

| Proce | dure 6.2: Exporting                                                                              | the Server Configuration file                                                                                                    |  |  |
|-------|--------------------------------------------------------------------------------------------------|----------------------------------------------------------------------------------------------------|--|--|
| 25    | Server Console:                                                                                  | <pre>\$ ping -c 5 <xmi_gateway_ip_address></xmi_gateway_ip_address></pre>                                                                                                    |  |  |
|       | <b>Ping</b> the <b>XMI</b><br><b>Gateway</b> IP<br>address to ensure<br>network<br>connectivity. | Example output:<br>PING 192.168.182.1 (192.168.182.1) 56(84) bytes of data.<br>54 bytes from 192.168.182.1: icmp_seq=1 ttl=64 time=0.056 ms<br>54 bytes from 192.168.182.1: icmp_seq=2 ttl=64 time=0.046 ms<br>54 bytes from 192.168.182.1: icmp_seq=3 ttl=64 time=0.018 ms<br>54 bytes from 192.168.182.1: icmp_seq=1 ttl=64 time=0.056 ms<br>54 bytes from 192.168.182.1: icmp_seq=2 ttl=64 time=0.046 ms<br>54 bytes from 192.168.182.1: icmp_seq=2 ttl=64 time=0.046 ms<br>54 bytes from 192.168.182.1: icmp_seq=2 ttl=64 time=0.046 ms<br>55 bytes from 192.168.182.1: icmp_seq=2 ttl=64 time=0.046 ms<br>54 bytes from 192.168.182.1 ping statistics<br>55 packets transmitted, 3 received, 0% packet loss, time 2573ms |  |  |
| 26.   | Server Console:                                                                                  | \$ ntpq -np                                                                                                    |  |  |
|       | Verify that the<br>server has                                                                    | remote refid st t when poll reach delay                                                                                                    |  |  |
|       | connectivity to the<br>assigned Primary<br>and Secondary NTP<br>server(s).                       | *10.250.32.51 192.5.41.209 2 u 17 64 177 0.202<br>+10.250.32.10 192.5.41.209 2 u 18 64 177 0.191                                                                                                    |  |  |
| 27.   | Server Console:                                                                                  | <pre>\$ sudo alarmMgralarmStatus</pre>                                                                                                    |  |  |
|       | Verify alarm status of this server                                                               | <b>NOTE</b> : This command should return no output on a healthy system. If any alarms are reported, please stop and contact Oracle's Tekelec Customer Care Center for the assistance.                                                                                                    |  |  |
| 28.   | Server Console:                                                                                  | \$ sudo syscheck                                                                                                    |  |  |
|       | Verify the current health of this server.                                                        | Running modules in class disk<br>OK                                                                                                    |  |  |
|       | <b>NOTE:</b> <i>If any errors</i><br><i>are reported on the</i>                                  | Running modules in class hardware<br>OK                                                                                                    |  |  |
|       | and contact<br>Oracle's Tekelec<br>Customer Care                                                 | Running modules in class net<br>OK                                                                                                    |  |  |
|       | Center for the assistance.                                                                       | Running modules in class proc<br>OK                                                                                                    |  |  |
|       |                                                                                                  | Running modules in class system<br>OK                                                                                                    |  |  |
|       |                                                                                                  | LOG LOCATION: /var/TKLC/log/syscheck/fail_log                                                                                                    |  |  |
| 29.   | Server Console:                                                                                  | \$ exit                                                                                                    |  |  |
|       | Exit the console session.                                                                        |                                                                                                    |  |  |
|       |                                                                                                  | PROCEDURE 6.2 HAS BEEN COMPLETED                                                                                                    |  |  |

| Proce | Procedure 6.3: Configuring Additional Servers    |                                                                                                    |  |  |
|-------|--------------------------------------------------|----------------------------------------------------------------------------------------------------|--|--|
| Step  | Procedure                                        | Result                                                                                                    |  |  |
| 30.   | Configure the<br>Primary NOAM-B                  | • Repeat <b>Steps</b> 2 - <b>29</b> of this procedure to configure the <b>DR NOAM-B</b> Server.                       |  |  |
|       | server.                                          | DR NOAM-B                                                                                                    |  |  |
| 31.   | Configure the <b>Query Server</b> (if equipped). | • Repeat <b>Steps</b> 2 - <b>29</b> of this procedure to configure the <b>DR Query Server</b> ( <i>if equipped</i> ). |  |  |
|       |                                                  | DR Query Server                                                                                                    |  |  |
|       |                                                  | THIS PROCEDURE HAS BEEN COMPLETED                                                                                     |  |  |

#### **5.6 OAM Pairing for DR NOAM / SOAM Sites** (*DR NOAM / SOAM Sites Only*)

The user should be aware that during the OAM Pairing procedure, various errors may be seen at different stages of the procedure. During the execution of a step, the user is directed to ignore errors related to values other than the ones referenced by that step.

This procedure creates a Server Group which will establish an Active/Standby relationship for the OAM server pair (A & B). This procedure will also integrate the Query Server (if equipped) into the DR NOAM Server Group.

| Step | Procedure                                                                                                    | Result                                                                                                    |
|------|----------------------------------------------------------------------------------------------------|----------------------------------------------------------------------------------------------------|
| 1.   | Primary NOAM GUI<br>(VIP):<br>Connect to the<br>Primary NOAM VIP<br>GUI (XMI VIP) via web<br>browser.                                                                | Oracle System Login     ×       ←     ▲       https://10.240.40.6                                                                                                    |
| 2.   | Primary NOAM GUI<br>(VIP):<br>If a security certificate<br>error is received, click<br>on the following link:<br>"Continue to this<br>website (not<br>recommended)." | <ul> <li>There is a problem with this website's security certificate.</li> <li>The security certificate presented by this website was not issued by a trusted certificate as the security certificate presented by this website was issued for a different website's address security certificate problems may indicate an attempt to feel you or intercept any data yo server.</li> <li>We recommend that you close this webpage and do not continue to this website.</li> <li>Click here to close this webpage.</li> <li>Continue to this webpage.</li> <li>More information</li> </ul> |
| 3.   | Primary NOAM GUI<br>(VIP): The user should be<br>presented the login<br>screen shown on the<br>right. Login to the GUI using<br>the default user and<br>password.    | Coracle System Login   Login   Enter your username and password to log in   Username   Password   Compapeeward   Compapeeward   Compapeeward   Compapeeward   Compapeeward   Compapeeward   Compapeeward   Compapeeward   Compapeeward   Compapeeward   Compapeeward   Compapeeward   Compapeeward   Compapeeward   Compapeeward   Compapeeward   Compare to the Oracle System Login                                                                                                    |

Procedure 7.1: Configuring the OAM Server Group

| Procedure 7.1: | Configuring | the OAM | Server | Group |
|----------------|-------------|---------|--------|-------|
|----------------|-------------|---------|--------|-------|

| Step | Procedure                                                                                                    | Result                                                                                                    |
|------|----------------------------------------------------------------------------------------------------|----------------------------------------------------------------------------------------------------|
| 4.   | Primary NOAM GUI<br>(VIP):<br>The user should be<br>presented with the<br>HLRR Main Menu as<br>shown on the right.                                                                                                    | Connected using VIP to exhrNO-mrsvnc-b (ACTIVE NETWORK OAM&P)   Main Menu   Administration   Administration   Administration   Alarms & Events   Security Log   Status & Manage   Alarms & Events   Security Log   Alarms & Events   EAGLE XG Database   Tekelec HLR Router   Help   Logout |
| 5.   | Primary NOAM GUI<br>(VIP):<br>Select<br><u>Main Menu</u><br>→ Configuration<br>→ Server Groups<br>as shown on the<br>right.                                                                                                    | Connected using VIP to exhrNO-mrsvnc-b (ACTIVE NETWORK OAM&P)  Main Menu  Administration  Administration  Network Elements  Services  Server Group Name Level Pa  Server Groups  NO_mrsvnc_grp A N                                                                                          |
| 6.   | <ul> <li>Primary NOAM GUI<br/>(VIP):</li> <li>1) The user will be<br/>presented with the<br/>"Server Groups"<br/>configuration screen<br/>as shown on the right.</li> <li>2) Select the "Insert"<br/>dialogue button</li> </ul> | Main Menu: Configuration -> Server Groups         Filter       Image: Server Group Name       Level       Parent       Function       Connection Count         No_mrsvnc_grp       A       NONE       EAGLE XG HLR Router       1         Insert       Edit       Delete       Report       |

| Procedure 7.1: | Configuring the OAM Server Group |
|----------------|----------------------------------|
|----------------|----------------------------------|

| Step | Procedure                                                            |                                  | Result                |                                                                          |
|------|----------------------------------------------------------------------|----------------------------------|-----------------------|--------------------------------------------------------------------------|
| 7.   | Primary NOAM GUI     (VIP):     The configuration     screen "Server | Main Menu: Configurati           | ion -> Server Group   | os [Insert]                                                              |
|      |                                                                      | Field                            | Value                 | Description                                                              |
|      | appear                                                               | Server Group Name                | *                     | Unique identifier used to label a Se<br>are alphanumeric and underscore. |
|      |                                                                      | Level                            | - Select Level - 💌 *  | Select one of the Levels supported groups are optional and contain S     |
|      |                                                                      | Parent                           | - Select Parent - 💌 * | Select an existing Server Group or                                       |
|      |                                                                      | Function                         | - Select Function - 🔹 | Select one of the Functions suppor                                       |
|      |                                                                      | WAN Replication Connection Count | 1                     | Specify the number of TCP connec<br>with this Server Group. [Default = 1 |
|      |                                                                      |                                  |                       | Ok Apply Cancel                                                          |

## Procedure 7.1: Configuring the OAM Server Group

| Step | Procedure                                                                                  |                                                    | Result                |                                                                         |  |
|------|--------------------------------------------------------------------------------------------|----------------------------------------------------|-----------------------|-------------------------------------------------------------------------|--|
| 8.   | Primary NOAM GUI<br>(VIP):                                                                 | Main Menu: Configuration -> Server Groups [Insert] |                       |                                                                         |  |
|      | 1) Input the Server                                                                        | Info 🔻                                             |                       |                                                                         |  |
|      | Group Name.                                                                                | Field                                              | Value                 | Description                                                             |  |
|      | 2) Select the "Level"                                                                      | Server Group Name                                  | NO_rlghnc_grp *       | Unique identifier used to label a S<br>are alphanumeric and underscore  |  |
|      | menu:                                                                                      | Level                                              | A •                   | Select one of the Levels supported<br>groups are optional and contain S |  |
|      | For <b>DR NOAM</b> Server<br>Group, select " <b>A</b> ".                                   | Parent                                             | NO_mrsvnc_grp 👻 *     | Select an existing Server Group or                                      |  |
|      | For SOAM Server                                                                            | Function                                           | EAGLE XG HLR Router 💌 | Select one of the Functions suppo                                       |  |
|      | Group, select " <b>B</b> ".                                                                | WAN Replication Connection Count                   | 1                     | Specify the number of TCP connect with this Server Group. [Default = 1  |  |
|      | <ol> <li>Select a Parent<br/>from the pull-down<br/>menu:</li> </ol>                       |                                                    |                       | Ok Apply Cancel                                                         |  |
|      | For the <b>DR NOAM</b><br>Server Group, select<br>"NONE".                                  |                                                    |                       |                                                                         |  |
|      | For a SOAM Server<br>Group, select the<br>Primary NOAM<br>Server Group.                    |                                                    |                       |                                                                         |  |
|      | 4) Select "EAGLE XG<br>HLR Router" on the<br>"Function" pull-down<br>menu.                 |                                                    |                       |                                                                         |  |
|      | 5) Leave the value for<br>"WAN Replication<br>Connection Count"<br>field defaulted to "1". |                                                    |                       |                                                                         |  |

| Procedure 7.1: | Configuring <sup>-</sup> | the OAM | Server | Group |
|----------------|--------------------------|---------|--------|-------|
|----------------|--------------------------|---------|--------|-------|

| Step | Procedure                                                                                                    | Result                                                                                                    |                                                                                    |
|------|----------------------------------------------------------------------------------------------------|----------------------------------------------------------------------------------------------------|------------------------------------------------------------------------------------|
| 9.   | Primary NOAM GUI<br>(VIP):                                                                                                    | Main Menu: Configuration -> Server Groups [Insert]                                                                                                    |                                                                                    |
|      | The user should be<br>presented with a<br>banner information<br>message stating " <b>Pre-</b><br><b>Validation passed</b> ".                                       | Info       Oescription         Info       Oescription         Unique identifier used to label are alphanumeric and unders         Level       A       ✓ *         Parent       NO_mrsvnc_grp ▼ *       Select one of the Levels support groups are optional and conta         Function       EAGLE XG HLR Router ▼ *       Select one of the Functions su         WAN Replication Connection Count       1       Specify the number of TCP conwith this Server Group. [Defaultowich component is server Group. [Defaultowich component is server Group.]                                                                                                    | I a Se<br>core.<br>orted<br>ain SC<br>up or I<br>upport<br>nnect<br>lt = 1.<br>cel |
| 10.  | Primary NOAM GUI<br>(VIP):                                                                                                    | Main Menu: Configuration -> Server Groups [Insert]                                                                                                    |                                                                                    |
|      | Click " <b>Apply</b> " button to<br>submit<br>The user should be<br>presented with a<br>banner information<br>message stating " <b>Data</b><br><b>committed</b> ". | Info       Value       Description         Image: Info       NO_rlghnc_grp       Unique identifier used to labe are alphanumeric and unders         Level       A       *       Select one of the Levels supp groups are optional and conta         Parent       NO_mrsvnc_grp       *       Select an existing Server Group         Function       EAGLE XG HLR Router       *       Select one of the Functions su with this Server Group. [Defaultion of the server Group. [Defaultion of the server Group.[Defaultion of the server Group.[Defaultion of the server Group.[Defaultion of the server Group.[Defaultion of the server Group.[Defaultion of the server Group.[Defaultion of the server Group.[Defaultion of the server Group.[Defaultion of the server Group.[Defaultion of the server Group.[Defaultion of the ser | I a S<br>score<br>orted<br>ain S<br>up or<br>uppo<br>ult = 1<br>cel                |
|      |                                                                                                    | PROCEDURE 7.1 HAS BEEN COMPLETED                                                                                                    | cei                                                                                |

| Step | Procedure                                                                                                    |                                                                                                    | Result                                                                                                    |                                         |                                                                |                        |                     |   |  |
|------|----------------------------------------------------------------------------------------------------|----------------------------------------------------------------------------------------------------|----------------------------------------------------------------------------------------------------|-----------------------------------------|----------------------------------------------------------------|------------------------|---------------------|---|--|
| 11.  | Primary NOAM GUI<br>(VIP):<br>Select<br><u>Main Menu</u><br>→ Configuration<br>→ Server Groups<br>as shown on the<br>right. | Conn<br>Conn<br>Conn | ected using VIP to e<br>Main Menu<br>Administration<br>Configuration<br>Network Eleme<br>Services<br>Resource Dom<br>Servers<br>Servers<br>Places | D-mrsvnc-b (/<br>Main M<br>Filter<br>Se | ACTIVE NETWO<br>Ienu: Confr<br>erver Group Nam<br>D_mrsvnc_grp | iguratio               | י)<br>ח<br>ף        |   |  |
| 12.  | Primary NOAM GUI<br>(VIP):                                                                                                  | Main                                                                                                    | Menu: Configu                                                                                                    | ratio                                   | n -> Serve                                                     | r Groups               |                     | _ |  |
|      | entry should be shown<br>on the "Server<br>Groups" configuration                                                            |                                                                                                    | Server Group Name                                                                                                    | Level                                   | Parent                                                         | Function               | Connection<br>Count | n |  |
|      | screen as shown on the right.                                                                                               |                                                                                                    | NO_mrsvnc_grp                                                                                                    | A                                       | NONE                                                           | EAGLE XG<br>HLR Router | 1                   |   |  |
|      |                                                                                                    |                                                                                                    | NO_rlghnc_grp                                                                                                    | A                                       | NONE                                                           | EAGLE XG<br>HLR Router | 1                   |   |  |
|      |                                                                                                    | Inser                                                                                                    | t Edit Delete                                                                                                    | Repo                                    | rt                                                             |                        |                     |   |  |

| Procedure 7.2: Adding the OAM server to the OAM Server Group |                                                                                                    |                                           |        |                   |          |                            |                                      |                     |
|--------------------------------------------------------------|----------------------------------------------------------------------------------------------------|-------------------------------------------|--------|-------------------|----------|----------------------------|--------------------------------------|---------------------|
| Step                                                         | Procedure                                                                                                    |                                           |        | Result            |          |                            |                                      |                     |
| 13.                                                          | Primary NOAM GUI                                                                                                    | Main Menu: Configuration -> Server Groups |        |                   |          |                            |                                      |                     |
|                                                              |                                                                                                    | Filter -                                  |        |                   |          |                            |                                      |                     |
|                                                              | <ol> <li>Select the Server</li> <li>Group entry created in</li> <li>Step 5 through Step</li> <li>The line entry will be</li> </ol> | Server Group Name                         | Level  | Parent            | Fu       | nction                     | Connection<br>Count                  |                     |
|                                                              | highlighted in GREEN.<br>2) Click "Edit"<br>dialogue button                                                                        | NO_mrsvnc_grp                             | A      | NONE              | EA<br>HL | GLE XG<br>.R Router        | 1                                    |                     |
|                                                              |                                                                                                    | NO_rlghnc_grp                             | A      | NONE              | EA<br>HL | GLE XG<br>.R Router        | 1                                    |                     |
|                                                              |                                                                                                    | Insert Edit Delete                        | Repo   | ort               |          |                            |                                      |                     |
| 14.                                                          | Primary NOAM GUI<br>(VIP):                                                                                                    | Main Menu: Configura                      | tion   | -> Server Gro     | oup      | s [Edit]                   |                                      |                     |
|                                                              | Adding a Server to                                                                                                    |                                           |        |                   |          |                            |                                      |                     |
|                                                              | Group (DR NOAM or                                                                                                    | Field<br>Server Group Name                |        | Value             |          | Description                |                                      |                     |
|                                                              | SOAM)                                                                                                    |                                           |        | _rlghnc_grp       | *        | Unique idei<br>are alphani | ntifier used to la<br>umeric and und | bel a Se<br>erscore |
|                                                              | The configuration                                                                                                    | Level                                     | A      | *                 |          | Select one                 | of the Levels su                     | pported             |
|                                                              | screen "Server<br>Groups [Edit]" will                                                                                              | Parent                                    | NO     | NE 👻 *            |          | Select an e                | xisting Server G                     | roup or             |
|                                                              | appear                                                                                                    | Function                                  | EAG    | GLE XG HLR Router | *        | Select one                 | of the Functions                     | suppor              |
|                                                              | WAN                                                                                                    | WAN Replication Connection Cou            | nt 1   |                   |          | Specify the with this Se   | number of TCP<br>erver Group. [De    | connec<br>fault = 1 |
|                                                              |                                                                                                    | NO_RLGHNC                                 | 6 C I+ |                   |          | Desferred                  | IA Data                              |                     |
|                                                              |                                                                                                    | server                                    | SGI    | ICIUSION          |          | Preferred H                | d Spare                              |                     |
|                                                              |                                                                                                    | exhrNO-righnc-h                           |        | clude in SG       |          | Preferre                   | d Spare                              |                     |
|                                                              |                                                                                                    | as-rlahnc                                 |        | Include in SG     |          | Preferred Spare            |                                      |                     |
|                                                              |                                                                                                    | VIP Assignment                            |        |                   |          |                            |                                      |                     |
|                                                              |                                                                                                    | VIP Address                               |        |                   |          | Add                        |                                      |                     |
|                                                              |                                                                                                    | Ok Apply Cano                             |        |                   |          |                            |                                      | ancel               |

| Procedure 7.2: Adding the OAM server to the OAM Server Group |                                                                                                    |                                                                                                    |                                                                                                    |                                                                                                    |  |  |
|--------------------------------------------------------------|----------------------------------------------------------------------------------------------------|----------------------------------------------------------------------------------------------------|----------------------------------------------------------------------------------------------------|----------------------------------------------------------------------------------------------------|--|--|
| Step                                                         | Procedure                                                                                                    |                                                                                                    | Result                                                                                                    |                                                                                                    |  |  |
| 15.                                                          | Primary NOAM GUI<br>(VIP):                                                                                                    | Main Menu: Configuration -> Server Groups [Edit]                                                                                                    |                                                                                                    |                                                                                                    |  |  |
|                                                              | <ol> <li>CHECK the<br/>"Include in SG"<br/>checkbox for both<br/>OAM Servers (A &amp; B)<br/>and the Query Server<br/>(if equipped).</li> <li>If desired, the user<br/>may set one of the two<br/>OAM servers as a<br/>"Preferred Spare"<br/>(optional).</li> <li>NOTE: If "Preferred<br/>Spare" is checked for<br/>an OAM server, then<br/>that OAM server will<br/>default to "Standby"<br/>mode whenever<br/>possible.</li> <li>It is recommended that<br/>the "Preferred Spare"<br/>option be left<br/>unchecked to allow for<br/>both servers to be<br/>automatically system<br/>managed.</li> <li>The user should be<br/>presented with a</li> </ol> | Info<br>Info<br>Pre-Validation passed<br>Level<br>Parent<br>Function<br>WAN Replication Connection Count<br>NO_RLGHNC<br>Server<br>exhrNO-rlghnc-a<br>exhrNO-rlghnc-b<br>qs-rlghnc<br>VIP Assignment<br>VIP Address | A A<br>I - Data NOT committed<br>A A<br>EAGLE XG HLR Router A<br>EAGLE XG HLR Router A<br>SG Inclusion<br>Include in SG<br>Include in SG<br>Include in SG<br>Include in SG                                                                                                    | Description<br>Unique identifier used to label a Ser<br>are alphanumeric and underscore.<br>Select one of the Levels supported I<br>Select an existing Server Group or N<br>Select one of the Functions support<br>Specify the number of TCP connecti<br>with this Server Group. [Default = 1.<br>Preferred HA Role<br>Preferred Spare<br>Preferred Spare<br>Preferred Spare<br>Add<br>Add<br>Add<br>Add |  |  |
|                                                              | Validation passed".<br>4) Click "Apply" to<br>submit.                                                                                                    |                                                                                                    |                                                                                                    |                                                                                                    |  |  |
| 16.                                                          | Primary NOAM GUI<br>(VIP):<br>The user should be<br>presented with a<br>banner information<br>message stating "Data<br>committed".                                                                                                    | Main Menu: Configur                                                                                                    | Image: Server G         Image: Server G         Image: Server G | Description         *       Unique identifare alphanum         Select one off         *       Select an exis         *       Select one off                                                                                                    |  |  |
|                                                              |                                                                                                    | PROCEDURE 7.2 HAS BE                                                                                                    | EN COMPLETED                                                                                                    |                                                                                                    |  |  |

| Step | Procedure                                                                                                    | Result                                                   |                    |                                                                                                    |  |  |
|------|----------------------------------------------------------------------------------------------------|----------------------------------------------------------|--------------------|----------------------------------------------------------------------------------------------------|--|--|
| 17.  | <ul> <li>Primary NOAM-A GUI (XMI):</li> <li>1) To add a Virtual IP address (VIP), click on "Add" dialogue button in the VIP Assignment section.</li> <li>2) Enter the Virtual IP</li> </ul>    | VIP Assignment<br>VIP Address<br>192.168.182.88<br>Ok Ar |                    | Add<br>Remove<br>Apply Cancel                                                                                                    |  |  |
|      | address in the <b>VIP</b><br>Address field.                                                                                                    |                                                          |                    |                                                                                                    |  |  |
| 18.  | <ul> <li>Primary NOAM-A GUI (XMI):</li> <li>1) The user should be presented with a banner information message stating "Pre-Validation passed".</li> <li>2) Click on "Apply" button.</li> </ul> | Main Menu: Configuration                                 | ion -> Server Grou | ps [Edit]         Description         Unique identifier used to label a Set are alphanumeric and underscore.         Select one of the Levels supported         Select an existing Server Group or N         Select one of the Functions support         Specify the number of TCP connecti with this Server Group. [Default = 1.]         Preferred HA Role         Preferred Spare         Preferred Spare         Preferred Spare         OK Apply Cancel |  |  |

Procedure 7.3: Adding the VIP to the OAM Server Group

| Step | Procedure                                                                                                    |                            | Result                   |                                                                  |  |  |
|------|----------------------------------------------------------------------------------------------------|----------------------------|--------------------------|------------------------------------------------------------------|--|--|
| 19.  | Primary NOAM GUI<br>(VIP):                                                                                           | Main Menu: Configuratio    | on -> Server Group       | os [Edit]                                                        |  |  |
|      | The user should be<br>presented with a<br>banner information<br>message stating " <b>Data</b><br><b>committed</b> ". | Info Vi<br>Data committed! | falue<br>NO_rlghnc_grp * | Description<br>Unique identif<br>are alphanum<br>Select one of f |  |  |
|      |                                                                                                    | Parent                     | NONE 👻 *                 | Select an exis                                                   |  |  |
|      |                                                                                                    | Function                   | EAGLE XG HLR Router 👻 *  | Select one of t                                                  |  |  |
|      |                                                                                                    | PROCEDURE 7.3 HAS BEE      |                          |                                                                  |  |  |

#### Procedure 7.3: Adding the VIP to the OAM Server Group

| Proce | Procedure 7.4: Restarting the Appplication SW on the OAM server                                                                                                    |                                                                                                    |  |  |  |  |  |
|-------|----------------------------------------------------------------------------------------------------|----------------------------------------------------------------------------------------------------|--|--|--|--|--|
| Step  | Procedure                                                                                                    | Result                                                                                                    |  |  |  |  |  |
| 20.   | Primary NOAM GUI<br>(VIP):<br>Select<br>Main Menu<br>→ Alarms & Events<br>→ View Active<br>as shown on the<br>right.                                                                                                    | Connected using VIP to sds-rlghnc-a (ACTIVE NETWORK OAM&P)         Main Menu         Administration         Configuration         Alarms & Events         View Active         View Active         View Trap Log         Security Log                                                                                                    |  |  |  |  |  |
| 21.   | Primary NOAM GUI<br>(VIP):<br>Verify that Event ID<br>10200 ( <i>Remote</i><br>Database re-<br>initialization in<br>progress) alarms are<br>present with the server<br>hostnames in the<br>"Instance" field.<br>NOTE: Event ID(s)<br>such as 10009, 10073<br>& 31000 may also<br>Fire/Clear during this<br>time.<br>Multiple instances of<br>Event ID 10075 are<br>expected and will<br>remain after Event ID<br>10200 clears. | Main Menu: Alarms & Events -> View Active         Filter       Tasks       Graph         NO_righnc_grp       Product       Process       NE         Alarm Text       Additional Info       Mo_RLG         350       10200       2015-08-12 15:40:57.436 UTC       MINOR       OAM       apwSoapS       NO_RLG         350       Remote Database re-initialization in progress       Remote Database re-initialization in progress       Remote Database re-initialization in progress |  |  |  |  |  |
| 22.   | • Mo<br>pr<br>• Do<br>EV<br>Qu                                                                                                    | ONITOR THE EVENT ID <mark>10200 (<i>Remote Database re-initialization in</i><br/>ogress)</mark> ALARMS.<br>O NOT PROCEED TO THE NEXT STEP UNTIL THE ALARM CLEAR FOR<br>/ENT ID 10200 IS RECEIVED FOR BOTH OAM SERVERS AND THE<br>JERY SERVER (DR NOAM Server Group, if equipped).                                                                                                    |  |  |  |  |  |

| Proce | Procedure 7.4: Restarting the Appplication SW on the OAM server                                                                                                    |                                                                                                    |  |  |  |  |  |
|-------|----------------------------------------------------------------------------------------------------|----------------------------------------------------------------------------------------------------|--|--|--|--|--|
| Step  | Procedure                                                                                                    | Result                                                                                                    |  |  |  |  |  |
| 23.   | Primary NOAM GUI<br>(VIP):<br>Select<br><u>Main Menu</u>                                                                                                    | Connected using VIP to exhrNO-mrsvnc-b (ACTIVE NETWORK OAM&P)                                                                                                    |  |  |  |  |  |
|       | → Status & Manage → Serveras shown on the right.                                                                                                    | Security Log       Network Element       Server Hostname         Status & Manage       NO_MRSVNC       exhrNO-mrsvnc-b         Server       NO_MRSVNC       exhrNO-mrsvnc-a         HA       NO_MRSVNC       qs-mrsvnc                                                                                                    |  |  |  |  |  |
| 24.   | Primary NOAM GUI<br>(VIP):                                                                                                    | Main Menu: Status & Manage -> Server                                                                                                    |  |  |  |  |  |
|       | <ol> <li>The "A" and "B"<br/>OAM servers and<br/>Query Server (DR<br/>NOAM Server Group,<br/>if equipped) should<br/>now appear in the right<br/>panel.</li> <li>Verify that "DB"<br/>status shows "Norm"<br/>and the "Proc" status<br/>shows "Man" for each<br/>of the servers before<br/>proceeding to the<br/>next Step.</li> </ol> | Filter       Image: Server Hostname       Appl State       Alm       DB       Reporting Status       Proc         NO_RLGHNC       qs-rlghnc       Disabled       Warn       Norm       Man         NO_RLGHNC       exhrNO-rlghnc-a       Disabled       Warn       Norm       Man         NO_RLGHNC       exhrNO-rlghnc-b       Disabled       Warn       Norm       Man         NO_RLGHNC       exhrNO-rlghnc-b       Disabled       Warn       Norm       Man |  |  |  |  |  |
|       | NOTE: If the desired<br>status values are not<br>present, STOP and<br>contact "My Oracle<br>Support" (MOS) for<br>assistance before<br>attempting to continue.<br>Refer to Appendix K -<br>Accessing My Oracle<br>Support (MOS), for<br>more information on<br>contacting Oracle<br>Customer Service.                                  |                                                                                                    |  |  |  |  |  |

| Procedure 7.4: Restarting the Appplication SW on the OAM server |                                                                                                    |                                                                                                    |                 |               |               |               |                     |      |
|-----------------------------------------------------------------|----------------------------------------------------------------------------------------------------|----------------------------------------------------------------------------------------------------|-----------------|---------------|---------------|---------------|---------------------|------|
| Step                                                            | Procedure                                                                                                    |                                                                                                    |                 | Re            | sult          |               |                     |      |
| 25.                                                             | Primary NOAM GUI<br>(VIP):                                                                                                    | Main Menu: Status & Manage -> Server                                                                                 |                 |               |               |               |                     |      |
|                                                                 |                                                                                                    | Filter -                                                                                                    |                 |               |               |               |                     |      |
|                                                                 | <ol> <li>Using the mouse,<br/>select OAM-A server.</li> <li>The line entry will be</li> </ol>                                                                         | Network Element                                                                                                    | Server Hostname | Appl State    | Alm           | DB            | Reporting<br>Status | Proc |
|                                                                 | highlighted in GREEN.                                                                                                    | NO_MRSVNC                                                                                                    | exhrNO-mrsvnc-b | Enabled       | Norm          | Norm          | Norm                | Norm |
|                                                                 |                                                                                                    | NO_MRSVNC                                                                                                    | exhrNO-mrsvnc-a | Enabled       | Norm          | Norm          | Norm                | Norm |
|                                                                 | 2) Select the                                                                                                    | NO_MRSVNC                                                                                                    | qs-mrsvnc       | Enabled       | Norm          | Norm          | Norm                | Norm |
|                                                                 | "Restart" dialogue                                                                                                    | NO_RLGHNC                                                                                                    | qs-rlghnc       | Disabled      | i Warn        | Norm          | Norm                | Man  |
|                                                                 | bullon                                                                                                    | NO_RLGHNC                                                                                                    | exhrNO-rlghnc-a | Disabled      | i Warn        | Norm          | Norm                | Man  |
|                                                                 | 3) Click the " <b>OK</b> "                                                                                                    | NO_RLGHNC                                                                                                    | exhrNO-rlghnc-b | Disabled      | i Warn        | Norm          | Norm                | Man  |
|                                                                 | button on the<br>confirmation dialogue<br>box.                                                                                                    | Stop Restart                                                                                                    | Reboot NTP      | Sync Report   |               | 7             |                     |      |
|                                                                 | 4) The user should be<br>presented with a<br>confirmation message<br>(in the banner area) for<br>OAM-A server stating:<br>"Successfully<br>restarted<br>application". | Are you sure you wish to restart application software<br>on the following server(s)?<br>exhrNO-rlghnc-a<br>OK Cancel |                 |               |               |               |                     |      |
|                                                                 | <b>NOTE:</b> The user may<br>need to use the<br>vertical scroll-bar in<br>order to make the<br><b>"Restart"</b> dialogue<br>button visible.                           | Filter   Network Eler                                                                                                | Info<br>Info    | exhrNO-rlghnc | ≻a: Successfu | ully restarte | ed applicati        | on.  |
|                                                                 | Primary NOAM GUI                                                                                                    | Main Monue                                                                                                    | Statuc 9 Mana   |               |               |               |                     |      |
| 26.                                                             | (VIP):                                                                                                    | Main Menu: 3                                                                                                    |                 | ge -> Serve   | er            |               |                     |      |
|                                                                 |                                                                                                    | Filter -                                                                                                    |                 |               |               |               |                     |      |
|                                                                 | State" now shows<br>"Fnabled" and the                                                                                                    | Network Element                                                                                                    | Server Hostname | Appl State    | Alm           | DB F          | Reporting<br>Status | Ргос |
|                                                                 | "Proc" status column                                                                                                    | NO_MRSVNC                                                                                                    | exhrNO-mrsvnc-b | Enabled       | Norm          | Norm 1        | Norm N              | Norm |
|                                                                 | show "Norm" for the                                                                                                    | NO_MRSVNC                                                                                                    | exhrNO-mrsvnc-a | Enabled       | Norm          | Norm 1        | Norm N              | Norm |
|                                                                 | OAM-A server before                                                                                                    | NO_MRSVNC                                                                                                    | qs-mrsvnc       | Enabled       | Norm          | Norm 1        | Norm N              | Norm |
|                                                                 | proceeding to the next                                                                                                    | NO_RLGHNC                                                                                                    | qs-rlghnc       | Disabled      | Warn          | Norm 1        | Norm                | Man  |
|                                                                 | otop.                                                                                                    | NO_RLGHNC                                                                                                    | exhrNO-rlghnc-a | Enabled       | Norm          | Norm 1        | Norm                | Norm |
|                                                                 |                                                                                                    | NO_RLGHNC                                                                                                    | exhrNO-rlghnc-b | uisabled      | Warn          | Norm 1        | Norm                | Man  |
| 1                                                               |                                                                                                    |                                                                                                    |                 |               |               |               |                     |      |

| Proce | Procedure 7.4: Restarting the Appplication SW on the OAM server                                                                                                    |                                                                                                    |  |  |  |  |  |
|-------|----------------------------------------------------------------------------------------------------|----------------------------------------------------------------------------------------------------|--|--|--|--|--|
| Step  | Procedure                                                                                                    | Result                                                                                                    |  |  |  |  |  |
| 27.   | Primary NOAM GUI<br>(VIP):<br>Restart the<br>Application on the<br>OAM-B server and<br>verify the "Appl<br>State" and the "Proc"<br>status post restart.                         | <ul> <li>Repeat Steps 25 - 26 of this procedure for the OAM-B server.</li> </ul>                                                                                                    |  |  |  |  |  |
| 28.   | Primary NOAM GUI<br>(VIP):<br>Restart the<br>Application on the<br>Query Server (if<br>equipped) and verify<br>the "Appl State" and<br>the "Proc" status post<br>restart.        | Repeat <b>Steps 25 - 26</b> of this procedure for the <b>DR Query Server</b> ( <i>if equipped</i> ).                                                                                                    |  |  |  |  |  |
| 29.   | Primary NOAM GUI<br>(VIP):<br>Select<br><u>Main Menu</u><br>→ Alarms & Events<br>→ View Active<br>as shown on the<br>right.                                                      | Connected using VIP to exhrNo-mrsvnc-b (ACTIVE NETWORK OAM&P)         Main Menu         Administration         Configuration         Alarms & Events         View Active         View History         View Trap Log         Security Log                                                                                                    |  |  |  |  |  |
| 30.   | Primary NOAM GUI<br>(VIP):<br>Verify that no alarms<br>other than Event ID<br>14101 ("No remote<br>provisioning clients are<br>connected") are<br>present on the HLRR<br>system. | Seq #     Event ID     Timestamp     Product     Process       Alarm Text     Additional Info       199     14101     2014-04-11 12:35:30.975 EDT     MAJOR     EXHR     pdba       No Remote Connections     GN_DOWN/WRN No remote prov                                                                                                    |  |  |  |  |  |
| 31.   | Primary NOAM GUI<br>(VIP):<br>Click the "Logout"<br>link on the GUI.                                                                                                    | Welcome guiadmin [Logout]<br>Welcome guiadmin [Logout]<br>Welcome guiadmin [Log |  |  |  |  |  |

# 5.7 Configuring the SOAM Site

**NOTE**: This procedure assumes that the XML file for configuring the SOAM Network Element has been previously prepared, as described in **Appendix A**.

| Procedure 8.1: | Configuring the | SOAM Site / | Servers |
|----------------|-----------------|-------------|---------|
|----------------|-----------------|-------------|---------|

| Step | Procedure                                                                                                    | Result                                                                                                    |
|------|----------------------------------------------------------------------------------------------------|----------------------------------------------------------------------------------------------------|
| 1.   | Primary NOAM<br>GUI (VIP):<br>Access the Primary<br>NOAM GUI (via the<br>VIP) and configure<br>the SOAM Network<br>Element.                                                                         | Connect to the <b>Primary NOAM GUI</b> ( <i>via the VIP</i> ) and configure the <b>SOAM Network</b><br><b>Element</b> as described in <b>Appendix H</b> ( <i>Configuring the Network Element from XML file</i> ).                                                                                                    |
| 2.   | Primary NOAM<br>GUI (VIP):<br>1) Select<br><u>Main Menu</u><br>→ Configuration<br>→ Servers<br>2) The configuration<br>screen "Servers"<br>will appear.<br>3) Click on "Insert"<br>dialogue button. | Connected using VIP to exhrNO-mrsvnc-a (ACTIVE NETWORK OAM&P)         Main Menu         Administration         Administration         Network Elements         Services         Resource Domains         Servers         Servers         Places         Places         Places         Place Associations         Places         Network         Alarms & Events         Security Log         Status & Manage         Measurements         Measurements         EAGLE XG Database         Tekelec HLR Router |
| 3.   | Primary NOAM<br>GUI (VIP):<br>The configuration<br>screen "Adding a<br>new server" will<br>appear.                                                                                                  | Adding a new server         Attribute       Value         Hostname       *         Role       - Select Role - • • •         System ID       •         Hardware Profile       TekServer T1200 •         Network Element Name       - Unassigned - • •         Location       Ok       Apply       Cancel                                                                                                    |

| Step | Procedure                                                                                |                      | Result                         |  |
|------|------------------------------------------------------------------------------------------|----------------------|--------------------------------|--|
| 4.   | Primary NOAM<br>GUI (VIP):                                                               | Main Menu: Con       | figuration -> Servers [Insert] |  |
|      | <b>NOTE:</b> If executing<br>this procedurte for                                         | Info 🔻               |                                |  |
|      | the 1st time, use<br>values associated<br>with the <b>SOAM-A</b><br>server               | Adding a new se      | erver                          |  |
|      |                                                                                          | Attribute            | Value                          |  |
|      | 1) Enter the assigned Hostname.                                                          | Hostname             | exhrSO-carync-a1 *             |  |
|      | 2) Select the Role.                                                                      | Role                 | SYSTEM OAM 👻 *                 |  |
|      | For a <b>SOAM</b> server,<br>select " <b>SYSTEM</b><br>OAM"                              | System ID            |                                |  |
|      | 3) Enter the System                                                                      | Hardware Profile     | TekServer T1200 🔻              |  |
|      | ID if known<br>(optional)                                                                | Network Element Name | SO_CARYNC •                    |  |
|      | otherwise, leave it<br>blank.                                                            | Location             | Frame 503.13                   |  |
|      | 3) Select<br>"TekServer 1200"<br>as Hardware Profile.                                    |                      |                                |  |
|      | 4) From the pull-<br>down, select the<br>SOAM NE name as<br>the Network<br>Element Name. |                      |                                |  |
|      | 5) Enter the site Location (optional)                                                    |                      |                                |  |

Procedure 8.1: Configuring the SOAM Site / Servers

| Procedure 8.1: | Configuring th | ne SOAM Site / | Servers |
|----------------|----------------|----------------|---------|
|----------------|----------------|----------------|---------|

| Step                                                                                                    | Procedure                                                                                          |                                                         |                                                  | Result                                       |                             |                                                                  |
|----------------------------------------------------------------------------------------------------|----------------------------------------------------------------------------------------------------|---------------------------------------------------------|--------------------------------------------------|----------------------------------------------|-----------------------------|------------------------------------------------------------------|
| 5. Primary NOAM<br>GUI (VIP):<br>NOTE: If executing<br>this procedurte for<br>the 1st time, use<br>values associated<br>with the SOAM-A | Primary NOAM<br>GUI (VIP):                                                                         | Interfaces:<br>Network                                  |                                                  | P Address                                    | Interfac                    | e                                                                |
|                                                                                                    | this procedurte for<br>the 1st time, use<br>values associated<br>with the <b>SOAM-A</b>            | INTERNALXMI (10.<br>INTERNALIMI (10.2<br>MANAGEMENT (16 | 240.40.64/28)<br>240.40.80/28)<br>39.254.1.0/24) | 10.240.40.68<br>10.240.40.84<br>169.254.1.11 | bond1<br>bond1<br>bond1     | <ul> <li>VLAN (2)</li> <li>VLAN (3)</li> <li>VLAN (1)</li> </ul> |
|                                                                                                    | 1) Enter the<br>INTERNALXMI and<br>INTERNALIMI IP<br>addresses of the                              | HLR Router<br>(Primary NOAM)                            | Network                                          | IP Address                                   | Interface                   | VLAN<br>Checkbox                                                 |
|                                                                                                    | server.                                                                                            | SOAM-A                                                  | MANAGEMENT                                       | 169.254.1.11                                 | bond1                       |                                                                  |
| 2) Enter the<br>MANAGEM<br>address bas<br>the chart sh<br>the right.                                                                    | 2) Enter the<br>MANAGEMENT IP<br>address based on<br>the chart shown to<br>the right.              | SOAM-B                                                  | MANAGEMENT                                       | 169.254.1.12                                 | bond1<br>ed (in the previou | us step), the                                                    |
|                                                                                                    | <ol> <li>Set all</li> <li>"Interface" values to "bond1".</li> </ol>                                | " <b>Interfaces</b> " fields v                          | vill be displayed.                               |                                              |                             |                                                                  |
|                                                                                                    | 4) Make sure that<br>both the<br>INTERNALXMI and<br>INTERNALIMI<br>VLAN checkboxes<br>are CHECKED. |                                                         |                                                  |                                              |                             |                                                                  |
|                                                                                                    | 5) Check the<br>MANAGEMENT<br>VLAN checkbox<br>according to the<br>chart shown to the<br>right.    |                                                         |                                                  |                                              |                             |                                                                  |

| Step | Procedure                                                                                                    | Result                                                                           |
|------|----------------------------------------------------------------------------------------------------|----------------------------------------------------------------------------------|
| 6.   | Primary NOAM<br>GUI (VIP):                                                                                                    | NTP Servers:                                                                     |
|      | 1) Click " <b>Add"</b><br>button and assign                                                                                                    | NTP Server IP Address Prefer Add                                                 |
|      | IP address for the<br>1st NTP Server                                                                                                    | 10.250.78.247 Remove                                                             |
|      | 2) Click the "Add"<br>button to assign an                                                                                                    | 10.250.32.10 Remove                                                              |
|      | IP address for the<br>2nd <b>NTP Server</b><br>(required).                                                                                                    | 10.250.32.51 Remove                                                              |
|      | <b>3)</b> Click the " <b>Add</b> "<br>button to assign an<br>IP address for the<br>3rd <b>NTP Server</b><br>( <i>required</i> ).                                                                            |                                                                                  |
|      | 4) Click the "Add"<br>button to assign an<br>IP address any<br>desired additional<br>NTP Servers<br>(optional).                                                                                             |                                                                                  |
|      | 5) Check the<br>"Prefer" checkbox<br>to select any<br>preferred NTP<br>Servers <i>(optional)</i> .                                                                                                    |                                                                                  |
| 7.   | Primary NOAM<br>GUI (VIP):                                                                                                    | Main Menu: Configuration -> Servers [Insert]                                     |
|      | 1) If the values<br>provided by the user<br>matches the<br>network ranges<br>assigned to the<br>SOAM NE, the user<br>will receive a<br>banner information<br>message stating<br>"Pre-Validation<br>passed". | Info Info Pre-Validation passed - Data NOT committed Hostname PexhrSO-carync-a * |
|      | 2) Click the "Apply" dialogue button.                                                                                                    | Of Apply Gancel                                                                  |

### Procedure 8.1: Configuring the SOAM Site / Servers

| Step | Procedure                                                                                                    | Result                                       |
|------|----------------------------------------------------------------------------------------------------|----------------------------------------------|
| 8.   | Primary NOAM<br>GUI (VIP):<br>The user will<br>receive a banner<br>information<br>message showing<br>that the data has<br>been committed to<br>the DB. | Main Menu: Configuration -> Servers [Insert] |
|      |                                                                                                    | Hostname exhrSO-carync-a *                   |
|      | ·                                                                                                    | PROCEDURE 8.1 HAS BEEN COMPLETED             |

## Procedure 8.1: Configuring the SOAM Site / Servers

| Proce | Procedure 8.2: Applying the Server Configuration file to the SOAM           |                                                                                                |                          |               |          |
|-------|-----------------------------------------------------------------------------|------------------------------------------------------------------------------------------------|--------------------------|---------------|----------|
| Step  | Procedure                                                                   |                                                                                                | Result                   |               |          |
| 9.    | Primary NOAM<br>GUI (VIP):                                                  | Connected using VIP to exhrNO-r                                                                | nrsvnc-a (ACTIVE NETWORK | OAM&P)        |          |
|       | 1) Select                                                                   | <ul> <li>Main Menu</li> <li>Administration</li> </ul>                                          | Main Menu: Config        | uration -> Se | rvers    |
|       | <u>Main Menu</u>                                                            | 🚊 🚖 Configuration                                                                              |                          |               |          |
|       | → Configuration                                                             | 🔤 📔 Network Elements                                                                           | T mer                    |               |          |
|       | → Servers                                                                   | 🔤 📑 Services                                                                                   | Hostname                 | Role          | System I |
|       | <ol> <li>The configuration<br/>screen "Servers"<br/>will appear.</li> </ol> | <ul> <li>Servers</li> <li>Server Groups</li> <li>Places</li> <li>Place Associations</li> </ul> | exhrNO-mrsvnc-a          | Network OAM&P |          |
|       |                                                                             | 🖬 🧕 DSCP                                                                                       |                          |               |          |

| Proce | edure 8.2: Applying                                                                                               | the Server Configurati                                          | on file to the SOAI                               | N                                 |                                                    |               |
|-------|----------------------------------------------------------------------------------------------------|-----------------------------------------------------------------|---------------------------------------------------|-----------------------------------|----------------------------------------------------|---------------|
| Step  | Procedure                                                                                                    |                                                                 | R                                                 | esult                             |                                                    |               |
| 10. F | Primary NOAM<br>GUI (VIP):                                                                                        | Main Menu: Conf                                                 | iguration -> Se                                   | rvers                             |                                                    |               |
|       | 1) Use the cursor to                                                                                              | Filter 🔻                                                        |                                                   |                                   |                                                    |               |
|       | select the Server<br>configured in <b>Steps</b><br><b>2 - 8</b> of this<br>procedure.                             | Hostname                                                        | Role                                              | System ID                         | Server Group                                       |               |
|       | The selected row<br>will be highlighted in<br>GREEN                                                               | exhrNO-righnc-b                                                 | Network OAM&P                                     |                                   | NO_rlghnc_grp                                      |               |
|       | 2) Select the<br>"Export" dialogue                                                                                | qs-rlghnc                                                       | Query Server                                      |                                   | NO_rlghnc_grp                                      |               |
|       | button                                                                                                    | exhrSO-carync-a                                                 | System OAM                                        |                                   | SO_carync_grp                                      |               |
|       |                                                                                                    | Insert Edit Dele                                                | te Export Repo                                    | rt                                |                                                    |               |
| 11.   | Primary NOAM<br>GUI (VIP):                                                                                        | Filter - Info D                                                 |                                                   |                                   |                                                    |               |
|       | 1) A banner<br>information<br>message will show                                                                   | Hostname                                                        | Exported server data in TKL                       | .CConfigData.exhr                 | S                                                  |               |
|       | a download link for the <b>Server</b>                                                                             | exhrNO-mrsvnc-a                                                 | Network OAM&P                                     |                                   | NO_mrsvnc_gr                                       | p NO_MRSVNC   |
|       | configuration file.<br>2) Click on the word<br>"downloaded" to<br>download and save<br>the configuration<br>file. | <b>Note</b> : The configurationt<br>The configuration file will | file will be created and<br>have a file name like | d stored in the ∕<br>TKLCConfigDa | ivar/TKLC/db/filemgi<br>ta.< <b>hostname</b> >.sh. | nt directory. |

| Proce                | edure 8.2: Applying                                                                                                    | the Server Configuration file to the SOAM                                                                                                    |
|----------------------|----------------------------------------------------------------------------------------------------|----------------------------------------------------------------------------------------------------|
| Step                 | Procedure                                                                                                    | Result                                                                                                    |
| Proce<br>Step<br>12. | Adure 8.2: Applying<br>Procedure<br>Primary NOAM<br>GUI (VIP):<br>1) Click the<br>"download" link.<br>2) When prompted<br>to open or save the<br>file, save the Server<br>configuration file to<br>a USB flash drive. | the Server Configuration file to the SOAM          Result         Main Menu: Configuration -> Servers         Image: Servers         Image: Servers         Image: Servers         Image: Servers         Image: Servers         Image: Servers         Image: Servers         Image: Servers         Image: Server Solution         Image: Server Solution                                                                       |
| 13.                  | Server Console:<br>Access server<br>console.                                                                                                    | Image: Computer         Image: Computer         Image: Computer |

| Proce | dure 8.2: Applying                                                                                                    | the Server Configuration file to the SOAM                                                                                                    |
|-------|----------------------------------------------------------------------------------------------------|----------------------------------------------------------------------------------------------------|
| Step  | Procedure                                                                                                    | Result                                                                                                    |
| 14.   | Server Console:<br>Login to the server<br>as the "admusr"<br>user.                                                                                                    | login: admusr<br>Password: <admusr_password></admusr_password>                                                                                                    |
| 15.   | Server Console:<br>Output similar to<br>that shown on the<br>right will appear as<br>the server accesses<br>the command<br>prompt.                                                        | <pre>PRODPATH=/opt/comcol/prod<br/>RUNID=00<br/>VPATH=/opt/TKLCcomcol/runcm6.2:/opt/TKLCcomcol/cm6.2<br/>PRODPATH=<br/>RELEASE=6.2<br/>RUNID=00<br/>VPATH=/var/TKLC/rundb:/usr/TKLC/appworks:/usr/TKLC/awpcommon:/usr/<br/>TKLC/awptransportmgr:/usr/TKLC/awpss7:/usr/TKLC/exhr<br/>PRODPATH=/opt/comcol/prod<br/>RUNID=00<br/>[admusr@hostname1396462623 ~]\$</pre> |
| 16.   | Insert the USB<br>flash drive<br>containing the<br>server configuration<br>file into the USB<br>port on the front<br>panel.                                                               | Figure 4 - T1200 Front Panel: USB Port                                                                                                    |
| 17.   | Server Console:<br>Output similar to<br>that shown to the<br>right will appear on<br>the console.<br>Press the <b><enter></enter></b><br>key to return to the<br>command prompt           | <pre>\$ sde: assuming drive cache: write through<br/>sde: assuming drive cache: write through <enter><br/>\$</enter></pre>                                                                                                    |
| 18.   | Server Console:<br>Verify that the USB<br>flash drive has been<br>mounted by the OS.                                                                                                    | <pre>\$ df   grep usb /dev/sde1 1018088 603372 414716 60% /var/tmp/usb_flash</pre>                                                                                                    |
| 19.   | Server Console:<br>Copy the server<br>configuration file to<br>the "/var/tmp"<br>directory on the<br>server, rename the<br>file by omitting the<br>server hostname<br>from the file name. | <pre>Example:<br/>TKLCConfigData.<server_hostname>.sh → will translate to →TKLCConfigData.sh<br/>\$ cp -p /var/tmp/usb_flash/TKLCConfigData.tks5031301.sh<br/>/var/tmp/TKLCConfigData.sh</server_hostname></pre> NOTE: The server will poll the /var/tmp directory for the presence of the configuration file and<br>automatically execute it when found.            |

| Proce | Procedure 8.2: Applying the Server Configuration file to the SOAM                                                                                                    |                                                                                                    |  |  |
|-------|----------------------------------------------------------------------------------------------------|----------------------------------------------------------------------------------------------------|--|--|
| Step  | Procedure                                                                                                    | Result                                                                                                    |  |  |
| 20.   | Server Console:                                                                                                    | *** NO OUTPUT FOR $\approx$ 320 MINUTES ***                                                                                                    |  |  |
|       | After the script                                                                                                    | Broadcast message from root@tks5031301 (Thu Apr 10 15:13:15 2014):                                                                                                    |  |  |
|       | broadcast message<br>will appear                                                                                                    | Server configuration completed successfully!                                                                                                    |  |  |
|       | Press the <b><enter></enter></b><br>key to return to the<br>command prompt.                                                                                                    | Please remove the USB flash drive if connected and reboot the server.                                                                                                    |  |  |
| 21.   | Server Console:                                                                                                    | <pre>\$ sudo init 6</pre>                                                                                                    |  |  |
|       | Initiate a reboot of<br>this server.<br>Wait until the reboot<br>completes                                                                                                    | Broadcast message from root@tks5031301<br>(/dev/pts/0) at 15:14<br>The system is going down for reboot NOW!                                                                                                    |  |  |
| 22    | Server Console:                                                                                                    | login: root                                                                                                    |  |  |
|       | Log into the server as the " <b>root</b> " user                                                                                                    | Password: <root_password></root_password>                                                                                                    |  |  |
| 23.   | Server Console:<br>Output similar to<br>that shown on the<br>right will appear as<br>the server accesses<br>the command<br>prompt.                                                                        | <pre>PRODPATH=/opt/comcol/prod<br/>RUNID=00<br/>VPATH=/opt/TKLCcomcol/runcm6.2:/opt/TKLCcomcol/cm6.2<br/>PRODPATH=<br/>RELEASE=6.2<br/>RUNID=00<br/>VPATH=/var/TKLC/rundb:/usr/TKLC/appworks:/usr/TKLC/awpcommon:/usr<br/>/TKLC/awptransportmgr:/usr/TKLC/appworks:/usr/TKLC/exhr<br/>PRODPATH=/opt/comcol/prod<br/>RUNID=00<br/>[admusr@exhrSO-carync-a ~]\$</pre>                                                                                                    |  |  |
| 24.   | Server Console:<br>Verify that XMI and<br>IMI IP addresses<br>entered in <i>Step 30</i><br>have been applied<br><b>NOTE:</b> Full path is<br>required to execute<br>this command as<br>the "admusr" user. | <pre>\$ /sbin/ifconfig  grep in  grep -v inet6<br/>bond0 Link encap:Ethernet HWaddr 00:00:00:00:00:00<br/>bond1 Link encap:Ethernet HWaddr 00:1E:67:00:90:DA<br/>bond1.2 Link encap:Ethernet HWaddr 00:1E:67:00:90:DA<br/>inet addr:192.168.182.21 Bcast:192.168.182.31<br/>bond1.3 Link encap:Ethernet HWaddr 00:1E:67:00:90:DA<br/>inet addr:192.168.182.37 Bcast:192.168.182.47<br/>eth01 Link encap:Ethernet HWaddr 00:1E:67:00:90:DA<br/>eth03 Link encap:Ethernet HWaddr 00:1E:67:00:90:DA<br/>inet addr:127.0.0.1 Mask:255.0.0.0</pre> |  |  |

| Proce | dure 8.2: Applying                                                                                          | the Server Configuration file to the SOAM                                                                                                    |  |  |
|-------|----------------------------------------------------------------------------------------------------|----------------------------------------------------------------------------------------------------|--|--|
| Step  | Procedure                                                                                                   | Result                                                                                                    |  |  |
| 25.   | Server Console:<br>Ping the XMI<br>Gateway IP<br>address to ensure<br>network<br>connectivity.              | <pre>\$ ping -c 5 <xmi_gateway_ip_address><br/>Example output: PING 192.168.182.1 (192.168.182.1) 56(84) bytes of data. 64 bytes from 192.168.182.1: icmp_seq=1 ttl=64 time=0.056 ms 64 bytes from 192.168.182.1: icmp_seq=2 ttl=64 time=0.046 ms 64 bytes from 192.168.182.1: icmp_seq=3 ttl=64 time=0.018 ms</xmi_gateway_ip_address></pre> |  |  |
|       |                                                                                                    | 64 bytes from 192.168.182.1: icmp_seq=1 ttl=64 time=0.056 ms<br>64 bytes from 192.168.182.1: icmp_seq=2 ttl=64 time=0.046 ms<br>192.168.182.1 ping statistics<br>3 packets transmitted, 3 received, 0% packet loss, time 2573ms                                                                                                    |  |  |
| 26.   | Server Console:                                                                                             | s ntpq -np                                                                                                    |  |  |
|       | Verify that the<br>server has<br>connectivity to the<br>assigned Primary<br>and Secondary NTP<br>server(s). | remote refid st t when poll reach delay<br>*10.250.32.51 192.5.41.209 2 u 17 64 177 0.202<br>+10.250.32.10 192.5.41.209 2 u 18 64 177 0.191                                                                                                    |  |  |
| 27.   | Server Console:<br>Verify alarm status<br>of this server                                                    | \$ sudo alarmMgralarmStatus <b>NOTE</b> : This command should return no output on a healthy system. If any alarms are reported, please stop and contact Oracle's Tekelec Customer Care Center for the assistance.                                                                                                    |  |  |
|       | Server Console:                                                                                             | \$ sudo syscheck                                                                                                    |  |  |
| 28.   | Verify the current health of this server                                                                    | Running modules in class disk<br>OK                                                                                                    |  |  |
|       |                                                                                                    | Running modules in class hardware<br>OK                                                                                                    |  |  |
|       |                                                                                                    | Running modules in class net<br>OK                                                                                                    |  |  |
|       |                                                                                                    | Running modules in class proc<br>OK                                                                                                    |  |  |
|       |                                                                                                    | Running modules in class system<br>OK                                                                                                    |  |  |
|       |                                                                                                    | LOG LOCATION: /var/TKLC/log/syscheck/fail_log                                                                                                    |  |  |
|       |                                                                                                    | <b>NOTE</b> : If any errors are reported on the output, please stop and contact Oracle's Tekelec Customer Care Center for the assistance.                                                                                                    |  |  |
| 29.   | Server Console:                                                                                             | \$ exit                                                                                                    |  |  |
|       | Exit the console session.                                                                                   | logout                                                                                                    |  |  |

| Procedure 8.2: Applying the Server Configuration file to the SOAM |                                                                                                    |                                                                                                    |  |
|-------------------------------------------------------------------|----------------------------------------------------------------------------------------------------|----------------------------------------------------------------------------------------------------|--|
| Step                                                              | Procedure                                                                                                    | Result                                                                                                    |  |
| 30.                                                               | Configure the <b>SOAM-B</b> server.                                                                          | <ul> <li>Repeat Steps 2 - 29 of this procedure to configure the SOAM-B Server.</li> <li>SOAM-B</li> </ul>                                                                                                    |  |
| 31.                                                               | Create the <b>SOAM</b><br><b>Server Group</b><br>and pair the<br><b>SOAM-A</b> and<br><b>SOAM-B</b> servers. | <ul> <li>Create the SOAM Server Group and place the SOAM-A and SOAM-B servers in it in accordance with the following procedure:</li> <li>Procedure 7 - OAM Pairing for DR NOAM / SOAM Sites (DR NOAM / SOAM Sites Only)</li> </ul> |  |
|                                                                   |                                                                                                    | THIS PROCEDURE HAS BEEN COMPLETED                                                                                                    |  |

# 5.8 Configuring the MP Server (All SOAM Sites)

The user should be aware that during the Message Processor (MP) installation procedure, various errors may be seen at different stages of the procedure. During the execution of a step, the user is directed to ignore errors related to values other than the ones referenced by that step. This procedure creates the each MP server and its associated MP Server Group.

| Step       | Procedure                                                                             | Result                                                                                                    |  |  |
|------------|---------------------------------------------------------------------------------------|----------------------------------------------------------------------------------------------------|--|--|
| 1.         | Primary NOAM GUI<br>(VIP):                                                            | Oracle System Login × +                                                                                                    |  |  |
|            | Connect to the<br><b>Primary NOAM VIP</b><br><b>GUI</b> (XMI VIP) via web<br>browser. | ← ▲   https://10.240.40.6                                                                                                    |  |  |
| <b>2</b> . | If a security certificate<br>error is received, click<br>on the following link:       | There is a problem with this website's security certificate.                                                                                                    |  |  |
|            | "Continue to this<br>website (not<br>recommended)."                                   | The security certificate presented by this website was not issued by a trusted certificate au<br>The security certificate presented by this website was issued for a different website's addre<br>Security certificate problems may indicate an attempt to fool you or intercept any data yo<br>server.                |  |  |
|            |                                                                                       | We recommend that you close this webpage and do not continue to this website.                                                                                                    |  |  |
|            |                                                                                       | Continue to this website (not recommended).                                                                                                    |  |  |
|            |                                                                                       | More information                                                                                                    |  |  |
| 3.         | Primary NOAM GUI<br>(VIP):                                                            | ORACLE                                                                                                    |  |  |
|            | The user should be<br>presented the login<br>screen shown on the<br>right.            | Oracle System Login Wel Apr 9 1708-09 2014 101                                                                                                    |  |  |
|            | Login to the GUI using the default user and password.                                 | Log In<br>Enter your username and password to log in<br>Username<br>Password<br>Change password<br>Log In                                                                                                    |  |  |
|            |                                                                                       | Welcome to the Oracle System Login.<br>Unauthoused eccess is prohibited. This Cracte system requires the use of Nacional Internet Lopioner 7.0, 0.0, or<br>8.0 with support for JeweScopt and conference.<br>Oracle and Jong are recolleged to JeweScopt and Conjugation<br>Copyright #0.0007 Oracle Copyright Report. |  |  |

Procedure 9.1: Configuring the MP Server (All SOAM Sites)

| Procedure 9.1: | Configuring | the MP | Server | (All SOAM | Sites) |
|----------------|-------------|--------|--------|-----------|--------|
|----------------|-------------|--------|--------|-----------|--------|

| Step | Procedure                                                                                                    | Result                                                                                                    |  |  |  |
|------|----------------------------------------------------------------------------------------------------|----------------------------------------------------------------------------------------------------|--|--|--|
| 4.   | Primary NOAM GUI<br>(VIP):<br>The user should be<br>presented the Main<br>Menu as shown on the<br>right.                                                                                                    | Connected using VIP to exhrNO-mrsvnc-a (ACTIVE NETWORK OAM&P)   Connected using VIP to exhrNO-mrsvnc-a (ACTIVE NETWORK OAM&P)   Main Menu   Administration   Administration   Configuration   Alarms & Events   Security Log   Status & Manage   Measurements   EAGLE XG Database   Tekelec HLR Router   Help   Logout                                                                                                    |  |  |  |
| 5.   | <ul> <li>Primary NOAM GUI<br/>(VIP):</li> <li>1) Select</li> <li>Main Menu <ul> <li>→ Configuration</li> <li>→ Servers</li> </ul> </li> <li>2) The configuration screen "Servers" will appear.</li> <li>3) Click on "Insert" dialogue button.</li> </ul> | Connected using VIP to exhrNO-mrsvnc-a (ACTIVE NETWORK OAM&P)         Main Menu         Administration         Configuration         Network Elements         Services         Resource Domains         Servers         Servers         Places         Places         Places         Places         Places         Security Log         Status & Manage         Measurements         Measurements         EAGLE XG Database         Tekelec HLR Router |  |  |  |
| 6.   | Primary NOAM GUI<br>(VIP):<br>The configuration<br>screen "Adding a<br>new server" will<br>appear.                                                                                                    | Adding a new server         Attribute       Value         Hostname       *         Role       - Select Role -        *         System ID       *         Hardware Profile       TekServer T1200        *         Network Element Name       Unassigned -        *         Location       Ok       Apply       Cancel                                                                                                    |  |  |  |

| Step | Procedure                                                                                                    | Result               |                                |  |  |  |
|------|----------------------------------------------------------------------------------------------------|----------------------|--------------------------------|--|--|--|
| 7.   | Primary NOAM GUI<br>(VIP):                                                                                                 | Main Menu: Con       | figuration -> Servers [Insert] |  |  |  |
|      | <b>NOTE:</b> If executing<br>this procedurte for the<br>1st time, use values<br>associated with the<br><b>MP-1</b> server. | Adding a new set     | erver                          |  |  |  |
|      | 1) Enter the assigned Attribute Value                                                                                      |                      |                                |  |  |  |
|      | 2) Select the <b>Role</b> .                                                                                                | Hostname             | mp1-carync. *                  |  |  |  |
|      | select " <b>MP</b> ".                                                                                                    | Role                 | MP •                           |  |  |  |
|      | 3) Enter the <b>System</b><br>ID if known <i>(optional)</i> ,<br>otherwise, leave it<br>blank.                             | System ID            |                                |  |  |  |
|      |                                                                                                    | Hardware Profile     | TekServer T1200 🔻              |  |  |  |
|      | 3) Select " <b>TekServer</b><br>1200" as Hardware<br>Profile.                                                              | Network Element Name | SO_CARYNC 🔻 *                  |  |  |  |
|      |                                                                                                    | Location             | Frame 611.09                   |  |  |  |
|      | 4) From the pull-down,<br>select the SOAM NE<br>name as the <b>Network</b><br>Element Name.                                |                      |                                |  |  |  |
|      | 5) Enter the site<br>Location (optional)                                                                                   |                      |                                |  |  |  |

Procedure 9.1: Configuring the MP Server (All SOAM Sites)

| Procedure 9.1: | Configuring the MP | Server (All SOAM Sites) |
|----------------|--------------------|-------------------------|
|----------------|--------------------|-------------------------|

| Step | Procedure                                                                                                    | Result                                                                                |                                          |                             |  |
|------|----------------------------------------------------------------------------------------------------|---------------------------------------------------------------------------------------|------------------------------------------|-----------------------------|--|
| 8.   | Primary NOAM GUI<br>(VIP):                                                                                                    | Interfaces:<br>Network                                                                | IP Address                               | Interface                   |  |
|      | <b>NOTE:</b> If executing<br>this procedure for the                                                                                                    | INTERNALXMI (10.240.40.64/28)                                                         |                                          | bond1 👻 🗌 VLAN (2)          |  |
|      | 1st time, use values<br>associated with the<br><b>MP-1</b> server                                                                                                    | INTERNALIMI (10.240.40.80/28)<br>MANAGEMENT (169.254.1.0/24)                          | 10.240.40.84                             | bond1 - VLAN (3)            |  |
|      | <ol> <li>Enter the<br/>INTERNALIMI IP<br/>addresses of the<br/>server.</li> <li>Set INTERNALIMI<br/>"Interface" value to<br/>"bond1".</li> <li>Make sure that the<br/>INTERNALIMI VLAN<br/>box is CHECKED.</li> <li>NOTE: T1200 MP<br/>servers are assigned<br/>INTERNALIMI IP<br/>addresses only.</li> <li>The INTERNALXMI<br/>and MANAGEMENT<br/>fields are purposely</li> </ol> | NOTE: After the <b>"Network Elemen</b><br><b>"Interfaces"</b> fields will be displaye | <b>ht Name" field</b> is populated<br>d. | (in the previous step), the |  |

| Step | Procedure                                                                                                    | Result                                                                              |  |  |  |
|------|----------------------------------------------------------------------------------------------------|-------------------------------------------------------------------------------------|--|--|--|
| 9.   | Primary NOAM GUI<br>(VIP):                                                                                                    | NTP Servers:                                                                        |  |  |  |
|      | <ol> <li>Click "Add" button<br/>and assign IP address</li> </ol>                                                                                                    | NTP Server IP Address Prefer Add                                                    |  |  |  |
|      | for the 1st NTP Server (required).                                                                                                    | 10.250.78.247 Remove                                                                |  |  |  |
|      | 2) Click the "Add"<br>button to assign an IP                                                                                                    | 10.250.32.10 Remove                                                                 |  |  |  |
|      | address for the 2nd<br>NTP Server<br>(required).                                                                                                    | 10.250.32.51 Remove                                                                 |  |  |  |
|      | 3) Click the "Add"<br>button to assign an IP<br>address for the 3rd<br>NTP Server<br>(required).                                                                                                    |                                                                                     |  |  |  |
|      | 4) Click the "Add"<br>button to assign an IP<br>address any desired<br>additional NTP<br>Servers (optional).                                                                                           |                                                                                     |  |  |  |
|      | 5) Check the " <b>Prefer</b> "<br>checkbox to select any<br>preferred NTP Servers<br>(optional).                                                                                                    |                                                                                     |  |  |  |
| 10.  | Primary NOAM GUI<br>(VIP):                                                                                                    | Main Menu: Configuration -> Servers [Insert]                                        |  |  |  |
|      | 1) If the values<br>provided by the user<br>matches the network<br>ranges assigned to the<br>SOAM NE, the user<br>will receive a banner<br>information message<br>stating "Pre-<br>Validation passed". | Info<br>Info<br>Pre-Validation passed - Data NOT committed<br>Hostname mp1-carync * |  |  |  |
|      | 2) Click the "Apply"<br>dialogue button.                                                                                                    | O Apply Cancel                                                                      |  |  |  |

Procedure 9.1: Configuring the MP Server (All SOAM Sites)

| Procedure 9.1: | Configuring the MP | Server (All SOAM Sites) |
|----------------|--------------------|-------------------------|
|----------------|--------------------|-------------------------|

| Step                             | Procedure                                                                                                    | Result              |                           |  |
|----------------------------------|----------------------------------------------------------------------------------------------------|---------------------|---------------------------|--|
| 11.                              | Primary NOAM GUI<br>(VIP):<br>The user will receive a<br>banner information<br>message showing that<br>the data has been<br>committed to the DB. | Main Menu: Configur | ation -> Servers [Insert] |  |
| PROCEDURE 9.1 HAS BEEN COMPLETED |                                                                                                    |                     |                           |  |

| Procedure 9.2: Applying the Server Configuration file to the MP |                                                                              |                                                                                                    |                                     |               |  |  |  |
|-----------------------------------------------------------------|------------------------------------------------------------------------------|----------------------------------------------------------------------------------------------------|-------------------------------------|---------------|--|--|--|
| Step                                                            | Procedure                                                                    |                                                                                                    | Result                              |               |  |  |  |
| 12.                                                             | Primary NOAM GUI<br>(VIP):                                                   | Connected using VIP to exhrNO-n                                                                    | nrsvnc-a (ACTIVE NETW               | /ORK OAM&P)   |  |  |  |
|                                                                 | Applying the Server<br>Configuration File                                    | <ul> <li>Administration</li> <li>Configuration</li> </ul>                                          | Main Menu: Configuration -> Servers |               |  |  |  |
|                                                                 | 1) Select…<br><u>Main Menu</u>                                               | <ul> <li>Network Elements</li> <li>Services</li> <li>Resource Domains</li> </ul>                   | Hostname                            | Role System   |  |  |  |
|                                                                 | <ul> <li>→ Configuration</li> <li>→ Servers</li> </ul>                       | uration Servers<br>ers Server Groups                                                               | exhrNO-mrsvnc-a                     | Network OAM&P |  |  |  |
|                                                                 | <ol> <li>I ne configuration<br/>screen "Servers" will<br/>appear.</li> </ol> | <ul> <li>Place Associations</li> <li>DSCP</li> <li>Network</li> <li>Alarms &amp; Events</li> </ul> | exhrNO-mrsvnc-b                     | Network OAM&P |  |  |  |

| Proce | edure 9.2: Applying th                                                                                          | e Server Configurat                                                                                                    | ion file to the MP |           |                |  |  |
|-------|----------------------------------------------------------------------------------------------------|----------------------------------------------------------------------------------------------------|--------------------|-----------|----------------|--|--|
| Step  | Procedure                                                                                                    |                                                                                                    | Result             |           |                |  |  |
| 13.   | Primary NOAM GUI<br>(VIP):                                                                                      | Main Menu:                                                                                                    | Configuratio       | n -> Serv | ers            |  |  |
|       | 1) Use the cursor to select the Server                                                                          | Filter 🔻                                                                                                    |                    |           |                |  |  |
|       | configured in <b>Steps</b> 5 - <b>11</b> of this procedure.                                                     | Hostname                                                                                                    | Role               | System ID | Server Group   |  |  |
|       | The selected row will<br>be highlighted in<br><b>GREEN.</b>                                                     | exhrSO-carync-a                                                                                                    | System OAM         |           | SO_carync_grp  |  |  |
|       | 2) Select the "Export" dialogue button.                                                                         | exhrSO-carync-b                                                                                                    | System OAM         |           | SO_carync_grp  |  |  |
|       |                                                                                                    | mp1-carync                                                                                                    | MP                 |           | mp1_carync_grp |  |  |
|       |                                                                                                    | Insert Edit                                                                                                    | Delete Expor       | t Report  | 000            |  |  |
| 14.   | Primary NOAM GUI<br>(VIP):                                                                                      | Main Menu: Cont                                                                                                    | figuration -> Ser  | vers      |                |  |  |
|       | 1) A banner<br>information message<br>will show a download<br>link for the <b>Server</b><br>configuration file. | Filter       Info         Hostname       Info         Image: exhrNO-mrsvnc-a       Network OAM&P       NO_mrsvnc_grp       NO_MRSVNC         Note:       The configurationt file will be created and stored in the /var/TKLC/db/filemgmt directory. The configuration file will have a file name like TKLCConfigData.       Hostname |                    |           |                |  |  |
|       | 2) Click on the word<br>"downloaded" to<br>download and save<br>the configuration file.                         |                                                                                                    |                    |           |                |  |  |
| Proce       | Procedure 9.2: Applying the Server Configuration file to the MP                                                                                                    |                                                                                                    |  |  |  |  |
|-------------|----------------------------------------------------------------------------------------------------|----------------------------------------------------------------------------------------------------|--|--|--|--|
| Step        | Procedure                                                                                                    | Result                                                                                                    |  |  |  |  |
| Step<br>15. | Procedure<br>Primary NOAM GUI<br>(VIP):<br>1) Click the<br>"download" link.<br>2) When prompted to<br>open or save the file,<br>save the Server<br>configuration file to a<br>USB flash drive. | Result         Main Menu: Configuration -> Servers         Ifil Opening TKLCConfigData.mp1-carync.sh         Work have chosen to open:         IXLCConfigData.mp1-carync.sh         Which is: sh File         from: https://10.240.40.6         What should Firefox do with this file?         Open with Browse         © Save File         Do this gutomatically for files like this from now on.         Mrsvnc_grp         NO_MRSV         OK         Cancel                                                                                                    |  |  |  |  |
|             |                                                                                                    | Enter name of file to save to            • Computer          • USB DRIVE (G:)             • Organize             • Documents             • Dopbox             • Dopbox             • Desktop             • Libraries             • Mitchell, Chris             • Computer             • Diventer             • Diventer             • Diventer             • Mitchell, Chris             • Diventer             • Diventer |  |  |  |  |
| 16.         | Server Console:<br>Access server<br>console.                                                                                                    | Connect to the <b>Server Console</b> using one of the access methods described in <b>Section 0</b>                                                                                                    |  |  |  |  |

| Proce | Procedure 9.2: Applying the Server Configuration file to the MP                                                                                                    |                                                                                                    |  |  |  |
|-------|----------------------------------------------------------------------------------------------------|----------------------------------------------------------------------------------------------------|--|--|--|
| Step  | Procedure                                                                                                    | Result                                                                                                    |  |  |  |
| 17.   | Server Console:<br>Login to the server as<br>the "admusr" user.                                                                                                    | login: admusr<br>Password: <admusr_password></admusr_password>                                                                                                    |  |  |  |
| 18.   | Server Console:<br>Output similar to that<br>shown on the right will<br>appear as the server<br>accesses the<br>command prompt.                                                        | PRODPATH=/opt/comcol/prod<br>RUNID=00<br>VPATH=/opt/TKLCcomcol/runcm6.2:/opt/TKLCcomcol/cm6.2<br>PRODPATH=<br>RELEASE=6.2<br>RUNID=00<br>VPATH=/var/TKLC/rundb:/usr/TKLC/appworks:/usr/TKLC/awpcommon:/usr/<br>TKLC/awptransportmgr:/usr/TKLC/awpss7:/usr/TKLC/exhr<br>PRODPATH=/opt/comcol/prod<br>RUNID=00<br>[admusr@hostname1396462623 ~]\$<br>Figure 4 - T1200 Front Panel: USB Port |  |  |  |
| 19.   | Insert the <b>USB flash</b><br><b>drive</b> containing the<br>server configuration<br>file into the <b>USB port</b><br>on the front panel .                                            |                                                                                                    |  |  |  |
| 20.   | Server Console:<br>Output similar to that<br>shown to the right will<br>appear on the console.<br>Press the <b><enter></enter></b><br>key to return to the<br>command promot           | <pre>\$ sde: assuming drive cache: write through<br/>sde: assuming drive cache: write through <b><enter></enter></b><br/>\$</pre>                                                                                                    |  |  |  |
| 21.   | Server Console:<br>Verify that the USB<br>flash drive has been<br>mounted by the OS.                                                                                                   | <pre>\$ df   grep usb /dev/sde1</pre>                                                                                                    |  |  |  |
| 22.   | Server Console:<br>Copy the server<br>configuration file to the<br>"/var/tmp" directory<br>on the server, rename<br>the file by omitting the<br>server hostname from<br>the file name. | <pre>Example:<br/>TKLCConfigData.<server_hostname>.sh → will translate to →TKLCConfigData.sh<br/>\$ cp -p /var/tmp/usb_flash/TKLCConfigData.tks5031301.sh<br/>/var/tmp/TKLCConfigData.sh</server_hostname></pre> NOTE: The server will poll the /var/tmp directory for the presence of the configuration file and<br>automatically execute it when found.                                 |  |  |  |

| Proce | Procedure 9.2: Applying the Server Configuration file to the MP                                                                                                    |                                                                                                    |  |  |  |  |  |
|-------|----------------------------------------------------------------------------------------------------|----------------------------------------------------------------------------------------------------|--|--|--|--|--|
| Step  | Procedure                                                                                                    | Result                                                                                                    |  |  |  |  |  |
| 23.   | Server Console:                                                                                                    | *** NO OUTPUT FOR $\approx$ 320 MINUTES ***                                                                                |  |  |  |  |  |
|       | After the script completes, a                                                                                                    | Broadcast message from root@tks5031301 (Thu Apr 10 15:13:15 2014):                                                         |  |  |  |  |  |
|       | broadcast message<br>will appear                                                                                                    | Server configuration completed successfully!                                                                               |  |  |  |  |  |
|       | Press the <b><enter></enter></b><br>key to return to the                                                                                                    | See /var/TKLC/appw/logs/Process/install.log for details.                                                                   |  |  |  |  |  |
|       | command prompt.                                                                                                    | Please remove the USB flash drive if connected and reboot the server. <pre><ple>ENTER&gt;</ple></pre>                      |  |  |  |  |  |
| 24.   | Server Console:                                                                                                    | <pre>\$ sudo init 6</pre>                                                                                                  |  |  |  |  |  |
|       | Initiate a reboot of this server.                                                                                                    | Broadcast message from root@tks5031301<br>(/dev/pts/0) at 15:14                                                            |  |  |  |  |  |
|       | completes                                                                                                    | The system is going down for reboot NOW!                                                                                   |  |  |  |  |  |
| 25.   | Server Console:                                                                                                    | login: root                                                                                                    |  |  |  |  |  |
|       | Log into the server as the " <b>root</b> " user                                                                                                    | Password: <root_password></root_password>                                                                                  |  |  |  |  |  |
| 26.   | Server Console:                                                                                                    | PRODPATH=/opt/comcol/prod                                                                                                  |  |  |  |  |  |
|       | Output similar to that                                                                                                    | RUNID=00<br>VPATH=/opt/TKLCcomcol/runcm6.2:/opt/TKLCcomcol/cm6.2                                                           |  |  |  |  |  |
|       | appear as the server                                                                                                    | PRODPATH=<br>RELEASE=6.2                                                                                                   |  |  |  |  |  |
|       | command prompt.                                                                                                    | RUNID=00                                                                                                    |  |  |  |  |  |
|       |                                                                                                    | VPATH=/var/TKLC/rundb:/usr/TKLC/appworks:/usr/TKLC/awpcommon:/usr<br>/TKLC/awptransportmgr:/usr/TKLC/awpss7:/usr/TKLC/exhr |  |  |  |  |  |
|       |                                                                                                    | PRODPATH=/opt/comcol/prod                                                                                                  |  |  |  |  |  |
|       |                                                                                                    | RUNID=00<br>[admusr@mp1-carync ~]\$                                                                                        |  |  |  |  |  |
| 27.   | Server Console:                                                                                                    | <pre>\$ /sbin/ifconfig  grep in  grep -v inet6</pre>                                                                       |  |  |  |  |  |
|       | bond0 Link encap:Ethernet HWaddr 00:00:00:00:00:00<br>bond1 Link encap:Ethernet HWaddr 00:1E:67:00:90:DA<br>bond1.3 Link encap:Ethernet HWaddr 00:1E:67:00:90:DA<br>inet addr:192.168.182.37 Bcast:192.168.182.47<br>Link encap:Ethernet HWaddr 00:1E:67:00:90:DA |                                                                                                    |  |  |  |  |  |
|       | NOTE: Full path is                                                                                                    | eth03 Link encap:Ethernet HWaddr 00:1E:67:00:90:DA                                                                         |  |  |  |  |  |
|       | required to execute<br>this command as the<br>"admusr" user.                                                                                                    | inet addr:127.0.0.1 Mask:255.0.0.0                                                                                         |  |  |  |  |  |

| Proce | Procedure 9.2: Applying the Server Configuration file to the MP                                          |                                                                                                    |  |  |  |  |  |
|-------|----------------------------------------------------------------------------------------------------|----------------------------------------------------------------------------------------------------|--|--|--|--|--|
| Step  | Procedure                                                                                                | Result                                                                                                    |  |  |  |  |  |
| 28.   | Server Console:                                                                                          | <pre>\$ ping -c 5 <imi_gateway_ip_address></imi_gateway_ip_address></pre>                                                                                                    |  |  |  |  |  |
|       | Ping the IMI Gateway<br>IP address to ensure<br>network connectivity.                                    | <pre>Example output:<br/>PING 192.168.182.1 (192.168.182.1) 56(84) bytes of data.<br/>64 bytes from 192.168.182.1: icmp_seq=1 ttl=64 time=0.056 ms<br/>64 bytes from 192.168.182.1: icmp_seq=2 ttl=64 time=0.046 ms<br/>64 bytes from 192.168.182.1: icmp_seq=3 ttl=64 time=0.018 ms<br/>64 bytes from 192.168.182.1: icmp_seq=1 ttl=64 time=0.056 ms<br/>64 bytes from 192.168.182.1: icmp_seq=2 ttl=64 time=0.046 ms<br/> 192.168.182.1 ping statistics<br/>3 packets transmitted, 3 received, 0% packet loss, time 2573ms</pre> |  |  |  |  |  |
| 29.   | Server Console:                                                                                          | \$ ntpq -np                                                                                                    |  |  |  |  |  |
|       | Verify that the server<br>has connectivity to the<br>assigned Primary and<br>Secondary NTP<br>server(s). | remote refid st t when poll reach delay<br>*10.250.32.51 192.5.41.209 2 u 17 64 177 0.202<br>+10.250.32.10 192.5.41.209 2 u 18 64 177 0.191                                                                                                    |  |  |  |  |  |
| 30.   | Server Console:                                                                                          | <pre>\$ sudo alarmMgralarmStatus</pre>                                                                                                    |  |  |  |  |  |
|       | Verify alarm status of this server                                                                       | <b>NOTE</b> : This command should return no output on a healthy system. If any alarms are reported, please stop and contact Oracle's Tekelec Customer Care Center for the assistance.                                                                                                    |  |  |  |  |  |
| 31.   | Server Console:                                                                                          | \$ sudo syscheck                                                                                                    |  |  |  |  |  |
|       | Verify the current health of this server                                                                 | Running modules in class disk<br>OK                                                                                                    |  |  |  |  |  |
|       |                                                                                                    | Running modules in class hardware<br>OK                                                                                                    |  |  |  |  |  |
|       |                                                                                                    | Running modules in class net<br>OK                                                                                                    |  |  |  |  |  |
|       |                                                                                                    | Running modules in class proc<br>OK                                                                                                    |  |  |  |  |  |
|       |                                                                                                    | Running modules in class system<br>OK                                                                                                    |  |  |  |  |  |
|       |                                                                                                    | LOG LOCATION: /var/TKLC/log/syscheck/fail_log                                                                                                    |  |  |  |  |  |
|       |                                                                                                    | <b>NOTE</b> : If any errors are reported on the output, please stop and contact Oracle's Tekelec Customer Care Center for the assistance.                                                                                                    |  |  |  |  |  |
| 32.   | Server Console:                                                                                          | <pre>\$ exit</pre>                                                                                                    |  |  |  |  |  |
|       | Exit the console session.                                                                                | logout                                                                                                    |  |  |  |  |  |

| Proce | Procedure 9.2: Applying the Server Configuration file to the MP                                    |                                                                                                    |  |  |  |  |
|-------|----------------------------------------------------------------------------------------------------|----------------------------------------------------------------------------------------------------|--|--|--|--|
| Step  | Procedure                                                                                          | Result                                                                                                    |  |  |  |  |
| 33.   | Configure each<br>additional <b>MP</b><br>server(s) to be<br>installed at the <b>SOAM</b><br>site. | Repeat Steps 5 - 32 of this procedure for each additional MP Server to be installed at the SOAM site.     MP-2 MP-3 MP-4 MP-5 MP-6 |  |  |  |  |
|       | PROCEDURE 9.2 HAS BEEN COMPLETED                                                                   |                                                                                                    |  |  |  |  |

# Procedure 9.3: Configuring the MP Server Group

| Step | Procedure                                                                                                    | Result                                                                                                    |    |  |  |  |  |
|------|----------------------------------------------------------------------------------------------------|----------------------------------------------------------------------------------------------------|----|--|--|--|--|
| 34.  | Primary NOAM GUI<br>(VIP):<br>Select<br>Main Menu<br>→ Configuration<br>→ Server Groups<br>as shown on the<br>right.                         | Connected using INTERNALXMI to exhrNO-mrsvnc-a (ACTIVE NETWORK OAM&P)         Main Menu       Main Menu: Configuration -> Server Groups         Configuration       Network Elements         Services       Services         Resource Domains       Server Group Name         Servers       Server Groups         Places       NO_mrsvnc_grp | er |  |  |  |  |
| 35.  | Primary NOAM GUI<br>(VIP):<br>1) The user will be<br>presented with the<br>"Server Groups"                                                   | Main Menu: Configuration -> Server Groups                                                                                                    |    |  |  |  |  |
|      | configuration screen<br>as shown on the right.<br>2) Click on "Insert"<br>dialogue button                                                    | Server Group Name     Level     Parent     Function     Connection       NO_mrsvnc_grp     A     NONE     EAGLE XG<br>HLR Router     1                                                                                                    |    |  |  |  |  |
|      | <b>NOTE:</b> The user may<br>need to use the<br>vertical scroll-bar in<br>order to make the<br>" <b>Insert</b> " dialogue<br>button visible. | Insert Edit Delete Report                                                                                                    |    |  |  |  |  |

| Procedure 9.3: | Configuring the | MP Server Group |
|----------------|-----------------|-----------------|
|----------------|-----------------|-----------------|

| Step | Procedure                                                                                                    | Result                                             |                     |                                                        |                                        |
|------|----------------------------------------------------------------------------------------------------|----------------------------------------------------|---------------------|--------------------------------------------------------|----------------------------------------|
| 36.  | Primary NOAM GUI<br>(VIP):                                                                                                    | Main Menu: Configuration -> Server Groups [Insert] |                     |                                                        |                                        |
|      | The configuration                                                                                                    |                                                    |                     |                                                        |                                        |
|      | screen "Server                                                                                                    | Field                                              | Value               | Description                                            |                                        |
|      | appear.                                                                                                    | Server Group Name                                  | *                   | Unique identifier used to<br>are alphanumeric and u    | ) label a Se<br>nderscore.             |
|      | NOTE: The user                                                                                                    | Level                                              | - Select Level - 🔻  | Select one of the Levels<br>groups are optional and    | supported<br>contain SC                |
|      | should be aware that                                                                                                    | Parent                                             | - Select Parent - 🔻 | Select an existing Serve                               | r Group or                             |
|      | between each MP and                                                                                                    | Function                                           | - Select Function - | <ul> <li>Select one of the Function</li> </ul>         | ons suppor                             |
|      | its Server Group is                                                                                                    | WAN Replication Connection Count                   | 1                   | Specify the number of T(<br>with this Server Group, [] | CP connec<br>Default = 1               |
|      | requires its own<br>dedicated Server<br>Group).                                                                                                    |                                                    |                     | Ok Apply                                               | Cancel                                 |
| 37.  | (VIP):<br>1) Input the Server<br>Group Name.                                                                                                    | Main Menu: Conf                                    | iguration -> S      | Gerver Group                                           | os [Insert]                            |
|      | 2) For an MP Server                                                                                                    | Field                                              | Value               |                                                        | Description                            |
|      | <ul> <li>2) For all MP Server</li> <li>Group, select "C" on the "Level" pull-down menu.</li> <li>3) Select the site local SOAM Server Group from the "Parent" pull-</li> </ul> | Server Group Name                                  | mp1_cary            | /nc_grp *                                              | Unique identifier<br>are alphanumeri   |
|      |                                                                                                    | Level                                              | С                   | *                                                      | Select one of the<br>groups are optio  |
|      |                                                                                                    | Parent SO_cary                                     |                     | nc_grp 🔻 \star                                         | Select an existing                     |
|      | down menu.                                                                                                    | Function                                           | EAGLE X             | G HLR Router 👻 *                                       | Select one of the                      |
|      | 4) Select "EAGLE XG<br>HLR Router" on the<br>"Function" pull-down                                                                                                    | WAN Replication Connect                            | tion Count 1        |                                                        | Specify the numb<br>with this Server C |
|      | 5) Leave the value for<br>"WAN Replication<br>Connection Count"<br>field defaulted to "1".                                                                                     |                                                    |                     |                                                        |                                        |

| Step | Procedure                                                                                                    | Result                                             |                         |                                                      |  |  |
|------|----------------------------------------------------------------------------------------------------|----------------------------------------------------|-------------------------|------------------------------------------------------|--|--|
| 38.  | Primary NOAM GUI<br>(VIP):                                                                                                    | Main Menu: Configuration -> Server Groups [Insert] |                         |                                                      |  |  |
|      | 1) The user should be<br>presented with a<br>banner information<br>message stating " <b>Pre-</b><br><b>Validation passed</b> ".    | Info<br>Info<br>Pre-Validation passe               | Ø - Data NOT committed  | Description<br>Unique identifier<br>are alphanumerio |  |  |
|      | dialogue button.                                                                                                    | Level                                              | C • *                   | Select one of the<br>groups are optior               |  |  |
|      |                                                                                                    | Parent                                             | SO_carync_grp 👻 *       | Select an existing                                   |  |  |
|      |                                                                                                    | Function                                           | EAGLE XG HLR Router 💌 * | Select one of the                                    |  |  |
|      |                                                                                                    | WAN Replication Connection Count                   | 1                       | Specify the numb<br>with this Server G               |  |  |
|      |                                                                                                    |                                                    | Ok Apply Cano           | cel                                                  |  |  |
| 39.  | Primary NOAM GUI<br>(VIP):<br>The user should be<br>presented with a<br>banner information<br>message stating "Data<br>committed". | Main Menu: Configurat                              | ion -> Server Grou      | ps [Insert]                                          |  |  |
|      |                                                                                                    | Info 🔽 🙁                                           | Value                   | Description                                          |  |  |
|      |                                                                                                    | • Data committed!                                  | mp1_carync_grp *        | Unique identifier<br>are alphanumer                  |  |  |
|      |                                                                                                    | Level                                              | C • *                   | Select one of the<br>groups are optio                |  |  |
|      | PROCEDURE 9.3 HAS BEEN COMPLETED                                                                                                   |                                                    |                         |                                                      |  |  |

Procedure 9.3: Configuring the MP Server Group

| Proce | Procedure 9.4: Adding the MP to the MP Server Group                                      |        |                                                                    |        |                                          |                      |             |                        |
|-------|------------------------------------------------------------------------------------------|--------|--------------------------------------------------------------------|--------|------------------------------------------|----------------------|-------------|------------------------|
| Step  | Procedure                                                                                |        | Result                                                             |        |                                          |                      |             |                        |
| 40.   | Primary NOAM GUI<br>(VIP):                                                               | Connec | ted using INTERNALXMI                                              | to exh | o exhrNO-mrsvnc-a (ACTIVE NETWORK OAM&P) |                      |             |                        |
|       | Select                                                                                   |        | Administration                                                     | М      | ain Menu: Con                            | figuratio            | n -> Server | Groups                 |
|       | Main Menu                                                                                |        | Configuration                                                      |        | Filter 🔻                                 |                      |             |                        |
|       | → Configuration                                                                          |        | Services<br>Resource Domains                                       |        | Server Group Na                          | me Level             | Parent      | Function               |
|       | as shown on the right.                                                                   |        | <ul> <li>Servers</li> <li>Server Groups</li> <li>Places</li> </ul> |        | NO_mrsvnc_grp                            | A                    | NONE        | EAGLE XG<br>HLR Router |
| 41.   | Primary NOAM GUI<br>(VIP):                                                               | Main   | Menu: Configu                                                      | ratio  | on -> Server                             | Groups               | 5           |                        |
|       | 1) Select the MP<br>Server Group created                                                 | Filte  | r <b>•</b>                                                         |        |                                          |                      |             |                        |
|       | in <b>Steps 35 - 39</b> of this procedure.                                               |        | Server Group Name                                                  | Level  | Parent                                   | Function             |             |                        |
|       | The selected row will<br>be highlighted in<br><b>GREEN.</b>                              |        | NO_mrsvnc_grp                                                      | A      | NONE                                     | EAGLE XG<br>HLR Rout | 9<br>er     |                        |
|       | 2) Select the "Edit"<br>dialogue button from<br>the bottom left corner<br>of the screen. |        | NO_rlghnc_grp                                                      | A      | NONE                                     | EAGLE XG<br>HLR Rout | er          |                        |
|       |                                                                                          |        | SO_carync_grp                                                      | в      | NO_mrsvnc_grp                            | EAGLE XG<br>HLR Rout | er          |                        |
|       |                                                                                          |        | mp1_carync_grp                                                     | с      | SO_carync_grp                            | EAGLE XO<br>HLR Rout | er          |                        |
|       |                                                                                          | Inser  | t Edit Delete                                                      | Repo   | ort                                      |                      |             |                        |

| Procedure 9.4: Adding the MP to the MP Server Group |                                                          |                                                  |                         |                                |  |
|-----------------------------------------------------|----------------------------------------------------------|--------------------------------------------------|-------------------------|--------------------------------|--|
| Step                                                | Procedure                                                |                                                  | Result                  |                                |  |
| <b>42.</b>                                          | Primary NOAM GUI<br>(VIP):                               | Main Menu: Configuration -> Server Groups [Edit] |                         |                                |  |
|                                                     | The user will be<br>presented with the                   | Info 🔻                                           |                         |                                |  |
|                                                     | "Configuration →                                         | Field                                            | Value                   | Description                    |  |
|                                                     | Server Groups<br>[Edit]" screen as<br>shown on the right | Server Group Name                                | mp1_carync_grp *        | Unique iden<br>are alphanu     |  |
|                                                     |                                                          | Level                                            | C ~ *                   | Select one o                   |  |
|                                                     |                                                          | Parent                                           | SO_carync_grp 👻         | Select an ex                   |  |
|                                                     |                                                          | Function                                         | EAGLE XG HLR Router 👻 * | Select one o                   |  |
|                                                     |                                                          | WAN Replication Connection Count                 | 1                       | Specify the n<br>with this Ser |  |
|                                                     |                                                          | SO_CARYNC                                        |                         |                                |  |
|                                                     |                                                          | Server                                           | SG Inclusion            | Preferred H/                   |  |
|                                                     |                                                          | mp1-carync                                       | Include in SG           | Preferred                      |  |
|                                                     |                                                          | VIP Assignment                                   |                         |                                |  |
|                                                     |                                                          | VIP Address                                      | Add                     |                                |  |
|                                                     |                                                          |                                                  | Ok Apply                | Cancel                         |  |

| Procedure 9.4: Adding the MP to the MP Server Group |                                                                                                    |                                                                                                    |  |  |  |
|-----------------------------------------------------|----------------------------------------------------------------------------------------------------|----------------------------------------------------------------------------------------------------|--|--|--|
| Step                                                | Procedure                                                                                                    | Result                                                                                                    |  |  |  |
| 43.                                                 | Primary NOAM GUI<br>(VIP):                                                                                                    | Main Menu: Configuration -> Server Groups [Edit]                                                                                                    |  |  |  |
|                                                     | 1) To place the MP<br>server into the MP<br>Server Group, add a<br>checkmark to the "SG<br>Inclusion" checkbox<br>to the right of the MP.                             | Info<br>Info<br>Pre-Validation passed - Data NOT committed<br>Description<br>Unique ident<br>are alphanur                                                                                                    |  |  |  |
|                                                     | 2) DO NOT check the checkbox for<br>"Preferred HA Role".                                                                                                    | Level     C     *     Select one of       Parent     SO_carync_grp *     Select an exist                                                                                                    |  |  |  |
|                                                     | <ul> <li>3) The user should be presented with a banner information message stating "Pre-Validation passed".</li> <li>4) Select the "Apply" dialogue button</li> </ul> | Function       EAGLE XG HLR Router       *       Select one of         WAN Replication Connection Count       1       Specify the new with this Server         SO_CARYNC       Server       SG Inclusion       Preferred HA |  |  |  |
|                                                     |                                                                                                    | mp1-carync Include in SG Preferred                                                                                                    |  |  |  |
|                                                     |                                                                                                    | VIP Address Add Oc Apply Cancel                                                                                                    |  |  |  |
| 44.                                                 | Main Menu: Configuration -> Server Groups [Edit]                                                                                                    |                                                                                                    |  |  |  |
|                                                     | The user should be<br>presented with a<br>banner information<br>message stating <b>"Data</b><br>committed".                                                           | Info     Value     Description       Impl_carync_grp     *     Unique ider are alphanu       Level     C     *     Select one or                                                                                            |  |  |  |
| PROCEDURE 9.4 HAS BEEN COMPLETED                    |                                                                                                    |                                                                                                    |  |  |  |

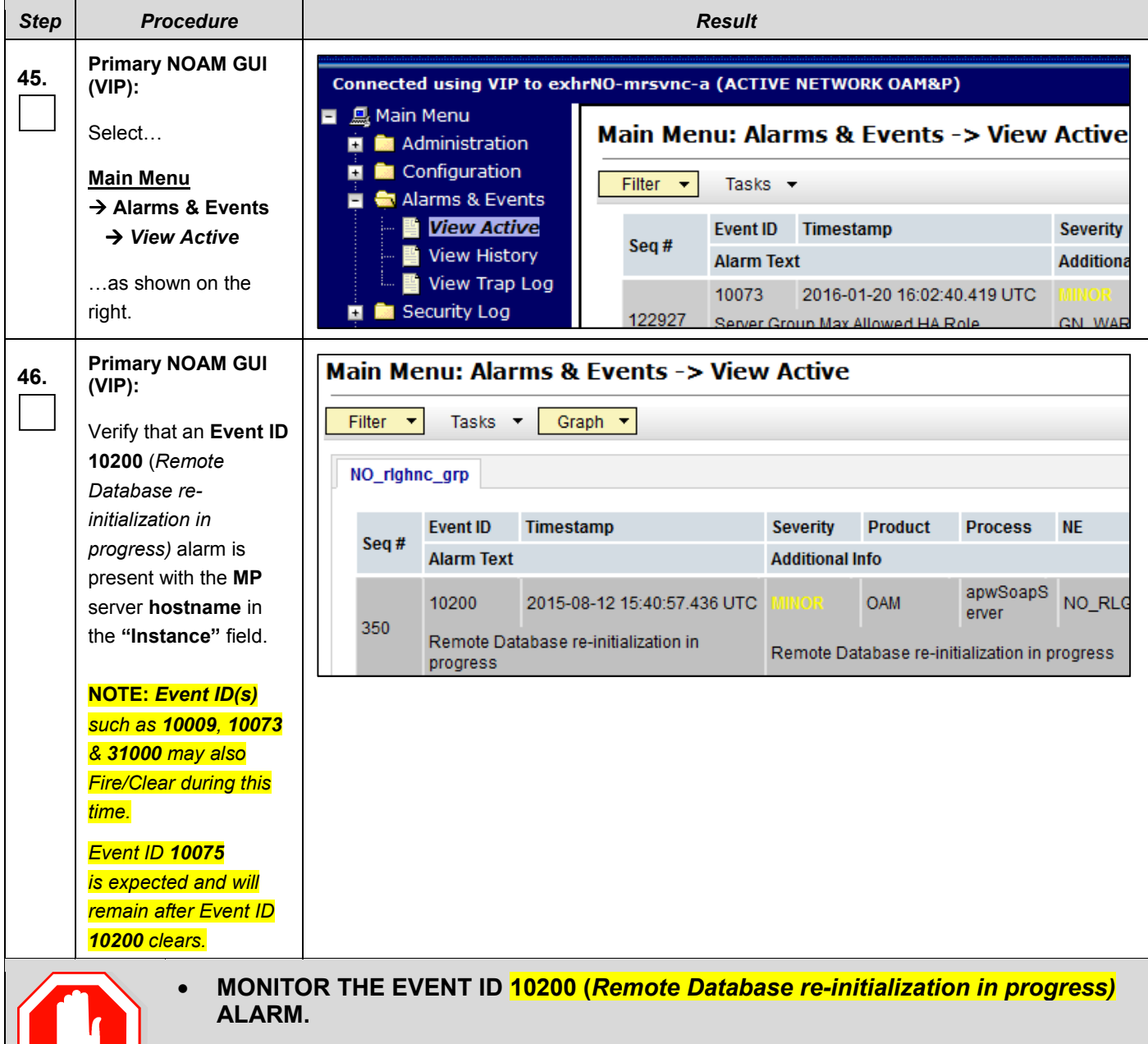

Procedure 9.5: Restarting the Application SW on the MP

• DO NOT PROCEED TO THE NEXT STEP UNTIL THE ALARM CLEAR IS RECEIVED FOR THE EVENT ID 10200 ASSOCIATED WITH THE MP SERVER.

| Step | Procedure                                                                                                    | Result                                                                                                    |                                                                                                    |                     |      |      |                     |                 |  |
|------|----------------------------------------------------------------------------------------------------|----------------------------------------------------------------------------------------------------|----------------------------------------------------------------------------------------------------|---------------------|------|------|---------------------|-----------------|--|
| 47.  | Primary NOAM GUI<br>(VIP):                                                                                      | Connected using                                                                                               | Connected using VIP to exhrNO-mrsvnc-b (ACTIVE NETWORK OAM&P)                                             |                     |      |      |                     |                 |  |
|      | Select                                                                                                    | <ul> <li>Main Menu</li> <li>Administr</li> <li>Configura</li> <li>Alarms &amp;</li> <li>Security I</li> </ul> | <ul> <li>Main Menu</li> <li>Administration</li> <li>Configuration</li> <li>Alarms &amp; Events</li> </ul> |                     |      |      | anage ->            | Server          |  |
|      | → Status & Manage<br>→ Server                                                                                   | 🗖 🚍 Status &                                                                                                  | Manage<br>ork Elements                                                                                    | No MRSVNC           | ent  |      | Serv                | ver Hostname    |  |
|      | as shown on the                                                                                                 | Serve                                                                                                    | r                                                                                                    | NO_MRSVNC           |      |      | exhri               | exhrNO-mrsvnc-a |  |
|      | right.                                                                                                    |                                                                                                    |                                                                                                    | NO_MRSVNC qs-mrsvnc |      |      |                     |                 |  |
| 48.  | Primary NOAM GUI<br>(VIP):                                                                                      | Main Menu: S                                                                                                  | Status & Mana                                                                                             | ge -> Serv          | ver  |      |                     |                 |  |
|      | Verify that the <b>"DB &amp;</b><br><b>Reporting Status"</b><br>columns all show<br><b>"Norm"</b> for the MP at | Network Element                                                                                               | Server Hostname                                                                                           | Appl State          | Alm  | DB   | Reporting<br>Status | Proc            |  |
|      | this point.                                                                                                    | NO_MRSVNC                                                                                                    | exhrNO-mrsvnc-b                                                                                           | Enabled             | Norm | Norm | Norm                | Norm            |  |
|      | The "Appl State"                                                                                                | NO_MRSVNC                                                                                                    | exhrNO-mrsvnc-a                                                                                           | Enabled             | Norm | Norm | Norm                | Norm            |  |
|      | column should show                                                                                              | NO_MRSVNC                                                                                                    | qs-mrsvnc                                                                                                 | Enabled             | Norm | Norm | Norm                | Norm            |  |
|      | "Disabled".                                                                                                    | NO_RLGHNC                                                                                                    | qs-righnc                                                                                                 | Enabled             | Norm | Norm | Norm                | Norm            |  |
|      | The " <b>Proc</b> " column                                                                                      | NO_REGHNC                                                                                                    | exhrNO-righnc-a                                                                                           | Enabled             | Norm | Norm | Norm                | Norm            |  |
|      | should show " <b>Man".</b>                                                                                      | SO CARYNC                                                                                                    | exhrSO-carync-b                                                                                           | Enabled             | Norm | Norm | Norm                | Norm            |  |
|      |                                                                                                    | SO_CARYNC                                                                                                    | exhrSO-carync-a                                                                                           | Enabled             | Norm | Norm | Norm                | Norm            |  |
|      |                                                                                                    | SO_CARYNC                                                                                                    | mp1-carync                                                                                                | Disabled            | Warn | Norm | Norm                | Man             |  |

Procedure 9.5: Restarting the Application SW on the MP

| Step                                                                | Procedure                                                                                                    | Result                                                                                                    |                                                                                                    |                                     |              |              |                         |                                  |  |  |
|---------------------------------------------------------------------|----------------------------------------------------------------------------------------------------|----------------------------------------------------------------------------------------------------|----------------------------------------------------------------------------------------------------|-------------------------------------|--------------|--------------|-------------------------|----------------------------------|--|--|
| 49.                                                                 | Primary NOAM GUI<br>(VIP):                                                                                                    | Network Element                                                                                                    | Server Hostname                                                                                    | Appl State                          | Alm          | DB           | Reporting<br>Status     | Proc                             |  |  |
|                                                                     | 1) Using the cursor,<br>select the row<br>containing the <b>MP</b>                                                                                                | SO_CARYNC<br>SO_CARYNC                                                                                                    | exhrSO-carync-b<br>exhrSO-carync-a                                                                 | Enabled<br>Enabled                  | Norm<br>Norm | Norm<br>Norm | Norm<br>Norm            | Norm<br>Norm                     |  |  |
|                                                                     | hostname.<br>The line entry should<br>now be highlighted in<br><b>GREEN.</b>                                                                                      | SO_CARYNC<br>Stor Restart                                                                                                    | mp1-carync<br>Reboot NTP Sy                                                                        | Disabled<br>ync Report              | Warn         | Norm         | Norm                    | Man<br>Jpdates                   |  |  |
|                                                                     | 2) Select the<br>"Restart" dialogue<br>button                                                                                                    | Are you sure you<br>on the following s<br>mp1-carync                                                                                         | Are you sure you wish to restart application software<br>on the following server(s)?<br>mp1-carvnc |                                     |              |              |                         |                                  |  |  |
| 3) Click the "OK"<br>button on the<br>confirmation dialogue<br>box. |                                                                                                    |                                                                                                    |                                                                                                    |                                     |              |              |                         |                                  |  |  |
|                                                                     | 4) The user should be<br>presented with a<br>confirmation message<br>(in the banner area) for<br>the "MP" stating:<br>"Successfully<br>restarted<br>application". | ge for       Filter Info         Network Elerr       info         NO_MRSVNC       mp1-carync: Successfully restarted application.         ay |                                                                                                    |                                     |              |              |                         |                                  |  |  |
|                                                                     | <b>NOTE:</b> The user may<br>need to use the<br>vertical scroll-bar in<br>order to make the<br>" <b>Restart</b> " dialogue<br>button visible.                     |                                                                                                    |                                                                                                    |                                     |              |              |                         |                                  |  |  |
| <b>50</b> .                                                         | Primary NOAM GUI<br>(VIP):                                                                                                    | Connected using V                                                                                                    | /IP to exhrNO-mrsv                                                                                 | /nc-b (ACTIV                        | E NETWOR     | K OAM&I      | P)                      |                                  |  |  |
|                                                                     | Refresh the GUI by re-<br>selecting                                                                                                    | Administrat                                                                                                    | Main Menu     Main Menu: Status & Manage -> Serv     Genfiguration     Filter                      |                                     |              |              |                         |                                  |  |  |
|                                                                     | Main Menu<br>→ Status & Manage                                                                                                    | Alarms & E<br>Alarms & E<br>Security Lo<br>Status & M                                                                                        | vents<br>og<br>anage                                                                               | Network Eleme                       | nt           |              | Serve                   | r Hostname                       |  |  |
|                                                                     | as shown on the right.                                                                                                    | - 🏹 Network<br>- 🛒 <mark>Server</mark><br>- 🏹 HA                                                                                             | k Elements                                                                                         | NO_MRSVNC<br>NO_MRSVNC<br>NO_MRSVNC |              |              | exhrN<br>exhrN<br>qs-mr | O-mrsvnc-b<br>O-mrsvnc-a<br>svnc |  |  |

Procedure 9.5: Restarting the Application SW on the MP

| Step        | Procedure                                                                                                    |                                   | Result                                                 |              |                       |             |                     |                    |  |
|-------------|----------------------------------------------------------------------------------------------------|-----------------------------------|--------------------------------------------------------|--------------|-----------------------|-------------|---------------------|--------------------|--|
| 51.         | Active NOAMP VIP:<br>Verify that the "Appl<br>State" now shows<br>"Enabled".                                                       | Network Element                   | Server Hostname                                        | Appl State   | Alm                   | DB          | Reporting<br>Status | Proc               |  |
|             |                                                                                                    | SO_CARYNC                         | exhrSO-carync-a                                        | Enabled      | Norm                  | Norm        | Norm                | Norm               |  |
|             | Verify that the "Alm,<br>DB, Reporting Status<br>& Proc" status<br>columns all show<br>"Norm" for the MP<br>server.                | SU_CARYNC                         | mp1-carync                                             | Enabled      | Norm                  | Norm        | Norm                | Norm               |  |
| <b>52</b> . | Place each additional<br><b>MP</b> server(s) installed<br>at the <b>SOAM</b> site in its<br>own <b>MP Server</b><br><b>Group</b> . | Repeat Step configured a     MP-2 | <b>bs 34 - 51</b> of this p<br>t the <b>SOAM</b> site. | procedure fo | r each ac<br><b>4</b> | dditional M | P Server to         | o be<br><b>P-6</b> |  |
|             | THIS PROCEDURE HAS BEEN COMPLETED                                                                                                  |                                   |                                                        |              |                       |             |                     |                    |  |

#### Procedure 9.5: Restarting the Application SW on the MP

## 5.9 Configure XSI Signaling Networks (All SOAM Sites)

This procedure allows for the future configuration of **MP** Signaling interfaces by adding **XSI1** and **XSI2** Signaling Networks to the SOAM Network Element.

| Step | Procedure                                                                                                    | Result                                                                                                    |
|------|----------------------------------------------------------------------------------------------------|----------------------------------------------------------------------------------------------------|
| 1.   | Primary NOAM GUI<br>(VIP):<br>Connect to the<br>Primary NOAM VIP<br>GUI (XMI VIP) via<br>web browser.                                                                   | Oracle System Login     ×       ←     ▲       https://10.240.40.6                                                                                                    |
| 2.   | Primary NOAM GUI<br>(VIP):<br>If a security<br>certificate error is<br>received, click on<br>the following link:<br>"Continue to this<br>website (not<br>recommended)." | <ul> <li>There is a problem with this website's security certificate.</li> <li>The security certificate presented by this website was not issued by a trusted certificate as the security certificate presented by this website was issued for a different website's address Security certificate problems may indicate on attempt to fool you or intercept any date yo server.</li> <li>We recommend that you close this webpage and do not continue to this website.</li> <li>© Chick here to chose this webpage.</li> <li>© Chick here to this website (not recommended).</li> <li>© More information</li> </ul>                                                                                                    |
| 3.   | Primary NOAM GUI<br>(VIP): The user should be<br>presented the login<br>screen shown on the<br>right. Login to the GUI<br>using the default<br>user and password.       | Corace System Login         Ved Apr 9 17:06:39 2014 EDT         Ved Apr 9 17:06:39 2014 EDT         Ved Apr 9 17:06:39 2015 EDT         Ved Apr 9 17:06:39 2016 EDT         Ved Apr 9 17:06:39 2017 EDT         Ved Apr 9 17:06:39 2017 EDT         Ved Apr 9 17:06:39 2016 EDT         Ved Apr 9 17:06:39 2017 EDT         Ved Apr 9 17:06:39 2017 EDT         Ved Apr 9 17:06:39 2017 EDT         Ved Apr 9 17:06:39 2017 EDT         Ved Apr 9 17:06:39 2017 EDT         Ved Apr 9 17:06 2017 EDT |

#### Procedure 10: Configure XSI Signaling Networks (All SOAM Sites)

| Step       | Procedure                                                                                                    |                                                                                                    | Result                                                                                                    |                                          |                                                                                                    |  |  |  |
|------------|----------------------------------------------------------------------------------------------------|----------------------------------------------------------------------------------------------------|----------------------------------------------------------------------------------------------------|------------------------------------------|----------------------------------------------------------------------------------------------------|--|--|--|
| <b>4</b> . | ProcedurePrimary NOAM GUI<br>(VIP):The user should be<br>presented the Main<br>Menu as shown on<br>the right.  | Connected using VIP to exhrNo-m<br>Main Menu<br>Administration<br>Administration<br>Alarms & Events<br>Security Log<br>Status & Manage<br>Measurements<br>EAGLE XG Database<br>Tekelec HLR Router                                                                                                    | elec HLR Router<br>-40.15.0<br>nrsvnc-a (ACTIVE NETWORK 0/<br>Main Menu: [Main]                                                                                           | AM&P)                                    |                                                                                                    |  |  |  |
| 5.         | Primary NOAM GUI<br>(VIP):<br>Select<br>Main Menu<br>→ Configuration<br>→ Network<br>as shown on the<br>right. | <ul> <li>Help</li> <li>Logout</li> <li>Connected using VIP to exhrNO-r</li> <li>Main Menu</li> <li>Administration</li> <li>Configuration</li> <li>Configuration</li> <li>Network Elements</li> <li>Services</li> <li>Resource Domains</li> <li>Servers</li> <li>Servers</li> <li>Server Groups</li> <li>Places</li> <li>Place Associations</li> <li>DSCP</li> <li>Network</li> <li>Alarms &amp; Events</li> </ul> | mrsvnc-a (ACTIVE NETWORK O<br>Main Menu: Configur<br>Network Name<br>INTERNALXMI<br>INTERNALIMI<br>EXTERNALXMI<br>MANAGEMENT<br>INTERNALXMI<br>INTERNALIMI<br>EXTERNALXMI | AM&P) ation -><br>vLAN 2 3 574 1 2 3 576 | Network           I0.240.40.0/28           10.240.40.0/28           10.250.44.32/29           169.254.1.0/24           10.240.40.64/28           10.240.40.80/28           10.250.44.32/29 |  |  |  |

## Procedure 10: Configure XSI Signaling Networks (All SOAM Sites)

| Step | Procedure                                                                              | Result          |               |                           |                                     |  |
|------|----------------------------------------------------------------------------------------|-----------------|---------------|---------------------------|-------------------------------------|--|
| 6.   | Primary NOAM GUI<br>(VIP):                                                             | Main Menu:      | Configuration | -> Network                |                                     |  |
|      | The Configuration<br>"Network [Insert]"                                                |                 |               |                           |                                     |  |
|      | screen will appear.                                                                    | Network Nan     | ne VLAN       | Network                   |                                     |  |
|      | Click on " <b>Insert</b> "                                                             | INTERNALX       | MI 2          | 10.240.40.0/28            |                                     |  |
|      | dialogue button.                                                                       | INTERNALIN      | 11 3          | 10.240.40.16/28           |                                     |  |
|      |                                                                                        | EXTERNALX       | MI 574        | 10.250.44.32/29           |                                     |  |
|      |                                                                                        | MANAGEMEI       | VT 1          | 169.254.1.0/24            |                                     |  |
|      |                                                                                        | INTERNALX       | MI 2          | 10.240.40.64/28           |                                     |  |
|      |                                                                                        | INTERNALIN      | 11 3          | 10.240.40.80/28           |                                     |  |
|      |                                                                                        | EXTERNALX       | 'MI 576       | 10.250.44.48/29           |                                     |  |
|      |                                                                                        | MANAGEMEI       | NT 1          | 169.254.1.0/24            |                                     |  |
|      |                                                                                        | INTERNALX       | MI 2          | 10.240.40.32/28           |                                     |  |
|      |                                                                                        | INTERNALIN      | 11 3          | 10.240.40.48/28           |                                     |  |
|      |                                                                                        | EXTERNALX       | 'MI 575       | 10.250.44.40/29           |                                     |  |
|      |                                                                                        | MANAGEMEI       | NT 1          | 169.254.1.0/24            |                                     |  |
|      |                                                                                        | Insert          | Delete Report |                           |                                     |  |
| 7.   | Primary NOAM GUI<br>(VIP):                                                             | Main Menu:      | Configurati   | on -> Network             | [Insert]                            |  |
|      | Using XSI1 for the Network Name,                                                       | Info 🔻          |               |                           |                                     |  |
|      | enter all the network<br>values for the XSI1<br>Signaling network<br>(VLAN ID, Network | Insert Netv     | vork          |                           |                                     |  |
|      | Netmask) and press                                                                     | Field           | Value         | Descriptio                | on                                  |  |
|      | the "Apply" button.                                                                    | Network Name    | XSI1          | * The name                | e of this VLAN.                     |  |
|      |                                                                                        | VLAN ID         | 5             | * The VLAN                | ID to use for t                     |  |
|      |                                                                                        | Network Address | 192.168.69.0  | * The netw<br>colon hex   | ork address of<br>: (IPv6) format.] |  |
|      |                                                                                        | Netmask         | 255.255.255.0 | * Subnettin<br>IPv6) or d | g to apply to se<br>otted decimal ( |  |
|      |                                                                                        |                 |               |                           |                                     |  |

Procedure 10: Configure XSI Signaling Networks (All SOAM Sites)

| Step          | Procedure                                                                                                    | Result                                                                                                    |  |  |  |  |  |
|---------------|----------------------------------------------------------------------------------------------------|----------------------------------------------------------------------------------------------------|--|--|--|--|--|
| 8.            | <ul> <li>Primary NOAM GUI<br/>(VIP):</li> <li>1) If the values<br/>provided by the user<br/>matches the network<br/>ranges assigned to<br/>the NOAMP NE, the<br/>user will receive a<br/>banner information<br/>message stating<br/>"Pre-Validation<br/>passed".</li> <li>2) Click the "Apply"<br/>dialogue button.</li> </ul> | Main Menu: Configuration -> Network [Insert]         Info         Info         Info         Network Name         XSII         * The name of this VLAN. [         VLAN ID         5         * The VLAN ID to use for th         Network Address         192.168.69.0         * Subnetting to apply to se         IPv6) or dotted decimal (I         IPv6) or dotted decimal (I                                                                                                    |  |  |  |  |  |
| 9.<br><br>10. | Primary NOAM GUI<br>(VIP):<br>The user will receive<br>a banner information<br>message showing<br>that the data has<br>been committed to<br>the DB.<br>Primary NOAM GUI<br>(VIP):<br>Enter all values for                                                                                                    | Main Menu: Configuration -> Network [Insert]         Info         Info      < |  |  |  |  |  |
|               | the XSI2 Signaling<br>Network.     Signaling Network.       THIS PROCEDURE HAS BEEN COMPLETED                                                                                                    |                                                                                                    |  |  |  |  |  |
|               |                                                                                                    |                                                                                                    |  |  |  |  |  |

**Procedure 10:** Configure XSI Signaling Networks (All SOAM Sites)

# 5.10 Configuring the MP Signaling Interfaces (All SOAM Sites)

This procedure configures **XSI1** and **XSI2** Signaling interfaces and adds associated XSI Signaling network **Routes** for all **MP** Servers within the SOAM Network Element.

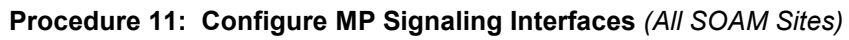

| Step | Procedure                                                                                                    | Result                                                                                                    |
|------|----------------------------------------------------------------------------------------------------|----------------------------------------------------------------------------------------------------|
| 1.   | Primary NOAM<br>GUI (VIP):                                                                                                    | Oracle System Login × +                                                                                                    |
|      | Connect to the<br><b>Primary NOAM</b><br><b>VIP GUI</b> (XMI VIP)<br>via web browser.                                                                                   | ♦ https://10.240.40.6                                                                                                    |
| 2.   | Primary NOAM<br>GUI (VIP):<br>If a security<br>certificate error is<br>received, click on<br>the following link:<br>"Continue to this<br>website (not<br>recommended)." | <ul> <li>There is a problem with this website's security certificate.</li> <li>The security certificate presented by this website was not issued by a trusted certificate at The security certificate presented by this website was issued for a different website's addres Security certificate problems may indicate an attempt to fool you or intercept any data yo server.</li> <li>We recommend that you close this webpage and do not continue to this website.</li> <li>Click here to close this webpage.</li> <li>Continue to this website (not recommended).</li> <li>More information</li> </ul> |
| 3.   | Primary NOAM<br>GUI (VIP):<br>The user should be<br>presented the login<br>screen shown on<br>the right.<br>Login to the GUI<br>using the default<br>user and password. | Coracle System Login         Marcine System Login         Marcine System Logine System Logine Logine Contexts                                           |

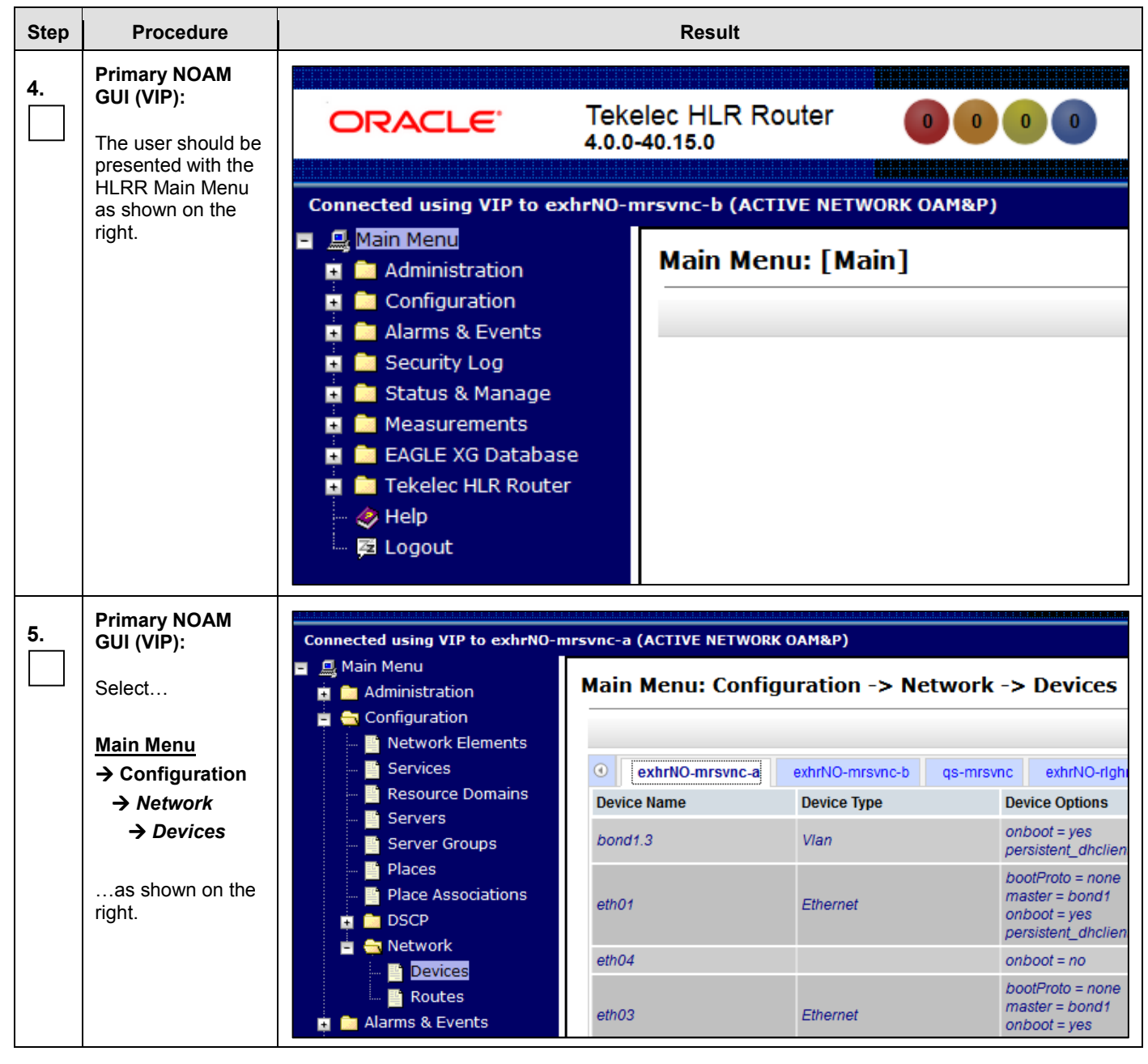

Procedure 11: Configure MP Signaling Interfaces (All SOAM Sites)

| Step | Procedure                                                                                                    | Result                                         |                          |                                                                                                    |  |  |  |
|------|----------------------------------------------------------------------------------------------------|------------------------------------------------|--------------------------|----------------------------------------------------------------------------------------------------|--|--|--|
| 6.   | Primary NOAM<br>GUI (VIP):                                                                                                    | Main Menu: Configuration -> Network -> Devices |                          |                                                                                                    |  |  |  |
|      | Click on the desired <b>MP</b> server                                                                                                    |                                                |                          |                                                                                                    |  |  |  |
|      | lab.                                                                                                    | exhrNO-mrsvnc-b q                              | s-mrsvnc exhrNO-righnc-a | exhrNO-rlghnc-p mp1-carync                                                                                                    |  |  |  |
|      | The user should be                                                                                                    | Device Name                                    | Device Type              | Device Options                                                                                                    |  |  |  |
|      | presented with the<br>list of network<br><b>Devices</b><br>(interfaces)<br>associated with the<br>selected <b>MP</b> as<br>shown on the right. | bond1                                          | Bonding                  | bondInterfaces = eth01,eth03<br>bondOpts = mode=active-backup arp_ir<br>arp_validate=0<br>bootProto = none<br>onboot = yes<br>persistent_dhclient = no |  |  |  |
|      |                                                                                                    | eth01                                          | Ethernet                 | bootProto = none<br>master = bond1<br>onboot = yes<br>persistent_dhclient = no                                                                         |  |  |  |
|      |                                                                                                    | eth04                                          | Ethernet                 | onboot = no                                                                                                    |  |  |  |
|      |                                                                                                    | eth03                                          | Ethernet                 | bootProto = none<br>master = bond1<br>onboot = yes<br>persistent_dhclient = no                                                                         |  |  |  |
|      |                                                                                                    | eth02                                          | Ethernet                 | onboot = no                                                                                                    |  |  |  |
|      |                                                                                                    | bond0                                          | Bonding                  | bondOpts = mode=active-backup miimo<br>onboot = yes<br>persistent_dhclient = no                                                                        |  |  |  |
|      |                                                                                                    | bond1.3                                        | Vlan                     | bootProto = none<br>onboot = yes                                                                                                    |  |  |  |

| Step                      | Procedure                                                  | Result                                         |                                                                                |  |  |  |  |  |
|---------------------------|------------------------------------------------------------|------------------------------------------------|--------------------------------------------------------------------------------|--|--|--|--|--|
| 7.                        | Primary NOAM<br>GUI (VIP):                                 | Main Menu: Configuration -> Network -> Devices |                                                                                |  |  |  |  |  |
|                           | Take Ownership<br>of the eth02 device                      |                                                |                                                                                |  |  |  |  |  |
|                           | for the desired <b>MP</b> .                                | exhrNO-mrsvnc-b qs-mrsvnc exhrNO-rlghnc-a      | exhrNO-rlghnc-b qs-rlgh                                                        |  |  |  |  |  |
|                           | 1) Select the                                              | Device Name Device Type                        | Device Options                                                                 |  |  |  |  |  |
|                           | eth02 device<br>2) Click on the<br>Take Ownership          | eth03 Ethernet                                 | bootProto = none<br>master = bond1<br>onboot = yes<br>persistent_dhclient = no |  |  |  |  |  |
|                           | button.                                                    | eth02 Ethernet                                 | onboot = no                                                                    |  |  |  |  |  |
|                           | <b>3)</b> The user should be presented with status message | bond0 Bonding                                  | bondOpts = mode=active-back<br>onboot = yes<br>persistent_dhclient = no        |  |  |  |  |  |
|                           | import pending"                                            | bond1.3 Vlan                                   | bootProto = none<br>onboot = yes                                               |  |  |  |  |  |
| Insert Edit Delete Report |                                                            | Insert Edit Delete Report Report Al            | ake Ownership                                                                  |  |  |  |  |  |
|                           |                                                            | Main Menu: Configuration -> Network            | c -> Devices                                                                   |  |  |  |  |  |
|                           |                                                            | Status 👻                                       |                                                                                |  |  |  |  |  |
|                           |                                                            | Status 8 hrNO-righnc-a                         | exhrNO-rlghnc-b                                                                |  |  |  |  |  |
|                           |                                                            | Device import pending                          | Device Options                                                                 |  |  |  |  |  |
|                           |                                                            |                                                | bondInterfaces = eth0                                                          |  |  |  |  |  |

Procedure 11: Configure MP Signaling Interfaces (All SOAM Sites)

| Procedure 11: | Configure MP | <b>Signaling Interfaces</b> | (All SOAM Sites) |
|---------------|--------------|-----------------------------|------------------|
|---------------|--------------|-----------------------------|------------------|

| Step | Procedure                                                                                   |             | Result      |                                                                                                    |                                                       |                      |  |  |
|------|---------------------------------------------------------------------------------------------|-------------|-------------|----------------------------------------------------------------------------------------------------|-------------------------------------------------------|----------------------|--|--|
| 8.   | Primary NOAM                                                                                | Device Name | Device Type | Device Options                                                                                                    | IP Interface (Network)                                | Configuration S      |  |  |
|      | The Configuration<br>→ Network →<br>Devices]" screen<br>will auto-refresh<br>as the "Device | bond1       | Bonding     | bondInterfaces = eth01,eth0<br>bondOpts = mode=active-ba<br>arp_validate=0<br>bootProto = none<br>onboot = yes<br>persistent_dhclient = no | fe80::21e:67ff.fe00:5f70 (/                           | 34) Discovered       |  |  |
|      | import"<br>progresses (this<br>process may take<br>several seconds to                       | eth01       | Ethernet    | bootProto = none<br>master = bond1<br>onboot = yes<br>persistent_dhclient = no                                                             |                                                       | Discovered           |  |  |
|      | complete).                                                                                  | eth04       | Ethernet    | onboot = no                                                                                                    |                                                       | Discovered           |  |  |
|      | Monitor the<br>"Configuration<br>Status" of the<br>eth02 device and                         | eth03       | Ethernet    | bootProto = none<br>master = bond1<br>onboot = yes<br>persistent_dhclient = no                                                             |                                                       | Discovered           |  |  |
|      | verify that it<br>changes from                                                              | eth02       | Ethernet    | onboot = no                                                                                                    | (                                                     | Deployed             |  |  |
|      | "Discovered" to<br>"Deployed".                                                              | bond0       | Bonding     | bondOpts = mode=active-ba<br>onboot = yes<br>persistent_dhclient = no                                                                      |                                                       | Discovered           |  |  |
|      | NOTE: The device<br>Configuration                                                           | bond1.3     | Vlan        | bootProto = none<br>onboot = yes                                                                                                    | 10.240.40.54 (INTERNAL<br>fe80::21e:67ff:fe00:5f70 (/ | MI)<br>54) Deployed  |  |  |
|      | Status Will actually<br>transition through<br>3 states:                                     | L           |             |                                                                                                    |                                                       |                      |  |  |
|      | "Discovered"<br>→ "Configured"<br>→ "Deployed".                                             |             |             |                                                                                                    |                                                       |                      |  |  |
| 9.   | Primary NOAM<br>GUI (VIP):                                                                  | Device Name | Device Type | Device Options                                                                                                    | IP Interface (Network)                                | Configuration Status |  |  |
|      | Edit the <b>eth02</b><br>device for the<br>desired MP.                                      | eth03       | Ethernet    | bootProto = none<br>master = bond1<br>onboot = yes<br>persistent_dhclient = no                                                             |                                                       | Discovered           |  |  |
|      | 1) Select the                                                                               | eth02       | Ethernet    | onboot = no                                                                                                    |                                                       | Deployed             |  |  |
|      | eth02 device                                                                                | bond0       | Bonding     | bondOpts = mode=active-b<br>onboot = yes<br>persistent_dhclient = no                                                                       |                                                       | Discovered           |  |  |
|      | "Edit" button.                                                                              | bond1.3     | Vlan        | bootProto = none<br>onboot = yes                                                                                                    | 10.240.40.54 (INTERN/<br>fe80::21e:67ff:fe00:5f70     | Deployed             |  |  |
|      |                                                                                             | Insert      | t Delete    | Report All Ta                                                                                                    | ake Ownership                                         |                      |  |  |

| Step | Procedure                                                                                                    | Result                                                                                                    |
|------|----------------------------------------------------------------------------------------------------|----------------------------------------------------------------------------------------------------|
| 10.  | Primary NOAM<br>GUI (VIP):                                                                                                    | Main Menu: Configuration -> Network -> Devices [Edit]                                                                                                    |
|      | The Configuration<br>→ Network →<br>Devices [Edit]"<br>screen will appear                                                                                                    | Edit Ethernet device eth02 on mp1-carync                                                                                                    |
|      | <ol> <li>On the General<br/>Options tab, select<br/>"Ethernet" for the<br/>Device Type field.</li> <li>Add a<br/>Checkmark to the<br/>"Enable"<br/>checkbox.</li> <li>Click on "IP<br/>Interfaces" tab.</li> </ol>                                                                                                    | General Options       Mll Monitoring Options       ARP Monitoring Options       IP Interfaces         Field       Value <ul> <li>Bonding</li> <li>Van</li> <li>Alias</li> <li>Device Type</li> <li>Van</li> <li>Alias</li> <li>Device Monitoring</li> <li>Monitoring Type</li> <li>Choose a monitoring style to use with a bonding</li> <li>Start On Boot</li> <li>Enable</li> <li>Start the device, and also start on boot. [Default =</li> <li>Boot Protocol</li> <li>None</li> <li>Select the boot protocol. [Default = None, Range</li> <li>bond1</li> <li>bond1</li> <li>bond1</li> <li>bond1</li> <li>bond1</li> <li>eth01</li> <li>eth03</li> <li>eth04</li> <li>Concel</li> <li>Concel</li></ul> |
| 11.  | <ul> <li>Primary NOAM<br/>GUI (VIP):</li> <li>Add the XSI1 IP<br/>address for the<br/>selected MP to the<br/>eth02 device.</li> <li>1) Click the "Add<br/>Row" dialogue<br/>button</li> <li>2) Seleck the XSI1<br/>network for the<br/>Network Name.</li> <li>3) Enter the XSI1<br/>IP address for the<br/>selected MP.</li> <li>4) Click on the Ok<br/>button.</li> </ul> | Ok       Apply       Cancel         Main Menu: Configuration -> Network -> Devices [Edit]         Edit Ethernet device eth02 on mp1-carync         General Options       MII Monitoring Options       ARP Monitoring Options       IP Interfaces         IP Address List       Add Row       ID.250.44.58       XSII (10.250.44.56/29)        Remove         Ok       Apply       Cancel                                                                                                    |

|      | J                                                       | 5           | ,           | (**************************************                                                                                                    |                                                              |                 |
|------|---------------------------------------------------------|-------------|-------------|----------------------------------------------------------------------------------------------------|--------------------------------------------------------------|-----------------|
| Step | Procedure                                               |             |             | Result                                                                                                    |                                                              |                 |
| 12.  | Primary NOAM                                            | Device Name | Device Type | Device Options                                                                                                    | IP Interface (Network)                                       | Configuration S |
|      | 1) Select…<br><u>Main Menu</u><br>→ Configuration       | bond1       | Bonding     | bondInterfaces = eth01,eth0<br>bondOpts = mode=active-ba<br>arp_validate=0<br>bootProto = none<br>onboot = yes<br>persistent dhclient = no | fe80::21e:67ff.fe00:5f70 (/64)                               | Discovered      |
|      | → Network → Devices                                     | eth01       | Ethernet    | bootProto = none<br>master = bond1<br>onboot = yes<br>persistent_dhclient = no                                                             |                                                              | Discovered      |
|      | 2) Click on the desired <b>MP</b> server                | eth04       | Ethernet    | onboot = no                                                                                                    |                                                              | Discovered      |
|      | <ul><li>3) Verify that eth02 now shows</li></ul>        | eth03       | Ethernet    | bootProto = none<br>master = bond1<br>onboot = yes<br>persistent_dhclient = no                                                             |                                                              | Discovered      |
|      | under Device<br>Options and is                          | eth02       | Ethernet    | onboot = yes<br>persistent_dhclient = no                                                                                                   | 10.250.44.58 (XSI1)<br>fe80::21e:67ff:fe00:5f71 (/64)        | Deployed        |
|      | configured with the <b>XSI1 IP address</b> added in the | bond0       | Bonding     | bondOpts = mode=active-ba<br>onboot = yes<br>persistent_dhclient = no                                                                      |                                                              | Discovered      |
|      | previous step.                                          | bond1.3     | Vlan        | bootProto = none<br>onboot = yes                                                                                                    | 10.240.40.54 (INTERNALIMI)<br>fe80::21e:67ff:fe00:5f70 (/64) | Deployed        |

Procedure 11: Configure MP Signaling Interfaces (All SOAM Sites)

| Step | Procedure                                                                    |                                                | Result               |                                                                                                    |  |  |  |  |
|------|------------------------------------------------------------------------------|------------------------------------------------|----------------------|----------------------------------------------------------------------------------------------------|--|--|--|--|
| 13.  | Primary NOAM<br>GUI (VIP):                                                   | Main Menu: Configuration -> Network -> Devices |                      |                                                                                                    |  |  |  |  |
|      | Take Ownership<br>of the eth04 device                                        |                                                |                      |                                                                                                    |  |  |  |  |
|      | for the desired <b>MP</b> .                                                  | exhrNO-mrsvnc-b     qs-mr                      | svnc exhrNO-rlghnc-a | exhrNO-rlghnc-b qs-rl                                                                                                    |  |  |  |  |
|      | 1) Select the                                                                | Device Name D                                  | evice Type           | Device Options                                                                                                    |  |  |  |  |
|      | 2) Click on the<br>Take Ownership<br>button.                                 | bond1 B                                        | onding               | bondInterfaces = eth01,eth0<br>bondOpts = mode=active-b<br>arp_validate=0<br>bootProto = none<br>onboot = yes<br>persistent_dhclient = no |  |  |  |  |
|      | 3) The user should<br>be presented with<br>status message<br>stating "Device | eth01 E                                        | thernet              | bootProto = none<br>master = bond1<br>onboot = yes<br>persistent_dhclient = no                                                            |  |  |  |  |
| 1    | import pending"                                                              | eth04 E                                        | thernet              | onboot = no                                                                                                    |  |  |  |  |
|      |                                                                              | eth03 E                                        | thernet              | bootProto = none<br>master = bond1<br>onboot = yes<br>persistent_dhclient = no                                                            |  |  |  |  |
|      |                                                                              | eth02 E                                        | thernet              | onboot = yes<br>persistent_dhclient = no                                                                                                  |  |  |  |  |
|      |                                                                              | bond0 B                                        | onding               | bondOpts = mode=active-b<br>onboot = yes<br>persistent_dhclient = no                                                                      |  |  |  |  |
|      |                                                                              | bond1.3 V                                      | lan                  | bootProto = none<br>onboot = yes                                                                                                    |  |  |  |  |
|      |                                                                              |                                                |                      |                                                                                                    |  |  |  |  |
|      |                                                                              | Insert Edit Delete I                           | Report Report All    | Take Ownership                                                                                                    |  |  |  |  |
|      |                                                                              |                                                |                      |                                                                                                    |  |  |  |  |
|      |                                                                              | Main Menu: Configu                             | ration -> Netwo      | ork -> Devices                                                                                                    |  |  |  |  |
|      |                                                                              | Status 👻                                       |                      |                                                                                                    |  |  |  |  |
|      |                                                                              | Status                                         | 🙁 hrNO-righno        | c-a exhrNO-rlghnc-b                                                                                                    |  |  |  |  |
|      |                                                                              | Device import p                                | ending               | Device Options                                                                                                    |  |  |  |  |
|      |                                                                              |                                                |                      | bondInterfaces = eth0                                                                                                    |  |  |  |  |

| Procedure 11: | Configure MP | Signaling Interfaces | (All SOAM Sites) |
|---------------|--------------|----------------------|------------------|
|---------------|--------------|----------------------|------------------|

| Step | Procedure                                                                                   |             | Result      |                                                                                                    |                                                              |                 |  |  |  |  |
|------|---------------------------------------------------------------------------------------------|-------------|-------------|----------------------------------------------------------------------------------------------------|--------------------------------------------------------------|-----------------|--|--|--|--|
| 14.  | Primary NOAM                                                                                | Device Name | Device Type | Device Options                                                                                                    | IP Interface (Network)                                       | Configuration S |  |  |  |  |
|      | The Configuration<br>→ Network →<br>Devices]" screen<br>will auto-refresh<br>as the "Device | bond1       | Bonding     | bondInterfaces = eth01,eth0<br>bondOpts = mode=active-ba<br>arp_validate=0<br>bootProto = none<br>onboot = yes<br>persistent_dhclient = no | fe80::21e:67ff.fe00:5f70 (/64)                               | Discovered      |  |  |  |  |
|      | <b>import</b> "<br>progresses (this<br>process may take<br>several seconds to               | eth01       | Ethernet    | bootProto = none<br>master = bond1<br>onboot = yes<br>persistent_dhclient = no                                                             |                                                              | Discovered      |  |  |  |  |
|      | complete).                                                                                  | eth04       | Ethernet    | onboot = no                                                                                                    | (                                                            | Deployed        |  |  |  |  |
|      | Monitor the<br>"Configuration<br>Status" of the<br>eth04 device and                         | eth03       | Ethernet    | bootProto = none<br>master = bond1<br>onboot = yes<br>persistent_dhclient = no                                                             |                                                              | Discovered      |  |  |  |  |
|      | verify that it<br>changes from<br>" <i>Discovered</i> " to<br>" <i>Deployed</i> ".          | eth02       | Ethernet    | onboot = yes<br>persistent_dhclient = no                                                                                                   | 10.250.44.58 (XSI1)<br>fe80::21e:67ff:fe00:5f71 (/64)        | Deployed        |  |  |  |  |
|      |                                                                                             | bond0       | Bonding     | bondOpts = mode=active-ba<br>onboot = yes<br>persistent_dhclient = no                                                                      |                                                              | Discovered      |  |  |  |  |
|      | NOTE: The device<br>Configuration                                                           | bond1.3     | Vlan        | bootProto = none<br>onboot = yes                                                                                                    | 10.240.40.54 (INTERNALIMI)<br>fe80::21e:67ff:fe00:5f70 (/64) | Deployed        |  |  |  |  |
|      | status Will actually<br>transition through<br>3 states:                                     |             |             |                                                                                                    |                                                              |                 |  |  |  |  |
|      | <pre>"Discovered"<br/>→ "Configured"<br/>→ "Deployed".</pre>                                |             |             |                                                                                                    |                                                              |                 |  |  |  |  |
| 15.  | Primary NOAM<br>GUI (VIP):                                                                  | Device Name | Device Type | Device Options                                                                                                    | IP Interface (Network)                                       | Configuration   |  |  |  |  |
|      | Edit the <b>eth04</b><br>device for the<br>desired MP.                                      | eth01       | Ethernet    | bootProto = none<br>master = bond1<br>onboot = yes<br>persistent_dhclient = no                                                             |                                                              | Discovered      |  |  |  |  |
|      | 1) Coloct the                                                                               | eth04       | Ethernet    | onboot = no                                                                                                    |                                                              | Deployed        |  |  |  |  |
|      | eth04 device<br>2) Click on the                                                             | eth03       | Ethernet    | bootProto = none<br>master = bond1<br>onboot = yes<br>persistent_dhclient = no                                                             |                                                              | Discovered      |  |  |  |  |
|      | "Edit" button.                                                                              | Insert      | t Delete    | Report Report All                                                                                                    | ake Ownership                                                |                 |  |  |  |  |

| Step | Procedure                                                                               | Result                                                                                                    |  |  |  |  |  |  |
|------|-----------------------------------------------------------------------------------------|----------------------------------------------------------------------------------------------------|--|--|--|--|--|--|
| 16.  | Primary NOAM<br>GUI (VIP):                                                              | Main Menu: Configuration -> Network -> Devices [Edit]                                                                                                    |  |  |  |  |  |  |
|      | The Configuration<br>→ Network →<br>Devices [Edit]"<br>screen will appear               | Edit Ethernet device eth04 on mp1-carync                                                                                                    |  |  |  |  |  |  |
|      | 1) On the <b>General</b>                                                                | General Options MII Monitoring Options ARP Monitoring Option IP Interfaces                                                                                                    |  |  |  |  |  |  |
|      | "Ethernet" for the<br>Device Type field.                                                | Field     Value       Image: Device Type     Image: Device Type       Image: Device Type     Image: Device Type       I |  |  |  |  |  |  |
|      | Checkmark to the<br>"Enable"                                                            | Device Monitoring Monitoring Type  Choose a monitoring style to use with a bonding                                                                                                    |  |  |  |  |  |  |
|      | checkbox.                                                                               | Start On Boot Start the device, and also start on boot. [Default                                                                                                    |  |  |  |  |  |  |
|      | 3) Click on "IP                                                                         | Boot Protocol None  Select the boot protocol. [Default = None, Range                                                                                                    |  |  |  |  |  |  |
|      | interfaces (ab).                                                                        | bond0         bond1.3         bond1.3         eth01         eth02         eth03         eth04                                                                                                    |  |  |  |  |  |  |
|      |                                                                                         | OK Appiy Cancel                                                                                                    |  |  |  |  |  |  |
| 17.  | Primary NOAM<br>GUI (VIP):                                                              | Main Menu: Configuration -> Network -> Devices [Edit]                                                                                                    |  |  |  |  |  |  |
|      | Add the <b>XSI2 IP</b><br>address for the<br>selected <b>MP</b> to the<br>eth04 device. | Edit Ethernet device eth04 on mp1-carync                                                                                                    |  |  |  |  |  |  |
|      | 1) Click the "Add<br>Row" dialogue<br>button                                            | General Options     MII Monitoring Options     ARP Monitoring Options     IP Interfaces       IP Address List:     Add Row                                                                                                    |  |  |  |  |  |  |
|      | 2) Seleck the XSI2<br>network for the<br>Network Name.                                  | 10.250.44.66         XSI2 (10.250.44.64/29) ▼         Remove           Ok         Apply         Cancel                                                                                                    |  |  |  |  |  |  |
|      | 3) Enter the XSI2<br>IP address for the<br>selected MP.                                 |                                                                                                    |  |  |  |  |  |  |
|      | 4) Click on the <b>Ok</b> button.                                                       |                                                                                                    |  |  |  |  |  |  |

| Procedure 11: | Configure MF | Signaling Interfaces | (All SOAM Sites) |
|---------------|--------------|----------------------|------------------|
|---------------|--------------|----------------------|------------------|

| Step | Procedure                                                                                                    |                                                                                                    |                                                                                                    | Result                                                                                                    |                                                                                                    |                 |
|------|----------------------------------------------------------------------------------------------------|----------------------------------------------------------------------------------------------------|----------------------------------------------------------------------------------------------------|----------------------------------------------------------------------------------------------------|----------------------------------------------------------------------------------------------------|-----------------|
| 18.  | Primary NOAM                                                                                                    | Device Name                                                                                                    | Device Type                                                                                                    | Device Options                                                                                                    | IP Interface (Network)                                                                                                    | Configuration S |
|      | 1) Select<br><u>Main Menu</u><br>→ Configuration<br>→ Network<br>→ Devices                                                                      | bond1                                                                                                    | Bonding                                                                                                    | bondInterfaces = eth01,eth0<br>bondOpts = mode=active-ba<br>arp_validate=0<br>bootProto = none<br>onboot = yes<br>persistent_dhclient = no | fe80::21e:67ff.fe00:5f70 (/64)                                                                                                    | Discovered      |
|      |                                                                                                    | eth01                                                                                                    | Ethernet                                                                                                    | bootProto = none<br>master = bond1<br>onboot = yes<br>persistent_dhelient = no                                                             |                                                                                                    | Discovered      |
|      | desired <b>MP</b> server tab.                                                                                                    | eth04                                                                                                    | Ethernet                                                                                                    | onboot = yes<br>persistent_dhclient = no                                                                                                   | 10.250.44.66 (XSI2)<br>fe80::21e:67ff:fe00:5f75 (/64)                                                                                  | Deployed        |
|      | 3) Verify that eth04<br>now shows<br>"onboot = yes"<br>under Device<br>Options and is<br>configured with the<br>XSI2 IP address<br>added in the | eth03                                                                                                    | Ethernet                                                                                                    | bootProto = none<br>master = bond1<br>onboot = yes<br>persistent_dhclient = no                                                             |                                                                                                    | Discovered      |
|      |                                                                                                    | eth02                                                                                                    | Ethernet                                                                                                    | onboot = yes<br>persistent_dhclient = no                                                                                                   | 10.250.44.58 (XSI1)<br>fe80::21e:67ff:fe00:5f71 (/64)                                                                                  | Deployed        |
|      |                                                                                                    | bond0                                                                                                    | Bonding                                                                                                    | bondOpts = mode=active-ba<br>onboot = yes<br>persistent_dhclient = no                                                                      |                                                                                                    | Discovered      |
|      | previous step.                                                                                                    | bond1.3                                                                                                    | Vlan                                                                                                    | bootProto = none<br>onboot = yes                                                                                                    | 10.240.40.54 (INTERNALIMI)<br>fe80::21e:67ff.fe00:5f70 (/64)                                                                           | Deployed        |
| 19.  | Primary NOAM<br>GUI (VIP):<br>Select<br>→ Configuration<br>→ Network<br>→ Routes<br>as shown on the<br>right.                                   | Connected usin<br>Main Menu<br>Configu<br>Configu<br>Configu<br>Netw<br>Serv<br>Serv<br>Serv<br>Serv<br>Plac<br>Plac<br>Plac<br>Serv<br>Serv | ng VIP to exhr<br>stration<br>uration<br>work Elements<br>vices<br>purce Domains<br>vers<br>ver Groups<br>es<br>e Associations<br>p<br>work<br>pevices<br>coutes<br>& Events | NO-mrsvnc-a (ACTIVE NETWO<br>Main Menu: Cont<br>Entire Network N<br>exhrNO-mrsvnc<br>Route Type<br>default<br>net<br>net<br>net            | DRK OAM&P)<br>figuration -> Networl<br>NO_mrsvnc_grp NO_rlghnc_gr<br>a exhrNO-mrsvnc-b qs-mr<br>Destin<br>0.0.0240<br>10.240<br>10.240 | k -> Routes     |

| Step | Procedure                                                                                                    |                                               |                                                 | Res                              | sult         |                            |                                           |
|------|----------------------------------------------------------------------------------------------------|-----------------------------------------------|-------------------------------------------------|----------------------------------|--------------|----------------------------|-------------------------------------------|
| 20.  | Primary NOAM<br>GUI (VIP):                                                                                                    | Main Menu: Configuration -> Network -> Routes |                                                 |                                  |              |                            |                                           |
|      | <ul> <li>Insert a new route<br/>for the MP.</li> <li>1) Click on the MP<br/>Server Group tab.</li> <li>2) Click the MP<br/>hostname shown<br/>in the banner.</li> </ul> | Entire Netw<br>Entire Serve<br>Route Type     | ork NO_mrsvnc<br>er Group mp1-ca<br>Destination | grp NO_righno<br>rync<br>Netmask | _grp SO_ca   | rync_grp mp<br>Device Name | 1_carync_grp mp2_<br>Configuration Status |
|      |                                                                                                    |                                               |                                                 |                                  |              |                            |                                           |
| 21.  | Primary NOAM<br>GUI (VIP):                                                                                                    | Main Menu                                     | ı: Configurat                                   | ion -> Netw                      | ork -> Ro    | utes                       |                                           |
|      | The " <i>default"</i><br>route for the MP                                                                                                    |                                               |                                                 |                                  |              |                            |                                           |
|      | should now be                                                                                                    | Entire Netw                                   | ork NO_mrsvnc                                   | _grp NO_rlghnd                   | c_grp SO_ca  | irync_grp mj               | p1_carync_grp mp2_                        |
|      | screen.                                                                                                    | Entire Serve                                  | er Group <u>mp1-ca</u>                          | <u>rync</u>                      |              |                            |                                           |
|      | <b>O</b> H 1 H                                                                                                    | Route Type                                    | Destination                                     | Netmask                          | Gateway      | Device Name                | Configuration Status                      |
|      | Click on the<br>" <b>Insert</b> " dialogue<br>button.                                                                                                    | default<br>Insert Ed                          | 0.0.0.0<br>it Delete Re                         | port Report All                  | 10.240.40.49 | bona1.3                    | Discovered                                |

| Procedure                                                                  |                                                                                                    | F                                                                                                    | Resi                                                                                                    | ult                                                                                                    |  |  |  |
|----------------------------------------------------------------------------|----------------------------------------------------------------------------------------------------|----------------------------------------------------------------------------------------------------|----------------------------------------------------------------------------------------------------|----------------------------------------------------------------------------------------------------|--|--|--|
| Primary NOAM<br>GUI (VIP):                                                 | Main Mer                                                                                                    | nu: Configuration -                                                                                                    | >                                                                                                    | Network -> Routes [Insert]                                                                                                    |  |  |  |
| Insert <b>XSI1</b><br>Signaling network<br><b>Route</b> for <b>eth02</b> . |                                                                                                    |                                                                                                    |                                                                                                    |                                                                                                    |  |  |  |
| 1) Set Route Type                                                          | Insert Route on mp1-carync                                                                                                    |                                                                                                    |                                                                                                    |                                                                                                    |  |  |  |
| to " <b>Net</b> ".                                                         | Field                                                                                                    | Value                                                                                                    |                                                                                                    | Description                                                                                                    |  |  |  |
| 2) Set Device to<br>"eth02".                                               | Route Type                                                                                                    |                                                                                                    |                                                                                                    | Select a route type. [Default = N/A. Options = N                                                                                                    |  |  |  |
| 3) Enter the<br>Destination                                                | Device                                                                                                    | eth02 •                                                                                                    |                                                                                                    | Select the network device name through whic                                                                                                    |  |  |  |
| Network value.                                                             | Destination                                                                                                    | 10.240.255.152                                                                                                    |                                                                                                    | The destination network address. [Default = N                                                                                                    |  |  |  |
| 4) Enter the                                                               | Netmask                                                                                                    | 255.255.255.248                                                                                                    |                                                                                                    | A valid netmask for the network route destinat                                                                                                    |  |  |  |
| Netmask for the<br>Destination                                             | Gateway IP                                                                                                    | 10.250.44.57                                                                                                    | *                                                                                                    | The IP address of the gateway for this route. [I                                                                                                    |  |  |  |
| Network.                                                                   |                                                                                                    |                                                                                                    |                                                                                                    | Ok Apply Cancel                                                                                                    |  |  |  |
| Gateway IP<br>required to access<br>the Destination<br>Network.            |                                                                                                    |                                                                                                    |                                                                                                    |                                                                                                    |  |  |  |
| Primary NOAM<br>GUI (VIP):                                                 | Main Mer                                                                                                    | nu: Configuration                                                                                                    | ->                                                                                                    | Network -> Routes [Edit]                                                                                                    |  |  |  |
| 1) If the values                                                           | Info dia                                                                                                    |                                                                                                    |                                                                                                    |                                                                                                    |  |  |  |
| user pass basic                                                            | Info                                                                                                    |                                                                                                    |                                                                                                    | 8                                                                                                    |  |  |  |
| subnet rules, the<br>user will receive a<br>banner information             |                                                                                                    | Pre-Validation passed - Da                                                                                                    | ita N                                                                                                    | IOT committed                                                                                                    |  |  |  |
| message stating<br>"Pre-Validation                                         | hora                                                                                                    |                                                                                                    |                                                                                                    | Doonpaon                                                                                                    |  |  |  |
| passed".                                                                   | Route Type                                                                                                    | ●Net<br>ODefault<br>OHost *                                                                                                    |                                                                                                    | Select a route type. [Default = N/A. Options                                                                                                    |  |  |  |
| " <b>Apply</b> " dialogue                                                  | Device                                                                                                    | eth02 ×                                                                                                    |                                                                                                    | Select the network device name through w                                                                                                    |  |  |  |
|                                                                            | Destination                                                                                                    | 10.240.255.152                                                                                                    |                                                                                                    | The destination network address. [Default                                                                                                    |  |  |  |
|                                                                            | Netmask                                                                                                    | 255.255.255.248                                                                                                    |                                                                                                    | A valid netmask for the network route desti                                                                                                    |  |  |  |
|                                                                            | Gateway IP                                                                                                    | 10.250.44.57                                                                                                    | *                                                                                                    | The IP address of the gateway for this rout                                                                                                    |  |  |  |
|                                                                            |                                                                                                    |                                                                                                    |                                                                                                    | Ok Apply Cancel                                                                                                    |  |  |  |
|                                                                            | ProcedurePrimary NOAM<br>GUI (VIP):Insert XSI1<br>Signaling network<br>Route for eth02.1) Set Route Type<br>to "Net".2) Set Device to<br>"eth02".3) Enter the<br>Destination<br>Network value.4) Enter the<br>Netmask for the<br>Destination<br>Network.5) Enter the<br>Gateway IP<br>required to access<br>the Destination<br>Network.Primary NOAM<br>GUI (VIP):1) If the values<br>provided by the<br>user pass basic<br>subnet rules, the<br>user will receive a<br>banner information<br>message stating<br>"Pre-Validation<br>passed".2) Click the<br>"Apply" dialogue<br>button. | ProcedurePrimary NOAM<br>GUI (VIP):Main MerInsert XSI1<br>Signaling network<br>Route for eth02.Insert R1) Set Route Type<br>to "Net".Insert R2) Set Device to<br>"eth02".Field3) Enter the<br>Destination<br>Network value.Device4) Enter the<br>Netmask for the<br>Destination<br>Network.Device5) Enter the<br>Gateway IP<br>required to access<br>the Destination<br>Network.Main Mer5) Enter the<br>Gateway IP<br>required to access<br>the Destination<br>Network.Main Mer1) If the values<br>provided by the<br>user will receive a<br>banner information<br>message stating<br>"Pre-Validation<br>passed".Main Mer2) Click the<br>"Apply" dialogue<br>button.Device2) Click the<br>"Apply" dialogue<br>button.Device0Device0Device0Device0Device0Device0Device0Device0Device0Device0Device0Device0Device0Device0Device0Device0Device0Device0Device0Device0Device0Device0Device0Device0Device0Device0Device0Device0Device0Device0< | Procedure         Primary NOAM<br>GUI (VIP):       Main Menu: Configuration         Insert XSI1<br>Signaling network<br>Route for eth02.       Insert Route on mp1-cary<br>Field         1) Set Route Type<br>to "Net".       Insert Route on mp1-cary<br>Field         2) Set Device to<br>"eth02".       Net         3) Enter the<br>Destination<br>Network value.       Device eth02 • *         4) Enter the<br>Netmask for the<br>Destination<br>Network.       Device eth02 • *         5) Enter the<br>Gateway IP<br>required to access<br>the Destination<br>Network.       Primary NOAM<br>GUI (VIP):         1) If the values<br>provided by the<br>user pass basic<br>subnet rules, the<br>user will receive a<br>banner information<br>message stating<br>"Pre-Validation<br>passed".       Main Menu: Configuration<br>Info         2) Click the<br>"Apply" dialogue<br>button.       Info       Info         2) Click the<br>"Apply" dialogue<br>button.       Info       Info         Device       eth02       *         Device       eth02       *         Device       eth02       *         Device       eth02       *         Device       eth02       *         Device       eth02       *         Device       eth02       *         Device       eth02       *         Device       eth02       *         Device       eth02 | Procedure       Rest         Primary NOAM<br>GUI (VIP):       Main Menu: Configuration ->         Insert XSI1<br>Signaling network<br>Route for eth02.       Insert Route on mp1-caryno         1) Set Route Type<br>to "Net".       Insert Route on mp1-caryno         2) Set Device to<br>"eth02".       Net         3) Enter the<br>Destination<br>Network value.       Device         4) Enter the<br>Destination<br>Network.       Device         5) Enter the<br>Gateway IP<br>required to access<br>the Destination<br>Network.       Netmask         7) If the values<br>provided by the<br>user pass basic<br>subner rules, the<br>user will receive a<br>banner information<br>message stating<br>"Pre-Validation<br>passed".       Main Menu: Configuration ->         2) Click the<br>"Apply" dialogue<br>button.       Info_thot<br>Device       Net<br>Pre-Validation passed - Data N<br>Prevalidation<br>passed".         2) Click the<br>"Apply" dialogue<br>button.       Info_thot<br>Device       Net<br>Posta |  |  |  |

| Step | Procedure                                                                                                    | Result                                                                                                    |
|------|----------------------------------------------------------------------------------------------------|----------------------------------------------------------------------------------------------------|
| 24.  | Primary NOAM<br>GUI (VIP):<br>The user will<br>receive a banner<br>information<br>message showing<br>that the data has<br>been committed to<br>the DB.                                                       | Main Menu: Configuration -> Network -> Routes [Edit]                                                                                                    |
| 25.  | Primary NOAM<br>GUI (VIP):<br>Select<br>→ Configuration<br>→ Network<br>→ Routes<br>as shown on the<br>right.                                                                                                | Connected using VIP to exhrNO-mrsvnc-a (ACTIVE NETWORK OAM&P)         Main Menu         Administration         Configuration         Network Elements         Services         Resource Domains         Servers         Servers         Server Groups         Places         Places         Places         Network         DSCP         Network         Network         Devices         Routes         Alarms & Events |
| 26.  | <ul> <li>Primary NOAM<br/>GUI (VIP):</li> <li>Insert a new route<br/>for the MP.</li> <li>1) Click on the MP<br/>Server Group tab.</li> <li>2) Click the MP<br/>hostname shown<br/>in the banner.</li> </ul> | Main Menu: Configuration -> Network -> Routes         Entire Network       NO_mrsvnc_grp       NO_rlghnc_grp       SO_carync_grp       mp1_carync_grp       mp2_         Entire Server Group       mp1-carync         Route Type       Destination       Netmask       Gateway       Device Name       Configuration       Status         Insert       Edit       Delete       Report       Report       All           |

| Step | Procedure                                                                                                    |                             |                                                                                                    | Res              | sult                         |                  |                   |          |
|------|----------------------------------------------------------------------------------------------------|-----------------------------|----------------------------------------------------------------------------------------------------|------------------|------------------------------|------------------|-------------------|----------|
| 27.  | Primary NOAM<br>GUI (VIP):                                                                                    | Main Menu                   | ı: Configurat                                                                                                    | ion -> Netw      | ork -> Ro                    | utes             |                   |          |
|      | The " <i>default"</i><br>route ( <i>Discovered</i> )<br>and the "net"<br>route for the eth02                  | Entire Netw<br>Entire Serve | Entire Network         NO_mrsvnc_grp         NO_rlghnc_grp         SO_carync_grp         mp1_carync_grp         mp2_           Entire Senser Crown         mp1_carync_grp         mp2_ |                  |                              |                  |                   |          |
|      | interface<br>(Deployed) should                                                                                | Route Type                  | Destination                                                                                                    | Netmask          | Gateway                      | Device Name      | Configuration S   | status   |
|      | now be displayed                                                                                              | default                     | 0.0.0.0                                                                                                    |                  | 10.240.40.49                 | bond1.3          | Discovered        |          |
|      | on the screen.                                                                                                | net                         | 10.240.255.152                                                                                                    | 255.255.255.248  | 10.250.44.57                 | eth02            | Deployed          |          |
|      | Click on the<br>" <b>Insert</b> " dialogue<br>button.                                                         |                             |                                                                                                    |                  |                              |                  |                   |          |
|      | NOTE: The device<br>Configuration<br>Status will actually<br>transition from<br>"Configured"<br>→ "Deployed". | Insert Ed                   | it Delete Re                                                                                                    | eport Report All |                              |                  |                   |          |
| 28.  | 28. Primary NOAM<br>GUI (VIP):<br>Insert XSI2<br>Signaling network<br>Route for eth04.                        |                             |                                                                                                    |                  |                              | c -> Rout        | tes [Inse         | rt]      |
|      | 1) Set Route Type                                                                                             | Insert                      |                                                                                                    | ipi caryne       | ,                            |                  |                   |          |
|      | to "Net".<br>2) Set Device to<br>"eth04".                                                                     | Field<br>Route Type         | ●Net<br>●Default<br>○Host *                                                                                                    |                  | Description<br>Select a rout | te type. [Defaul | lt = N/A. Option: | s = Ne   |
|      | 3) Enter the                                                                                                  | Device                      | eth04                                                                                                    | *                | Select the ne                | etwork device r  | name through v    | which    |
|      | Destination<br>Network value.                                                                                 | Destination                 | 10.240.255.17                                                                                                    | 76               | The destinat                 | tion network a   | ddress. [Defaul   | lt = N// |
|      | 4) Enter the                                                                                                  | Netmask                     | 255.255.255.2                                                                                                    | 248              | A valid netm                 | ask for the net  | work route des    | tinatio  |
|      | Netmask for the Destination                                                                                   | Gateway IP                  | 10.250.44.65                                                                                                    | *                | The IP addre                 | ess of the gate  | way for this rou  | ite. [De |
|      | Network.                                                                                                    |                             |                                                                                                    |                  | Ok Appl                      | y Cancel         |                   |          |
|      | 5) Enter the<br>Gateway IP<br>required to access<br>the Destination<br>Network.                               |                             |                                                                                                    |                  |                              |                  |                   |          |

| Step | Procedure                                                                                                    | Result                                                                                                    |
|------|----------------------------------------------------------------------------------------------------|----------------------------------------------------------------------------------------------------|
| 29.  | Primary NOAM<br>GUI (VIP):                                                                                                    | Main Menu: Configuration -> Network -> Routes [Edit]                                                                                                    |
|      | <ol> <li>If the values<br/>provided by the<br/>user pass basic<br/>subnet rules, the<br/>user will receive a<br/>banner information<br/>message stating<br/>"Pre-Validation<br/>passed".</li> <li>Click the<br/>"Apply" dialogue<br/>button.</li> </ol> | Info       Image: Select a route type. [Default = N/A. Options]         Net       Select a route type. [Default = N/A. Options]         Previce       eth04       *         Select the network device name through w       Destination         10.240.255.176       The destination network address. [Default         Netmask       255.255.258         Gateway IP       10.250.44.65         *       The IP address of the gateway for this rout         Image: The image of the gateway for the is rout         Image: The image of the gateway for the is rout |
| 30.  | Primary NOAM<br>GUI (VIP):<br>The user will<br>receive a banner<br>information<br>message showing<br>that the data has<br>been committed to<br>the DB.                                                                                                  | Main Menu: Configuration -> Network -> Routes [Edit]                                                                                                    |
| 31.  | Primary NOAM<br>GUI (VIP):<br>Select<br>→ Configuration<br>→ Network<br>→ Routes<br>as shown on the<br>right.                                                                                                    | Connected using VIP to exhrNO-mrsvnc-a (ACTIVE NETWORK OAM&P)         Main Menu         Administration         Network Elements         Services         Resource Domains         Servers         Servers         Servers         Servers         Servers         Servers         Servers         Servers         Servers         Server Groups         Places         Place Associations         DSCP         Network         Network         Devices         Route Type         Devices         Network         Network         Alarms & Events                 |

| Step                              | Procedure                                                                                                    | Result                                                                                                    |  |  |
|-----------------------------------|----------------------------------------------------------------------------------------------------|----------------------------------------------------------------------------------------------------|--|--|
| 32.                               | <ul> <li>Primary NOAM<br/>GUI (VIP):</li> <li>Insert a new route<br/>for the MP.</li> <li>1) Click on the MP<br/>Server Group tab.</li> <li>2) Click the MP<br/>hostname shown<br/>in the banner.</li> </ul>                                                                                                    | Main Menu: Configuration -> Network -> Routes         Entire Network       NO_rlghnc_grp         SO_carync_tp       mp1_carync_grp         Entire Server Group       mp1-carync         Route Type       Destination         Netmask       Gateway         Device Name       Configuration Status                                                                                                    |  |  |
| 33.                               | Primary NOAM<br>GUI (VIP):<br>The "default"<br>route (Discovered)<br>and the "net"<br>routes for both the<br>eth02 and eth04<br>interfaces<br>(Deployed) should<br>now be displayed<br>on the screen.<br>NOTE: The device<br>Configuration<br>Status will actually<br>transition from<br>"Configured"<br>→ "Deployed". | Main Menu: Configuration -> Network -> Routes         Entire Network       NO_mrsvnc_grp       NO_rlghnc_grp       SO_carync_grp       mp1_carync_grp       mp2_         Entire Server Group       mp1-carync       Route Type       Destination       Netmask       Gateway       Device Name       Configuration Status         default       0.0.0       10.240.40.49       bond1.3       Discovered         net       10.240.255.152       255.255.255.248       10.250.44.57       eth02       Deployed         net       10.240.255.176       255.255.255.248       10.250.44.65       eth04       Deployed |  |  |
| 34.                               | Configure XSI<br>Signaling interfaces<br>and associated<br>network Routes for<br>each additional MP<br>server(s) installed<br>at the SOAM site.                                                                                                    | <ul> <li>Repeat Steps 5 - 33 of this procedure for each additional MP Server configured at the SOAM site.</li> <li>MP-2 MP-3 MP-4 MP-5 MP-6</li> </ul>                                                                                                    |  |  |
| 35.                               | Primary NOAM<br>GUI (VIP):<br>Click the "Logout"<br>link on the<br>HLRR server<br>GUI.                                                                                                    | Welcome guiadnin [Logout]<br>Welcome guiadnin [Logout]<br>Welcome guiadnin [Logout]<br>Help<br>Tue Jan 12 11:40:30 2016 EST<br>THIS DROCEDURE HAS REEN COMPLETED                                                                                                    |  |  |
| THIS PROCEDURE HAS BEEN COMPLETED |                                                                                                    |                                                                                                    |  |  |

Procedure 11: Configure MP Signaling Interfaces (All SOAM Sites)

#### Appendix A. CREATING NETWORK ELEMENT XML FILES FOR HLRR SITE INSTALLATION

**NOTE:** Network subnet information from the completed HLR Router Network Implementation Guide (WI006024) [4], is required as a prerequisite for the creation of an HLRR Network Element XML file.

**1. NOAM Network Element XML file template:** Only values highlighted in **RED** require site specific updates. All other values are considered to be static.

```
<?xml version="1.0"?>
<networkelement>
    <name>NO MRSVNC</name>
    <networks>
        <network>
            <name>INTERNALXMI</name>
            <vlanId>2</vlanId>
            <ip>10.240.40.0</ip>
            <mask>255.255.255.240</mask>
            <gateway>10.240.40.1
            <isDefault>true</isDefault>
        </network>
        <network>
            <name>INTERNALIMI</name>
            <vlanId>3</vlanId>
            <ip>10.240.40.16</ip>
            <mask>255.255.255.240</mask>
            <qateway>10.240.40.17
            <isDefault><mark>false</mark></isDefault>
        </network>
        <network>
            <name>MANAGEMENT</name>
            <vlanId>1</vlanId>
            <ip>169.254.1.0</ip>
            <mask>255.255.255.0</mask>
            <gateway></gateway>
            <isDefault>false</isDefault>
            <nonRoutable>true</nonRoutable>
        </network>
    </networks>
</networkelement>
```
SOAM Network Element XML file template: Only values highlighted in <u>RED</u> require site specific updates. All other values are considered to be static.

**NOTE**: The following assumes that the IMI network is routable, If the IMI network is not routable, then set IMI default gateway to "true".

```
<?xml version="1.0"?>
<networkelement>
   <name>SO CARYNC</name>
   <networks>
       <network>
           <name>INTERNALXMI</name>
           <vlanId>2</vlanId>
           <ip>10.240.40.32</ip>
           <mask>255.255.255.240</mask>
           <gateway>10.240.40.33
           <isDefault>false</isDefault>
       </network>
        <network>
           <name>INTERNALIMI</name>
           <vlanId>3</vlanId>
           <ip>10.240.40.48</ip>
           <mask>255.255.255.240</mask>
           <gateway>10.240.40.49
           <isDefault>true</isDefault>
       </network>
       <network>
           <name>MANAGEMENT</name>
           <vlanId>1</vlanId>
           <ip>169.254.1.0</ip>
           <mask>255.255.255.0</mask>
           <gateway></gateway>
           <isDefault>false</isDefault>
           <nonRoutable>true</nonRoutable>
       </network>
   </networks>
</networkelement>
```

# Appendix B. ACCESSING THE RMM VGA REDIRECTION WINDOW

| Step | Procedure                                                                                                    | Result                                                                                                    |  |
|------|----------------------------------------------------------------------------------------------------|----------------------------------------------------------------------------------------------------|--|
| 1.   | Launch Internet Explorer<br>and connect to the RMM<br>interface<br><b>NOTE 1:</b> <i>Always use</i><br><i>https for GUI access.</i><br><b>NOTE 2:</b> <i>If needed, see</i><br><i>Appendix C or Appendix</i><br><i>D to determine MFG</i><br><i>default IP assignments.</i><br><b>NOTE 3:</b> <i>If needed, see</i><br><i>Appendix E to determine</i><br><i>preconfigured IP settings.</i> | <ul> <li>✓ Home - Windows Internet Explorer</li> <li>✓ ✓ ✓ Intps://10.240.240.91</li> <li>File Edit View Favorites Tools Help</li> <li>✓ ✓ ✓ ✓ Home</li> </ul>                                                                                                    |  |
| 2.   | Internet Explorer will<br>display a warning<br>message regarding the<br>Security Certificate.<br>Click on the link "Continue<br>to the website (not<br>recommended)"                                                                                                    | <ul> <li>Continue to this website in a second of the second of the s</li></ul> |  |
| 3.   | Login to the RMM console<br>as "admin" user                                                                                                    | Intel® Remote Management Module 2   Authenticate with Login and Password!   Username   admin   Password     Login                                                                                                    |  |

Appendix B: Accessing the RMM VGA Redirection Window

| 4.         | The admin GUI is<br>displayed.                                                                                                    | Image: Constant         Image: Constant         Image: Constant |
|------------|----------------------------------------------------------------------------------------------------|----------------------------------------------------------------------------------------------------|
| 5.         | Select the "Console"<br>button in the upper left<br>corner of the GUI                                                                                      | Home Console<br>Remote Control                                                                                                    |
| <b>6</b> . | The RMM Console<br>window is displayed.<br><b>NOTE:</b> The console<br>window resembles an MS-<br>DOS window but DOES<br>NOT have a scroll-back<br>buffer. | Consule(SE) Descriptions /20x400                                                                                                    |
|            | TH                                                                                                    | S PROCEDURE HAS BEEN COMPLETED                                                                                                    |

Appendix B: Accessing the RMM VGA Redirection Window

# Appendix C. RMM DEFAULT IP ADDRESSES (CABINET / RACKED)

## Static IP Addresses on the T1200 RMM by Frame Position (as set by Tekelec MFG)

This section establishes the convention for static IP address on the Remote Management Module of the T1200 Server. The table below summarizes the RMM IP address assignments by Frame position. The Frame position (U number) is the last two digits of the T1200 designation on the label located immediately to the right of each server on the frame rail.

## 1. RMM IP Common Values

| RMM Subnet Mask     | 255.255.255.0     |
|---------------------|-------------------|
| RMM Default Gateway | Not set (0.0.0.0) |

#### 2. RMM IP Address Assignments by Frame Position

| T1200 Frame Position | RMM IP                 |
|----------------------|------------------------|
| (U number)           | Address Assignment     |
| U18                  | 192.168.100. <b>18</b> |
| U19                  | 192.168.100. <b>19</b> |
| U20                  | 192.168.100. <b>20</b> |
| U21                  | 192.168.100. <b>21</b> |
| U22                  | 192.168.100. <b>22</b> |
| U23                  | 192.168.100. <b>23</b> |
| U24                  | 192.168.100. <b>24</b> |
| U25                  | 192.168.100. <b>25</b> |
| U26                  | 192.168.100. <b>26</b> |
| U27                  | 192.168.100. <b>27</b> |
| U28                  | 192.168.100. <b>28</b> |
| U29                  | 192.168.100. <b>29</b> |
| U30                  | 192.168.100. <b>30</b> |
| U31                  | 192.168.100. <b>31</b> |
| U32                  | 192.168.100. <b>32</b> |
| U33                  | 192.168.100. <b>33</b> |
| U34                  | 192.168.100. <b>34</b> |
| U35                  | 192.168.100. <b>35</b> |

# Appendix D. RMM DEFAULT IP ADDRESSES (SHIP LOOSE / RMA)

## Static IP Addresses on the T1200 RMM by System Serial Number (as set by Oracle's Tekelec MFG)

For "ship loose" T1200 servers (custom build / RMA) the last two digits of the T1200 serial number will be used to assign the RMM IP address based on a 192.168.100.xx subnet.

#### 1. RMM IP Common Values:

| RMM Subnet Mask     | 255.255.255.0     |
|---------------------|-------------------|
| RMM Default Gateway | Not set (0.0.0.0) |

#### 2. RMM IP Address Assignments by System Serial Number

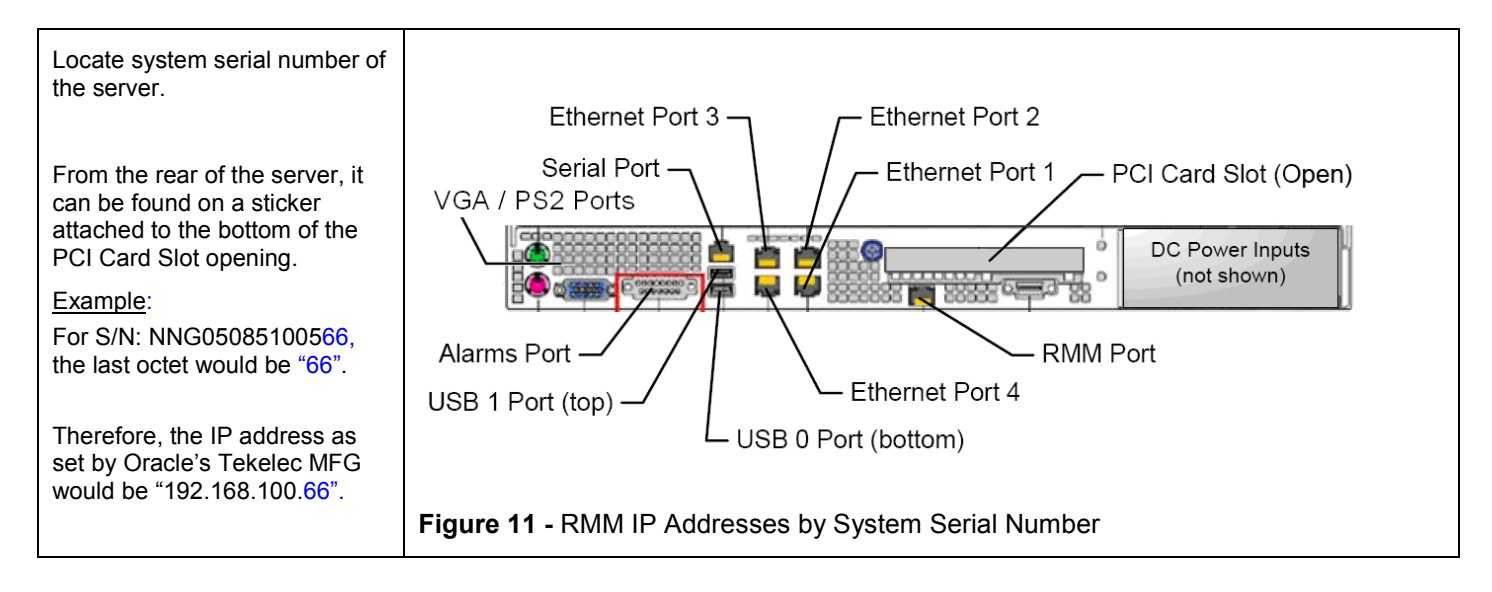

# Appendix E. BASIC "KIRATOOL" COMMANDS FOR RMM SETUP

The third party utility, "**kiratool**", is included with TPD. The "**kiratool**" utility provides a command line interface to the T1200 RMM hardware. Examples of basic "kiratool" commands are provided in the table below.

| Step | Procedure                                                                                                    | Result                                                                                                    |  |
|------|----------------------------------------------------------------------------------------------------|----------------------------------------------------------------------------------------------------|--|
| 1.   | Connect to the T1200<br>server using "ssh"<br>(configured server) or the<br>VGA access method<br>chosen in Section 0.<br>NOTE: The illustration of<br>the T1200 rear panel<br>(shown right) displays the<br>location of the VGA / PS2<br>Ports and the RMM Port<br>(Ethernet). | Ethernet Port 3<br>Serial Port<br>VGA / PS2 Ports<br>Construction<br>Alarms Port<br>USB 1 Port (top)<br>Ethernet Port 1<br>PCI Card Slot (Open)<br>DC Power Inputs<br>(not shown)<br>Ethernet Port 4<br>USB 0 Port (bottom) |  |
| 2.   | Viewing the RMM IP<br>Address:<br>Perform this step to view                                                                                                    | <pre># kiratool -u admin -p password ip IP address: 10.0.0.65</pre>                                                                                                    |  |
| 3.   | RMM's IP address.<br>Setting the RMM IP<br>Address:                                                                                                    | <pre># kiratool -u admin -p password ip set 192.168.100.18 Successfully set IP address to 192.168.100.18</pre>                                                                                                    |  |
|      | Perform this step to set<br>RMM's IP address.                                                                                                    | 4                                                                                                    |  |
| 4.   | Viewing the RMM IP<br>Source:                                                                                                    | <pre># kiratool -u admin -p password ipsrc<br/>IP source: Static Address</pre>                                                                                                    |  |
|      | Perform this step to verify RMM's IP source.                                                                                                    |                                                                                                    |  |
| 5.   | Setting the RMM IP<br>Source:                                                                                                    | <pre># kiratool -u admin -p password ipsrc set static Successfully set IP source to Static address</pre>                                                                                                    |  |
|      | Perform this step to set<br>RMM's IP source to static.                                                                                                    |                                                                                                    |  |
| 6.   | Viewing the RMM<br>Netmask:                                                                                                    | <pre># kiratool -u admin -p password netmask Subnet mask: 255.255.0</pre>                                                                                                    |  |
|      | Perform this step to verify RMM's subnet mask.                                                                                                    |                                                                                                    |  |
| 7.   | Setting the RMM<br>Netmask:<br>Perform this step to set                                                                                                    | <pre># kiratool -u admin -p password netmask set 255.255.255.0 Successfully set Subnet mask to 255.255.255.0</pre>                                                                                                    |  |
|      | KIVIN'S SUBNET MASK.                                                                                                    | # kirstool -u admin -n nassword gw                                                                                                    |  |
| 8.   | Verify RMM's default gateway.                                                                                                    | # <b>kiratool -u admin -p password gw</b><br>Default gateway: 0.0.0.0                                                                                                    |  |
| ٩    | Setting the RMM GW:                                                                                                    | <pre># kiratool -u admin -p password gw set 192.168.100.1</pre>                                                                                                    |  |
| 9.   | Perform this step to set RMM's default gateway.                                                                                                    | Successfully set Default gateway to 192.168.100.1                                                                                                    |  |

Appendix E: Basic Kiratool Commands for RMM Setup

| Step | Procedure                                                                                | Result                                                                             |  |
|------|------------------------------------------------------------------------------------------|------------------------------------------------------------------------------------|--|
| 10.  | Performing a "ping" from the RMM NIC:                                                    | <pre># kiratool -u admin -p password test nic ping 10.240.240.1 nic ping: ok</pre> |  |
|      | Perform this step to<br>execute a "ping"<br>command from the RMM's<br>network interface. |                                                                                    |  |
| 11   | Verifying the RMM                                                                        | <pre># kiratool -u admin -p password fw</pre>                                      |  |
| •••  | firmware revision:                                                                       | Firmware version: 4.2.2                                                            |  |
|      | Perform this step to verify<br>the current firmware<br>revision of the RMM.              | Build number: 6912                                                                 |  |
|      |                                                                                          | Hardware ID: 0x21                                                                  |  |
|      |                                                                                          | Firmware tag: Standard Edition                                                     |  |
|      |                                                                                          | OEM: intel                                                                         |  |
| 40   | Sending a Soft-Reset to                                                                  | <pre># kiratool -u admin -p password reset</pre>                                   |  |
| 12.  | the RMM:                                                                                 | Resetting device. The device might not respond for about                           |  |
|      | Perform this step to send                                                                | one minute.                                                                        |  |
|      | a soft-reset to the RMM.                                                                 | Error resetting the device: No response from the device                            |  |
|      | Note: The error message shown to the right is expected.                                  |                                                                                    |  |
|      | THIS PROCEDURE HAS BEEN COMPLETED                                                        |                                                                                    |  |

Appendix E: Basic Kiratool Commands for RMM Setup

# Appendix F. T1200 BIOS SETTINGS

## **T1200 BIOS Settings**

| BIOS Screen                     | BIOS Parameter                    | Default Value | Correct Value                     |
|---------------------------------|-----------------------------------|---------------|-----------------------------------|
| Advanced/Proc Conf              | Intel ® Virtualization Technology | Disabled      | Enabled                           |
| Advanced/ATA                    | Onboard PATA Controller           | Enabled       |                                   |
| Advanced/Mass Stor              | SAS Controller                    | Enabled       |                                   |
| Advanced/Mass Stor              | Configure SAS as SW RAID          | Disabled      |                                   |
| Advanced/Perf Conf              | Throttling Mode                   | Open Loop     | Closed Loop                       |
| Advanced/Ser Port Config        | Serial A Enable                   |               | Enabled<br>Address: 2F8<br>IRQ: 3 |
| Advanced/Ser Port Config        | Serial B Enable                   |               | Enabled<br>Address: 3F8<br>IRQ: 4 |
| Server Mngmt                    | Resume AC Power Loss              | Stay Off      | Last State                        |
| Server Mgmt                     | FRB-2 Enable                      | Enabled       |                                   |
| Server Mgmt/Console Redirection | Console Redirection               | Disabled      | Serial Port B                     |
| Server Mgmt/Console Redirection | Flow Control                      | None          |                                   |
| Server Mgmt/Console Redirection | Baud Rate                         | 115.2K        | 115.2K                            |
| Server Mgmt/Console Redirection | Terminal Type                     | VT100         | VT100                             |
| Server Mgmt/Console Redirection | Legacy OS Redirection             | Disabled      | Enabled                           |
| Boot Opts                       | Boot Option #1                    | IDE           |                                   |
| Boot Opts                       | Boot Option #2                    | GE Slot       | LUN0                              |
| Boot Opts                       | Boot Option #3                    | LUN0          | GE Slot                           |
| Boot Opts                       | Boot Option #4                    | EFI Shell     |                                   |
| Boot Opts                       | USB Boot Priority                 | Enabled       | Disabled                          |
| Boot Opts/CDROM Order           | CDROM# 1                          |               | Optiarc                           |
| Boot Opts/CDROM Order           | CDROM# 2                          |               | RMM Vdrive 1                      |
| Boot Opts/CDROM Order           | CDROM# 3                          |               | RMM Vdrive 2                      |
| Boot Opts/CDROM Order           | CDROM# 4                          |               | RMM Vdrive 3                      |
| Boot Opts/CDROM Order           | CDROM# 5                          |               | RMM Vdrive 4                      |

Table 6 - T1200 BIOS Settings

**NOTE:** These settings are current as of Tekelec Document 820-6330-01, Revision J. (Manufacturing Acceptance Test Plan, DC T1200 Application). Please refer to the latest revision for current values.

# Appendix G. ESTABLISHIING A LOCAL ETHERNET CONNECTION TO ACCESS THE HLRR GUI

This procedure contains steps to connect a laptop to the NOAM-A server via a directly cabled Ethernet connection and setting the IP address of the laptop. This procedure enables the user to use the laptop for accessing the SDS GUI prior to configuring the first SDS server.

| Step | In this procedure you will configure a temporary external IP Address for NOAM-A server at the 1st HLRR site (Primary NOAM). The user will use this IP Address in a web browser to access the GUI to configure all NOAM/Query Servers at the Primary NOAM site.                                                                           |                                                                                                    |  |
|------|----------------------------------------------------------------------------------------------------|----------------------------------------------------------------------------------------------------|--|
| 1.   | Access the NOAM-<br>A server's console.                                                                                                    | Connect to the NOAM-A server's console using one of the access methods described in <b>Section 0.</b>                                                                                                    |  |
| 2.   | 1) Access the command prompt.                                                                                                    | CentOS release 5.6 (Final)<br>Kernel 2.6.18-238.19.1.el5prerel5.0.0_72.22.0 on an x86_64                                                                                                    |  |
|      | 2) Log into the<br>NOAM-A server as<br>the "root" user.                                                                                                    | hostname1260476221 login: root<br>Password: <root_password></root_password>                                                                                                    |  |
| 3.   | Configure static IP<br>192.168.100.11 on<br>the eth04 port of<br>the NOAM-A<br>server.                                                                                                    | <pre># netAdm setdevice=eth04address=192.168.100.11 netmask=255.255.255.0onboot=yes</pre>                                                                                                    |  |
| 4.   | <ul> <li>Execute this step<br/>for T1200<br/>(TekServer 3):</li> <li>1) Plug in one end<br/>of the Ethernet<br/>cable (straight-thru)<br/>into the back of<br/>NOAM-A server<br/>ETH04 (bottom left<br/>ethernet port).</li> <li>2) Plug the other<br/>end of the Ethernet<br/>cable into the<br/>laptop's Ethernet<br/>jack.</li> </ul> | PS/2 Mouse RJ45 Serial NIC 3 NIC 2 PCI Card Slot Power Supply 1 Power Supply 2<br>PS/2 Mouse RJ45 Serial NIC 3 NIC 2 PCI Card Slot Power Supply 1 Power Supply 2<br>PS/2 Mouse RJ45 Serial NIC 3 NIC 2 PCI Card Slot Power Supply 1 Power Supply 2<br>PS/2 Mouse RJ45 Serial NIC 3 NIC 2 PCI Card Slot Power Supply 1 Power Supply 2<br>PS/2 Mouse RJ45 Serial NIC 3 NIC 2 PCI Card Slot Power Supply 1 Power Supply 2<br>PS/2 Mouse RJ45 Serial NIC 3 NIC 3 PCI Card Slot Power Supply 1 Power Supply 2<br>PS/2 Mouse RJ45 Serial NIC 3 PCI Card Slot Power Supply 1 Power Supply 2<br>PS/2 Mouse RJ45 Serial NIC 3 PCI Card Slot Power Supply 1 Power Supply 2<br>PS/2 Mouse RJ45 Serial NIC 3 PCI Card Slot Power Supply 1 Power Supply 2<br>PS/2 Mouse RJ45 Serial NIC 3 PCI Card Slot Power Supply 1 Power Supply 2<br>PS/2 Mouse RJ45 Serial NIC 3 PCI Card Slot Power Supply 1 Power Supply 2<br>PS/2 Mouse RJ45 Serial NIC 3 PCI Card Slot Power Supply 1 Power Supply 2<br>PS/2 Mouse RJ45 Serial NIC 3 PCI Card Slot Power Supply 1 Power Supply 2<br>PS/2 Keyboard USB 1 NIC 4 RMM NIC |  |

| 5. | Access the laptop<br>Network Interface<br>Card's TCP/IP<br>"Properties" screen.<br><b>NOTE:</b> For this<br>step you may need<br>modify the<br>instruction specific<br>to the laptop's OS<br>(XP, Win 7, MAC,<br>etc.).                                                                                                    | <ul> <li>Windows 7</li> <li>So to "Control Panel".</li> <li>Click on "Network and Sharing Center".</li> <li>Click on "Change adapter settings" (left menu)</li> <li>Right-click the hardwire Ethernet Interface icon (this will be "Local Area Connection" in most cases) and select "Properties".</li> <li>Select "Internet Protocol Version 4 (TCP/IPv4)".</li> </ul>                                                                                                    |
|----|----------------------------------------------------------------------------------------------------|----------------------------------------------------------------------------------------------------|
| 6. | <ol> <li>Set the static IP<br/>address and<br/>netmask of the<br/>laptop's network<br/>interface card to an<br/>IP address within<br/>the same network<br/>subnet as the<br/>statically assigned<br/>IP address used in<br/>Step 3 of this<br/>procedure<br/>(192.168.100.100<br/>is suggested) and<br/>click "OK".</li> <li>Click "Close"<br/>from the network<br/>interface card's<br/>main "Properties"<br/>screen.</li> </ol> | Internet Protocol (16.2010) Properties         Consul         You can pet IP starge segred advectically from index is appoint         Decempendor IP starge segred advectically from index is appoint         Of the following IP starge segred advectically from index is appoint         Of the following IP starge segred advectory         Of the following IP starge segred advectory         Of the following IP starge segred advectory         IP starge segred advectory         Of the following IP starge segred advectory         IP starge segred advectory         IP starge |

| 7. | Launch an<br>approved web<br>browswer on the<br>laptop and connect<br>to the statically<br>assigned IP<br>address used in<br><b>Step 3</b> of this<br>procedure.          | Oracle System Login × +                                                                                                    |
|----|----------------------------------------------------------------------------------------------------|----------------------------------------------------------------------------------------------------|
| 8. | If a security<br>certificate error is<br>received, click on<br>the following link:<br>"Continue to this<br>website (not<br>recommended)."                                 | <ul> <li>There is a problem with this website's security certificate.</li> <li>The security certificate presented by this website was not based by a trusted certificate at the security certificate presented by this website was issued for a different website's edder.</li> <li>Security certificate problems may indicate an attempt to feel you or intercept any date yo server.</li> <li>We recommend that you close this webpage and do not continue to this website.</li> <li>Click here to close this webpage.</li> <li>Continue to this webpage.</li> <li>More information</li> </ul>                                                                                                    |
| 9. | Primary NOAM-A<br>GUI (XMI):<br>The user should be<br>presented the login<br>screen shown on<br>the right.<br>Login to the GUI<br>using the default<br>user and password. | Cracle System Login  Log In  Lisemanne and password to log in  Lisemanne and password to log in  Description  Description |

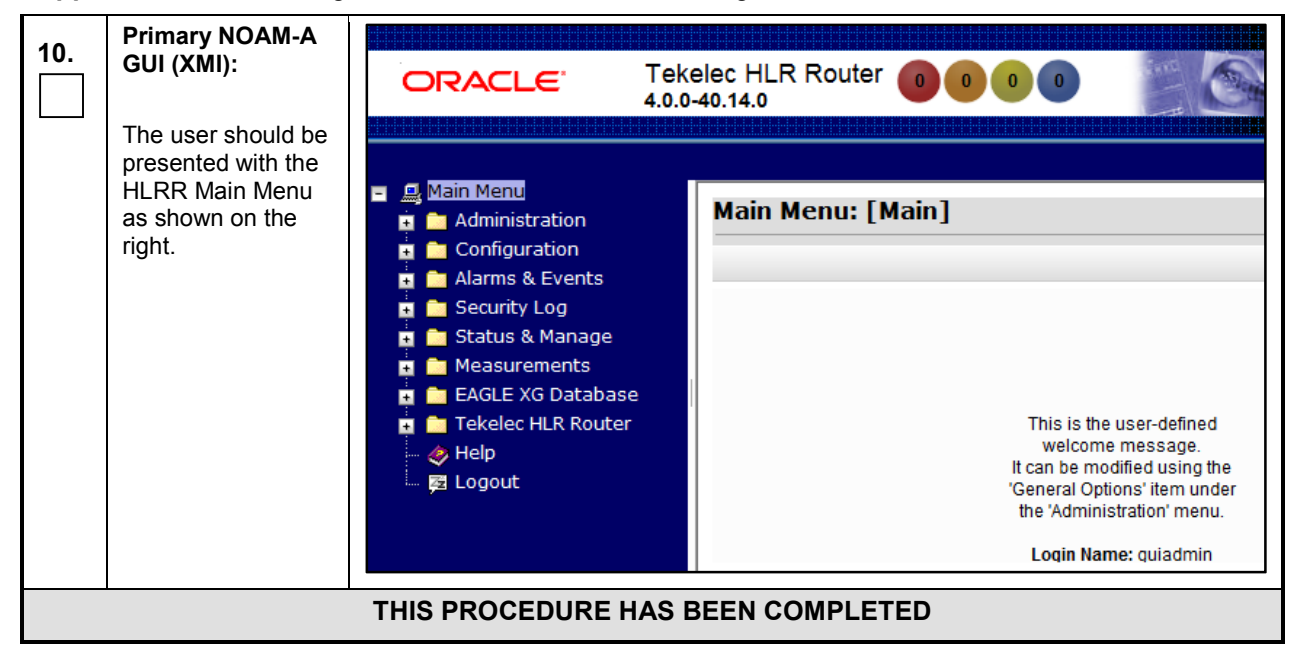

# Appendix H. CONFIGURING THE NETWORK ELEMENT FROM XML FILE

The following procedure is used to configure an HLRR Network Element (NE) by uploading a pre-configured XML configuration file. This same procedure may be used for NOAM, DR NOAM and SOAM Nes.

| Step | Procedure                                                                                                    | Result                                                                                                    |
|------|----------------------------------------------------------------------------------------------------|----------------------------------------------------------------------------------------------------|
| 1.   | Primary NOAM<br>GUI (VIP):<br>Connect to the<br>Primary NOAM VIP<br>GUI (XMI VIP) via<br>web browser ( <i>if</i><br><i>available</i> ).<br>- or -<br>If local, connect to<br>the statically<br>assigned IP address<br>configured during<br>the execution of<br>Appendix G<br>(Establishiing a<br>local Ethernet<br>connection to<br>access the HLRR<br>CLU | Cracle System Login × +                                                                                                    |
| 2.   | If a security<br>certificate error is<br>received, click on<br>the following link:<br>"Continue to this<br>website (not<br>recommended)."                                                                                                    | <ul> <li>There is a problem with this website's security certificate.</li> <li>The security certificate presented by this website was not issued by a trusted certificate as the security certificate presented by this website was issued for a different website's addressecurity certificate problems may indicate an attempt to feel you or intercept any data yo server.</li> <li>We recommend that you close this webpage and do not continue to this website.</li> <li>Chick here to close this webpage.</li> <li>Continue to this webpage.</li> <li>More information</li> </ul> |

| Step | Procedure                                                                                                    | Result                                                                                                    |
|------|----------------------------------------------------------------------------------------------------|----------------------------------------------------------------------------------------------------|
| 3.   | Primary NOAM-A<br>GUI (XMI):<br>The user should be<br>presented the login<br>screen shown on<br>the right.<br>Login to the GUI<br>using the default<br>user and password. | Oracle System Login         Well Apr 9 17:00:09 2014 100         Log in         Log in         Username and password to log in         Username         Password         Log in         Welcome to the Oracle System Login.         Welcome to the Oracle System Login.         Unactionary decreases or period left.         Decrease or period left. This Oracle system requires the use of Maccool I Informat Lightner (10, 10, or<br>8 0 with support an UserScool Informat Lightner (10, 10, or<br>8 0 with support an UserScool Informat Lightner (10, 10, or<br>8 0 with support and contains on Oracle Corporation |
| 4.   | Primary NOAM<br>GUI (VIP):<br>The user should be<br>presented with the<br>HLRR Main Menu<br>as shown on the<br>right.                                                     | CRACLE Tekelec HLR Router   4.0.0-40.14.0     Main Menu   Administration   Administration   Administration   Alarms & Events   Security Log   Alarms & Events   Security Log   Adarus & Manage   Adarus & Manage   Excles XG Database   Tekelec HLR Router   Help   Logout   This is the user-defined welcome message.    It can be modified using the 'General Options' item under the 'Administration' menu.                                                                                                    |

| Step      | Procedure                                                                                                    | Result                                                                                                    |
|-----------|----------------------------------------------------------------------------------------------------|----------------------------------------------------------------------------------------------------|
| 5.        | Primary NOAM<br>GUI (VIP):<br>Configuring<br>Network Element                                                                                                    | ORACLE Tekelec HLR Router 0 0 0 0 We                                                                                                    |
|           | <ol> <li>Select</li> <li><u>Main Menu</u> <ul> <li>→ Configuration</li> <li>→ Network Elements</li> </ul> </li> <li>2) The configuration screen "Network Elements" will appear.</li> </ol>                                                              | Administration<br>Administration<br>Configuration<br>Network Elements<br>Services<br>Servers<br>Servers<br>Servers<br>Places<br>Places<br>DSCP<br>Main Menu: Configuration -> Network Elements<br>Wed A<br>Filter ▼<br>Network Element |
| <b>6.</b> | Primary NOAM<br>GUI (VIP):<br>Configuring<br>Network Element                                                                                                    | Main Menu: Configuration -> Network Elements Help<br>Wed Apr 09 21:51:07 2014 EDT<br>Filter •<br>Network Element                                                                                                    |
|           | <ol> <li>Scroll to bottom<br/>of screen</li> <li>Select the<br/>"Browse" dialogue<br/>button</li> </ol>                                                                                                    | To create a new Network Element, upload a valid configuration file: Pause updates Browse Upload File                                                                                                    |
|           |                                                                                                    | Insert Delete Edit NE Networks Delete NE Network Export Report                                                                                                    |
| 7.        | Primary NOAM<br>GUI (VIP):<br>Configuring<br>Network Element                                                                                                    | Choose File to Upload                                                                                                    |
|           | <ol> <li>Select the<br/>location containing<br/>XML configuration<br/>file for the Network<br/>Element being<br/>configured (NOAM,<br/>DR NOAM or<br/>SOAM).</li> <li>Select this XML<br/>file and click the<br/>"Open" dialogue<br/>button.</li> </ol> | <pre>NOAMP_NE_HLRR_4_0</pre>                                                                                                    |

| Step                              | Procedure                                                                                                    | Result                                                                                                    |  |
|-----------------------------------|----------------------------------------------------------------------------------------------------|----------------------------------------------------------------------------------------------------|--|
| 8.                                | Primary NOAM<br>GUI (VIP):<br>Configuring<br>Network Element<br>Select the "Upload<br>File" dialogue<br>button (bottom left<br>corner of screen).                                                                                  | Main Menu: Configuration -> Network Elements       Help         Wed Apr 09 21:51:07 2014 EDT         Filter       Network Element         Network Element       Pause updates         H:\ETS_2_xml\NOAMP_N_BrowseUpload File       Pause updates         Insert       Delete       Edit NE Networks                                                                         |  |
| 9.                                | Primary NOAM<br>GUI (VIP):<br>Configuring<br>Network Element<br>If the values in XML<br>file for Network<br>Element pass the<br>validation, then a<br>banner message will<br>appear informing<br>that NE insert was<br>successful. | Main Menu: Configuration -> Network Elements       Image: Wed Apr 09 22:48:41 2014 E         Filter       Info         Network Element insert successful from /tmp/NOAMP_NE_HLRR_4_0.xm         To create a new Network Element, upload a valid configuration file:       Pause updates         Browse       Upload File         Insert       Delete       Edit NE Networks |  |
| THIS PROCEDURE HAS BEEN COMPLETED |                                                                                                    |                                                                                                    |  |

## Appendix I. CREATING A VLAN.CONF FILE FOR TELCO SWITCH CONFIGURATION

Configuration of the Telco Switch requires a configured **vlan.conf** file for use by the Platform **switchconfig** utility. The user should refer to the completed site network configuration document [4] when configuring the **vlan.conf**.

An example template file is also located on the HLR Router server in the following location:

#### /usr/TKLC/exhr/install/switch/telco\_switch\_template\_vlan.conf.

**NOTE:** In the example documented below, passwords have been redacted and the values which should be customized for each individual Network Element site have been highlighted to facilitate ease of understanding.

CAUTION: If an existing vlan.conf file was backed up from the "lusr/TKLC/plat/etc/" directory for a previous installation of a given site, then it may be reused for that site only. The user should be aware that the vlan.conf file must be customized with "site specific" network subnet information for each Network Element site.

#### # cat /usr/TKLC/exhr/install/switch/telco\_switch\_template\_vlan.conf

```
Version 1.1
# Switches
switch \
  --sysloghosts=169.254.1.254 \
  --name=switch1A \
  --accessmethod=serial \
  --accessport=/dev/ttyUSB1 \
  --accesshost=localhost \
  --iosimage=/var/TKLC/switchconfig/BiNOS-T5CL3 24G-G v8.6.R6.2.bin \
  --enablepassword=REDACTED
  --consolepassword= REDACTED \
  --accessportopts=baudrate=9600,databits=8,stopbits=1,parity=none \
  --comment="Upper Switch in Frame" \
  --rawoptions="protocol", "rapid-spanning-tree disable" \
  --switchtype=T5CL3-24GT \
  --version=1.1
switch \
  --sysloghosts=169.254.1.254 \
  --name=switch1B \
  --accessmethod=serial \
  --accessport=/dev/ttyUSB1 \
  --accesshost=localhost \setminus
  --iosimage=/var/TKLC/switchconfig/BiNOS-T5CL3 24G-G v8.6.R6.2.bin \
  --enablepassword= REDACTED \
  --consolepassword= REDACTED \
  --accessportopts=baudrate=9600,databits=8,stopbits=1,parity=none \
  --comment="Lower Switch in Frame" \
  --rawoptions="protocol", "rapid-spanning-tree disable" \
  --switchtype=T5CL3-24GT \
  --version=1.1
```

## snmp \ --switchname=switch1A \ --trapsink=169.254.1.11 \ \_\_\_ traps=unauthorizedAccessViaCLI, taskSuspended, ramFreeSpaceExceeded, powerSupplyStatusChange, por tsRuntsExceeded,portsOverSizeExceeded,portsCRCErrExceeded,linkUp,linkDown,imageCrcCheckFailed , fanStatusChange, cpuUtilizationExceeded, configurationLoadFailed, cliConfigurationChange, coldSt art,warmStart,authenticationFailure \ --auth=tklcUser snmp \ --switchname=switch1B \ --trapsink=169.254.1.12 \ \_\_\_ traps=unauthorizedAccessViaCLI, taskSuspended, ramFreeSpaceExceeded, powerSupplyStatusChange, por tsRuntsExceeded,portsOverSizeExceeded,portsCRCErrExceeded,linkUp,linkDown,imageCrcCheckFailed , fanStatusChange, cpuUtilizationExceeded, configurationLoadFailed, cliConfigurationChange, coldSt art,warmStart,authenticationFailure \ --auth=tklcUser ntp \ --switchname=switch1A \ --ntphost=169.254.1.11 \ --ntptz=+0 ntp \ --switchname=switch1B \ --ntphost=169.254.1.12 \ --ntptz=+0 vrrp \ --switchname=switch1A \ --permiticmp vrrp \ --switchname=switch1B \ --permiticmp # Vlans vlan ∖ --name=default \ $--id=1 \setminus$ --ip=169.254.1.0 \ --netmask=255.255.255.0 \ --device=bond1.1 \ --switchname=switch1A \ --host=switch1A \ --manager \ --private \

```
--comment="Internal VLAN for Network Management"
```

vlan \

```
--name=xmi-int \
  --id=<mark>2</mark> ∖
  --ip=<mark>10.240.40.0</mark> \
  --netmask=255.255.255.240 \
  --device=bond1.2 \
  --switchname=switch1A \
  --manager \setminus
  --private \setminus
  --comment="XMI internal VLAN for uplink access to XMI-Cust"
vlan \
  --name=imi-int \
  --id=<mark>3</mark> \
  --ip=10.240.40.16 \
  --netmask=255.255.255.240 \
  --device=bond1.3 \
  --switchname=switch1A \
  --private \setminus
  --comment="IMI internal VLAN for uplink access to IMI-Cust"
vlan ∖
  --name=xmi-cust \
  --id=<mark>574</mark> ∖
  --ip=10.250.44.32 \
  --netmask=255.255.255.248 \
  --device=bond1.2 \setminus
  --switchname=switch1A \
  --private \
  --comment="XMI Customer facing VLAN for uplink access to Customer XMI LAN"
vlan \
  --name=default \
  --id=1 \setminus
  --ip=169.254.1.0 \
  --netmask=255.255.255.0 \
  --device=bond1.1 \
  --switchname=switch1B \
  --host=switch1B \
  --manager \
  --private \
  --comment="Internal VLAN for Network Management"
```

vlan \

```
--name=xmi-int \
  --id=<mark>2</mark> ∖
  --ip=10.240.40.0 \
  --netmask=255.255.255.240 \
  --device=bond1.2 \setminus
  --switchname=switch1B \
  --private \
  --comment="XMI internal VLAN for uplink access to XMI-Cust"
vlan ∖
  --name=imi-int \
  --id=<mark>3</mark> \
  --ip=10.240.40.16 \
  --netmask=255.255.255.240 \
  --device=bond1.3 \
  --switchname=switch1B \
  --private \setminus
  --comment="IMI internal VLAN for uplink access to IMI-Cust"
vlan \setminus
  --name=xmi-cust \
  --id=<mark>574</mark> ∖
  --ip=10.250.44.32 \
  --netmask=255.255.255.248 \
  --device=bond1.2 \
  --switchname=switch1B \
  --private \setminus
  --comment="XMI Customer facing VLAN for uplink access to Customer XMI LAN"
portrange \
  --range=1 \setminus
  --porttype=gigabitEthernet \
  --switchname=switch1A \
  --rawoptions="name ISL-1" \
  --channelgroup=1
portrange \setminus
  --range=2 \setminus
  --porttype=gigabitEthernet \
  --switchname=switch1A \
  --rawoptions="name ISL-2" \
  --channelgroup=1
portrange \
  --range=3 \
  --porttype=gigabitEthernet \
  --switchname=switch1A \
  --rawoptions="name srvA.eth01"
```

```
portrange \
  --range=4 \
  --porttype=gigabitEthernet \
  --switchname=switch1A \
  --rawoptions="name srvB.eth01"
portrange \
  --range=5 \
  --porttype=gigabitEthernet \
  --switchname=switch1A \
  --rawoptions="name srvC.eth01"
portrange \
  --range=7 \
  --porttype=gigabitEthernet \
  --switchname=switch1A \
  --rawoptions="name srvD.eth01"
portrange \
  --range=8 \
  --porttype=gigabitEthernet \
  --switchname=switch1A \
  --rawoptions="name srvG.eth01"
portrange \
  --range=10 \setminus
  --porttype=gigabitEthernet \
  --switchname=switch1A \
  --rawoptions="name srvH.eth01"
portrange \
  --range=11 \setminus
  --porttype=gigabitEthernet \
  --switchname=switch1A \
  --rawoptions="name srvK.eth01"
portrange \setminus
  --range=13 \setminus
  --porttype=gigabitEthernet \
  --switchname=switch1A \
  --rawoptions="name srvL.eth01"
portrange \
  --range=14 \setminus
  --porttype=gigabitEthernet \
  --switchname=switch1A \
  --rawoptions="name srv0.eth01"
```

```
portrange \
  --range=16 \setminus
  --porttype=gigabitEthernet \
  --switchname=switch1A \
  --rawoptions="name srvP.eth01"
portrange \setminus
  --range=23 \
  --porttype=gigabitEthernet \
  --vlanname=xmi-cust \
  --switchname=switch1A \
  --rawoptions="name CustXMI"
portrange \
  --range=6,9,12,15,17,18,19,20,21,22,24 \
  --porttype=gigabitEthernet \
  --vlanname=default \setminus
  --switchname=switch1A \
  --rawoptions="shutdown,name Unused"
portrange \setminus
  --range=1 \
  --porttype=gigabitEthernet \
  --switchname=switch1B \
  --rawoptions="name ISL-1" \
  --channelgroup=1
portrange \
  --range=2 \setminus
  --porttype=gigabitEthernet \
  --switchname=switch1B \
  --rawoptions="name ISL-2" \
  --channelgroup=1
portrange \
  --range=3 \
  --porttype=gigabitEthernet \
  --switchname=switch1B \
  --rawoptions="name srvA.eth03"
portrange \
  --range=4 \setminus
  --porttype=gigabitEthernet \
  --switchname=switch1B \
  --rawoptions="name srvB.eth03"
```

```
portrange \
  --range=5 \
  --porttype=gigabitEthernet \
  --switchname=switch1B \
  --rawoptions="name srvC.eth03"
portrange \
  --range=6 \
  --porttype=gigabitEthernet \
  --switchname=switch1B \
  --rawoptions="name srvD.eth03"
portrange \
  --range=8 \
  --porttype=gigabitEthernet \
  --switchname=switch1B \
  --rawoptions="name srvG.eth03"
portrange \
  --range=9 \
  --porttype=gigabitEthernet \
  --switchname=switch1B \
  --rawoptions="name srvH.eth03"
portrange \
  --range=11 \setminus
  --porttype=gigabitEthernet \
  --switchname=switch1B \
  --rawoptions="name srvK.eth03"
portrange \
  --range=12 \setminus
  --porttype=gigabitEthernet \
  --switchname=switch1B \
  --rawoptions="name srvL.eth03"
portrange \
  --range=14 \setminus
  --porttype=gigabitEthernet \
  --switchname=switch1B \
  --rawoptions="name srv0.eth03"
portrange \
  --range=15 \setminus
  --porttype=gigabitEthernet \
  --switchname=switch1B \
  --rawoptions="name srvP.eth03"
```

```
portrange \
  --range=23 \
  --porttype=gigabitEthernet \
  --vlanname=xmi-cust \
  --switchname=switch1B \
  --rawoptions="name CustXMI"
portrange \
  --range=7,10,13,16,17,18,19,20,21,22,24 \
  --porttype=gigabitEthernet \
  --vlanname=default \setminus
  --switchname=switch1B \
  --rawoptions="shutdown,name Unused"
# Routing Interfaces
interface --ifname=sw10 \
    --vlanname=xmi-cust \
     --switchname=switch1A \
     --ip=10.250.44.35 \
     --netmask=255.255.255.248 \
     --vrrpgroup=10 \
     --vip=10.250.44.34 \
     --priority=100 \
     --dfltrouter=10.250.44.33
interface --ifname=sw2 \
     --vlanname=xmi-int \
     --switchname=switch1A \
     --ip=10.240.40.2 \
     --netmask=255.255.255.240 \
     --vrrpgroup=2 \
     --vip=10.240.40.1 \
     --uplink=sw10 \
     --priority=100 \setminus
interface --ifname=sw3 \
     --vlanname=imi-int \
     --switchname=switch1A \
     --ip=10.240.40.18 \
     --netmask=255.255.255.240 \
     --vrrpgroup=3 \
     --vip=10.240.40.17 \
     --uplink=sw10 \
     --priority=100 \
```

```
interface --ifname=sw10 \
     --vlanname=xmi-cust \
     --switchname=switch1B \
     --ip=10.250.44.36 \
     --netmask=255.255.255.248 \
     --vrrpgroup=10 \
     --vip=10.250.44.34 \
     --priority=95 \
     --dfltrouter=10.250.44.33
interface --ifname=sw2 \
     --vlanname=xmi-int \
     --switchname=switch1B \
     --ip=10.240.40.3 \
     --netmask=255.255.255.240 \
     --vrrpgroup=2 \
     --vip=10.240.40.1 \
     --uplink=sw10 \
     --priority=95 \setminus
interface --ifname=sw3 \
    --vlanname=imi-int \
     --switchname=switch1B \
     --ip=10.240.40.19 \
     --netmask=255.255.255.240 \
     --vrrpgroup=3 \
     --vip=10.240.40.17 \
     --uplink=sw10 \
     --priority=95 \setminus
```

#

## Appendix J. QUAD-SERIAL CARD CONFIGURATION FOR NOAM / SOAM SERVERS

| NE Type | Port # | Quad-dongle<br>Port # | Logical Port<br>Device Name | Entries to be added to <b>NOAM-A</b> (server1A) | Entries to be added to <b>NOAM-B</b> (server1B) |
|---------|--------|-----------------------|-----------------------------|-------------------------------------------------|-------------------------------------------------|
| NOAM    | 1      | S1                    | /dev/ <b>ttyS4</b>          | noam-b                                          | noam-a                                          |
| NOAM    | 2      | S2                    | /dev/ <b>ttyS5</b>          | qserver                                         |                                                 |
| NE Type | Port # | Quad-dongle<br>Port # | Logical Port                | Entries to be added to <b>SOAM-A</b> (server1A) | Entries to be added to <b>SOAM-B</b> (server1B) |
|         | 1      | S1                    | /dev/ <b>ttyS4</b>          | soam-b                                          | soam-a                                          |
| SOAM    | 2      | S2                    | /dev/ttyS5                  | mp1                                             | mp4                                             |
| UUAII   | 3      | S3                    | /dev/ <b>ttyS6</b>          | mp2                                             | mp5                                             |
|         | 4      | S4                    | /dev/ttyS7                  | mp3                                             | mp6                                             |

## J.1 remoteConsole Mappings for use with "minicom"

Table 7 - remoteConsole Mappings for use with "Mincom"

Configuring remoteConsole settings on NOAM / SOAM Servers

| Step | Procedure                                                                                            | Result                                                                                                    |  |  |
|------|----------------------------------------------------------------------------------------------------|----------------------------------------------------------------------------------------------------|--|--|
| 1.   | Add the <b>remoteConsole</b><br>entry for <b>Port 1</b> (S1/ttyS4)<br>of the Quad-Serial Card.       | Referencing Table 7 above, use the following commands to establish the remoteConsole<br>entry associated with Port 1 (S1) of the Quad-Serial Card.<br>remoteConsoleaddname= <remoteconsole_name>port=ttyS4<br/>bps=115200</remoteconsole_name> |  |  |
|      |                                                                                                    | Example:                                                                                                    |  |  |
|      |                                                                                                    | <pre># remoteConsoleaddname=noam-bport=ttyS4bps=115200</pre>                                                                                                    |  |  |
| 2.   | Verify the<br><b>remoteConsole</b> entry for<br><b>Port 1</b> (S1/ttyS4) of the<br>Quad-Serial Card. | Using the "name" entered in the previous step, verify the remoteConsole entry associated with Port 1 (S1) of the Quad-Serial Card with the following command:.<br>remoteConsolequeryname= <remoteconsole_name>  head -2</remoteconsole_name>   |  |  |
|      |                                                                                                    | Example:                                                                                                    |  |  |
|      |                                                                                                    | <pre>[root@hostname1254529380 ~]# remoteConsolequeryname=noam-b  head -2</pre>                                                                                                    |  |  |
|      |                                                                                                    | pr port /dev/ttyS4                                                                                                    |  |  |
|      |                                                                                                    | pu baudrate 115200                                                                                                    |  |  |
| 3.   | Repeat <b>Steps 1 - 2</b> of this procedure for Quad card <b>Port 2</b> (S2/ttyS5).                  | <ul> <li>Referencing Table 7 above, add and verify the remoteConsole entry for Quad card<br/>Port 2</li> </ul>                                                                                                    |  |  |
| 4.   | Repeat <b>Steps 1 - 2</b> of this procedure for Quad card <b>Port 3</b> (S3/ttyS6).                  | • Referencing <b>Table 7</b> above, add and verify the <b>remoteConsole</b> entry for Quad card <b>Port 3</b> ( <i>if required</i> ).                                                                                                    |  |  |
| 5.   | Repeat <b>Steps 1 - 2</b> of this procedure for Quad card <b>Port 4</b> (S4/ttyS7).                  | • Referencing <b>Table 7</b> above, add and verify the <b>remoteConsole</b> entry for Quad card <b>Port 4</b> ( <i>if required</i> ).                                                                                                    |  |  |
|      | THIS PROCEDURE HAS BEEN COMPLETED                                                                    |                                                                                                    |  |  |

# J.2 Quad-Serial Interconnect

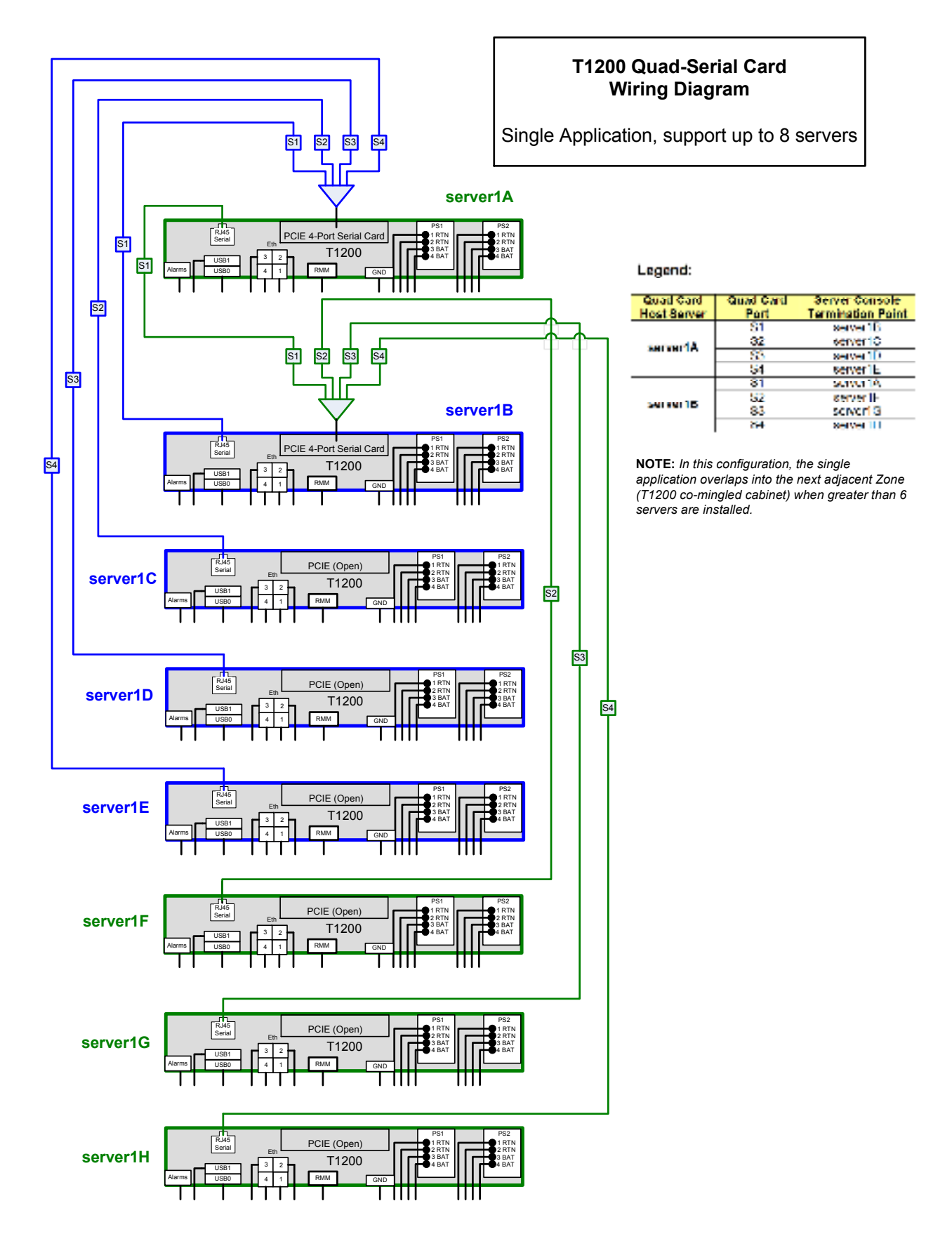

# Appendix K. ACCESSING MY ORACLE SUPPORT (MOS)

## **My Oracle Support**

My Oracle Support (MOS) (<u>https://support.oracle.com</u>) is your initial point of contact for all product support and training needs. A representative at Customer Access Support (CAS) can assist you with MOS registration.

Call the CAS main number at **1-800-223-1711** (toll-free in the US), or call the Oracle Support hotline for your local country from the list at <u>http://www.oracle.com/us/support/contact/index.html</u>. When calling, there are multiple layers of menus selections. Make the selections in the sequence shown below on the Support telephone menu:

- 1. For the first set of menu options, select 2, "New Service Request". You will hear another set of menu options.
- 2. In this set of menu options, select 3, "Hardware, Networking and Solaris Operating System Support". A third set of menu options begins.
- 3. In the third set of options, select 2, "Non-technical issue". Then you will be connected to a live agent who can assist you with MOS registration and provide Support Identifiers. Simply mention you are a Tekelec Customer new to MOS.

MOS is available 24 hours a day, 7 days a week, 365 days a year.

## Emergency Response

In the event of a critical service situation, emergency response is offered by the CAS main number at **1-800-223-1711** (toll-free in the US), or by calling the Oracle Support hotline for your local country from the list at <u>http://www.oracle.com/us/support/contact/index.html</u>. The emergency response provides immediate coverage, automatic escalation, and other features to ensure that the critical situation is resolved as rapidly as possible.

A critical situation is defined as a problem with the installed equipment that severely affects service, traffic, or maintenance capabilities, and requires immediate corrective action. Critical situations affect service and/or system operation resulting in one or several of these situations:

- A total system failure that results in loss of all transaction processing capability
- Significant reduction in system capacity or traffic handling capability
- Loss of the system's ability to perform automatic system reconfiguration
- Inability to restart a processor or the system
- Corruption of system databases that requires service affecting corrective actions
- Loss of access for maintenance or recovery operations
- Loss of the system ability to provide any required critical or major trouble notification

Any other problem severely affecting service, capacity/traffic, billing, and maintenance capabilities may be defined as critical by prior discussion and agreement with Oracle.

## Locate Product Documentation on the Oracle Help Center Site

Oracle customer documentation is available on the web at the Oracle Help Center (OHC) site, <u>http://docs.oracle.com</u>. You do not have to register to access these documents. Viewing these files requires Adobe Acrobat Reader, which can be downloaded at <u>http://www.adobe.com</u>.

- 1. Access the OHC site <u>at http://docs.oracle.com</u>.
- 2. Click Industries.
- 3. Under the Oracle Communications subheading, click the **Oracle Communications documentation** link. The Communications Documentation page appears. Most products covered by these documentation sets will appear

under the headings "Network Session Delivery and Control Infrastructure" or "Platforms."

- 4. Click the Product and then the Release Number. A list of the entire documentation set for the selected product and release appears.
- 5. To download a file to your location, right-click the PDF link, select **Save target as** (or similar command based on your browser), and save to a local folder.